# Руководство пользователя с ролью «Администратор

# ЭДО»

# Сервис юридически значимого информационного обмен на основе платформы "Процесс"

# Содержание

| 1.   | Описание                                     | 3    |
|------|----------------------------------------------|------|
| 1.1. | Общие сведения                               | 3    |
| 1.2. | Ролевая модель                               | 3    |
| 2.   | Регистрация и авторизация                    | 6    |
| 2.1. | Регистрация организации и руководителя       | 6    |
| 2.2. | Регистрация сотрудника организации           | .11  |
| 2.3. | Регистрация врача-эксперта                   | .16  |
| 2.4. | Активация организации и профиля пользователя | . 20 |
| 2.5. | Авторизация                                  | .21  |
| 3.   | Справочники                                  | .26  |
| 3.1. | Сотрудники                                   | .26  |
| 3.2. | Организации                                  | . 30 |
| 3.3. | Пользователи                                 | .31  |
| 3.4. | Производственный календарь                   | . 38 |
| 4.   | Передача роли «Руководитель организации»     | .40  |
| 5.   | Входящие документы                           | .41  |
| 6.   | Исходящие документы                          | . 54 |
| 7.   | Архив                                        | . 63 |
| 8.   | Профиль                                      | . 67 |
| 9.   | Процесс подписания документа                 | . 69 |
| 9.1. | Создание документа                           | . 69 |
| 9.2. | Настройка маршрута                           | .72  |
| 9.3. | Подписание документа                         | .76  |
| 9.4. | Остановка процесса подписания                | . 81 |
| 10.  | Поиск, фильтрация и сортировка               | . 82 |

### 1. Описание

#### 1.1. Общие сведения

Сервис юридически значимого информационного обмен на основе платформы "Процесс" - информационная система позволяет управлять юридически значимым информационным обменом, с целю повышения удобства и оперативности взаимодействия участников системы обязательного медицинского страхования.

Система состоит из следующих основных компонентов:

- Справочники;
- Входящие документы;
- Исходящие документы;
- Архив;
- Профиль;
- Администрирование.

Данные разделы, выделены с точки зрения выполняемых в них действий:

- Работа со справочниками: Сотрудники, Типы документов, Организации, Пользователи, Должности, Роли и права, Конструктор маршрутов, Производственный календарь;
- Просмотр входящих документов и выполнение всех функций, связанных с ними (подписание, согласование, отклонение);
- Просмотр и создание документов, согласование, подписание;
- Просмотр утвержденных документов;
- Просмотр и редактирование реквизитов профиля;
- Просмотр и редактирование основных настроек системы и просмотр действий, выполняемых пользователями.

Доступ к порталу предоставляется только авторизованным по логину и паролю пользователям.

#### 1.2. Ролевая модель

Ролевая модель системы предусматривает следующие роли:

- Администратор ЭДО;

- Руководитель организации;

- Администратор профиля организации;

- Пользователь организации.

Пользователь системы может иметь несколько ролей.

Роль «Администратор ЭДО» должна назначаться только пользователю ТФОМС, которая дает возможность управлять всеми организациями, зарегистрированными в ЭДО.

Основные возможности пользователя с ролью «Администратор ЭДО»:

- утверждение учетных записей пользователей ЭДО (в т.ч. пользователей с правом «Администратор ЭДО», руководитель организации);
- редактирование учетных записей пользователей ЭДО;
- редактирование реквизитов организаций;
- подтверждение замены сертификатов УКЭП пользователей;
- просмотр всех документов, находящихся в Архиве;
- блокировка/разблокировка организации;
- блокировка/разблокировка учетных записей пользователей.

Роль «Руководитель организации» дает возможность:

- создания документа;
- отправки документа в т.ч. на согласование или подписание пользователю своей организации;
- просмотра входящих документов;
- просмотра всех документов в подписании которых участвовала его организация;
- подписания документов (утверждение);
- скачивание документа;
- согласование заявки на регистрацию пользователя организации.

Роль «Администратор профиля организации» дает возможность:

- менять реквизиты организации;
- согласовывать заявки на регистрацию пользователей;
- блокировать или разблокировать пользователя своей организации;
- присвоение роли «Руководитель организации».

Роль «Пользователь организации» дает возможность:

- создания документа (при необходимости автоматически)
- выбора согласующих и подписывающих лиц своей организации из

справочника при создании документа;

- выбора сторонних организаций для подписания при создании документа (при необходимости автоматически);
- отправки документа по маршруту в соответствии с видом документа (при необходимости автоматически);
- просмотра входящих документов;
- скачивание документа;
- подписания документов (согласование) (при необходимости автоматически).

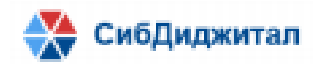

#### 2. Регистрация и авторизация

Для регистрации в системе сначала необходимо определить, какая именно нужна регистрация: регистрация организации и руководителя, регистрация сотрудника, регистрация врача-эксперта. Это нужно для того, чтобы определить роль и основные возможности пользователя в системе.

### 2.1. Регистрация организации и руководителя

При регистрации руководителя будет произведена регистрация организации в системе с ролями «Администратор профиля организации» и «Руководитель организации».

Для регистрации руководителя и его организации необходимо на странице авторизации выбрать пункт «Регистрация».

| СЭДТ        | фомс          |
|-------------|---------------|
| Логин       |               |
| Пароль      | 0             |
|             |               |
| Bo          | йти           |
| Вход по с   | ертификату    |
| Регистрация | Забыли пароль |

Сразу после этого начнется процесс регистрации. В появившейся форме необходимо ответить, что организация еще не является участником ЭДО. Иначе будет производится регистрация сотрудника (пункт 2.2).

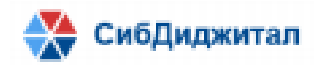

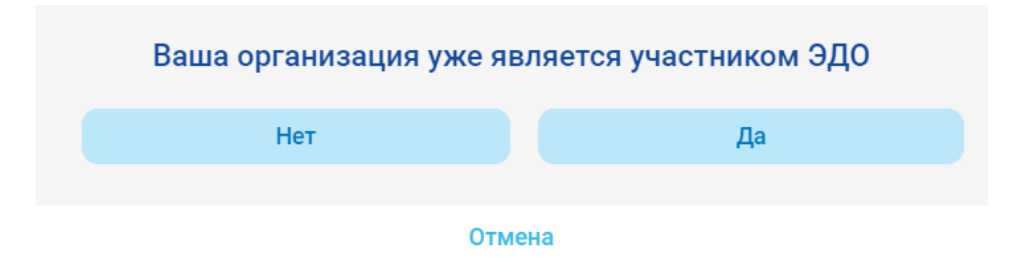

Далее нужно ответить, что вы не являетесь врачом-экспертом. Иначе будет произведена регистрация врача-эксперта (пункт 2.3).

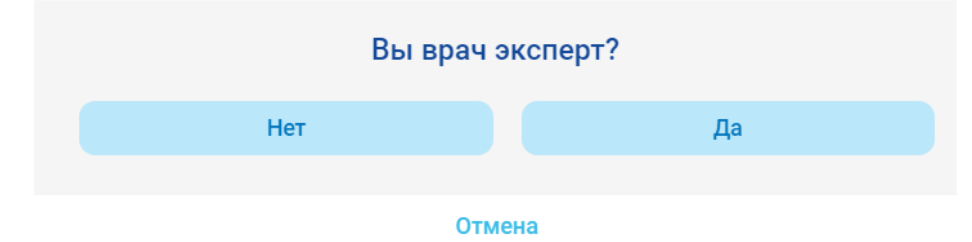

Следующим этапом необходимо заполнить данные организации: ИНН, ОГРН. Это можно сделать вручную или с помощью заполнения из сертификата УКЭП.

| Заполните ИНН и ОГРН вашей организации          |                                                               |  |
|-------------------------------------------------|---------------------------------------------------------------|--|
| Вы можете это сделать вручную, либо з<br>электр | аполнить по информации из сертификата вашей<br>ронной подписи |  |
| ИНН *                                           |                                                               |  |
| ИНН                                             |                                                               |  |
| огрн *                                          |                                                               |  |
| ОГРН                                            |                                                               |  |
| Далее                                           | Заполнить по сертификату                                      |  |
|                                                 |                                                               |  |
|                                                 | Отмена                                                        |  |

При выборе действия «Заполнить по сертификату» будет открыта форма подтверждения доступа КриптоПро. Необходимо дать разрешение.

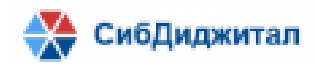

|        | одтверждение доступа ————————————————————————————————————                                                                                                    | ]     |
|--------|----------------------------------------------------------------------------------------------------|-------|
| Вы мож | Этот веб-сайт пытается выполнить операцию с ключами или сертификатами от имени пользователя.                                                                                                    | вашей |
| инн *  | 'http://188.72.76.241:8051/fomssed/#/login'                                                                                                    |       |
| ИНН    | Выполнение таких операций следует разрешать только для<br>веб-сайтов, которым вы доверяете.                                                                                                    |       |
| огрн   | Чтобы отключить данное подтверждение для конкретного<br>веб-сайта, его можно добавить в список доверенных веб-сайтов,<br>доступный на странице настроек через меню<br>Пуск->КРИПТО-ПРО->Настройки ЭЦП Browser plug-in.<br>Разрешить эту операцию? | ×     |
|        | Да Нет                                                                                                    |       |

После того, как было дано разрешение, требуется выбрать сертификат, в соответствии с которым будут заполнены данные.

| Заполните ИНН и ОГРН вашей организации<br>Вы можете это сделать вручную, либо заполнить по информации из сертификата вашей<br>электронной подписи                                                                                                    |                                                |  |
|----------------------------------------------------------------------------------------------------|------------------------------------------------|--|
|                                                                                                    |                                                |  |
| ИНН                                                                                                    |                                                |  |
| ОГРН *                                                                                                    |                                                |  |
| ОГРН                                                                                                    |                                                |  |
| Далее                                                                                                    | Выбрать сертификат 👻 🗙                         |  |
| , and the second second s | Иван (с 07.01.2023 по 07.04.2023)              |  |
|                                                                                                    | Отме Пользователь (с 07.01.2023 по 07.04.2023) |  |
|                                                                                                    | Руководитель (с 07.01.2023 по 07.04.2023)      |  |

Если введенные данные будут совпадать с данными уже зарегистрированной организации, появится окошко с сообщением о том, что данная организация уже зарегистрирована в системе. После этого можно выполнить регистрацию сотрудника организации (пункт 2.2).

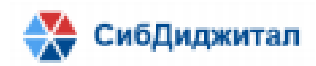

|                 | <b>D</b> 2                                                     |
|-----------------|----------------------------------------------------------------|
|                 | присоедениться к этои организации?                             |
| инн             |                                                                |
| 1111111111      |                                                                |
| огрн            |                                                                |
| 11111111111111  |                                                                |
| Организация     |                                                                |
| Территориальнь  | й фонд обязательного медицинского страхования Республики Бурят |
| Тип организации |                                                                |
| Фонд ОМС        |                                                                |
| Адрес           |                                                                |
| Комсомольская   | 9                                                              |
|                 |                                                                |

Если зарегистрированной организации с введенными данными не будет найдено, регистрация продолжится. Появится окошко, в котором нужно заполнить следующие данные: название организации, тип организации, адрес и e-mail. Это можно сделать вручную либо заполнить по сертификату УКЭП.

| Вы можете это сделать вручную, либо за<br>электро | полнить по информации из сертификата вашей<br>онной подписи |
|---------------------------------------------------|-------------------------------------------------------------|
| инн                                               |                                                             |
| 000000000                                         |                                                             |
| огрн                                              |                                                             |
| 000000000000                                      |                                                             |
| Организация *                                     |                                                             |
| Название организации                              |                                                             |
| Тип организации *                                 |                                                             |
| Не выбран                                         | <b>.</b>                                                    |
| Адрес *                                           |                                                             |
| Адрес                                             |                                                             |
| Далее                                             | Заполнить по сертификату                                    |
|                                                   |                                                             |

Далее требуется указать информацию о пользователе: фамилия, имя, отчество, должность, логин, e-mail, пароль. Это также можно сделать вручную либо заполнить по сертификату УКЭП. Пароль необходимо ввести дважды, чтобы убедиться, что не было допущено ошибок. Логин и пароль в дальнейшем будут использоваться для входа в систему.

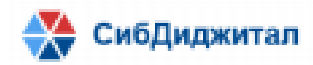

| Заполните данные пользователя                      |                                                          |  |
|----------------------------------------------------|----------------------------------------------------------|--|
| Вы можете это сделать вручную, либо заг<br>электро | юлнить по информации из сертификата ваше<br>нной подписи |  |
| Фамилия *                                          |                                                          |  |
| Фамилия                                            |                                                          |  |
| Имя *                                              |                                                          |  |
| Имя                                                |                                                          |  |
| Отчество                                           |                                                          |  |
| Отчество                                           |                                                          |  |
| Должность *                                        |                                                          |  |
| Не выбран                                          | v                                                        |  |
| Логин *                                            |                                                          |  |
| Логин                                              |                                                          |  |
| Email *                                            |                                                          |  |
| Email                                              |                                                          |  |
| Пароль *                                           |                                                          |  |
| Пароль                                             | Θ                                                        |  |
| Повторите пароль *                                 |                                                          |  |
| Пароль                                             | ٥                                                        |  |
| Далее                                              | Заполнить по сертификату                                 |  |
|                                                    |                                                          |  |

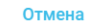

Далее необходимо дать согласие на обработку персональных данных. Если этого не сделать, то продолжить регистрацию будет невозможно.

| Согласие на обработку персональных данных          |  |  |
|----------------------------------------------------|--|--|
| Даю свое согласие на обработку персональных данных |  |  |
|                                                    |  |  |
| Даю согласие на обработку данных                   |  |  |
| Далее                                              |  |  |
| Отмена                                             |  |  |

После того, как вы пройдете все эти этапы, необходимо убедиться, что все данные были введены верно. Если были обнаружены ошибки, то можно вернуться на этап ввода данных и внести необходимые коррективы при помощи кнопки «Данные не верны».

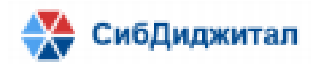

Если ошибок нет, нужно ответить, что данные верны и процесс регистрации организации и руководителя завершится, после чего необходимо дождаться активации организации и профиля пользователя администратором ЭДО.

|                        | Подтвердите введённые данные |
|------------------------|------------------------------|
| Фамилия                | Регистрация                  |
| Имя                    | Организации                  |
| Отчество               | Для руководства              |
| Логин                  | rod                          |
| Email rod@mail.ru      |                              |
| ИНН                    | 1234567854                   |
| ОГРН                   | 1234567542134                |
| Организац              | ОРГАНИЗАЦИЯ                  |
| Тип орган              | Медицинская организация      |
| Email opra org@mail.ru |                              |
| Адрес                  | Комсомольская                |
|                        | Данные верны Данные не верны |
|                        | Отмена                       |

После подтверждения введенных данных появится сообщение о том, что заявка на регистрацию принята.

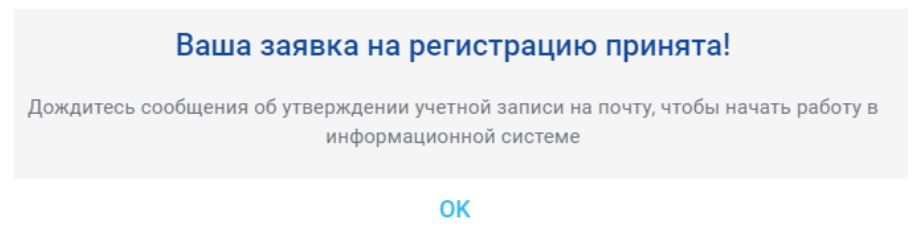

# 2.2. Регистрация сотрудника организации

Для регистрации сотрудника организации необходимо на странице авторизации выбрать пункт «Регистрация».

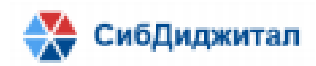

| СЭД ТФОМС РБ        |   |  |
|---------------------|---|--|
| Логин               |   |  |
| Пароль              | 0 |  |
| Войти               |   |  |
| Вход по сертификату |   |  |

Сразу после этого начнется процесс регистрации. В появившейся форме необходимо ответить, что организация является участником ЭДО. Иначе будет производится регистрация организации и руководителя (пункт 2.1) или врача-эксперта (пункт 2.3).

Забыли пароль

Регистрация

| Ваша организация уже является участником ЭДО? |    |  |  |
|-----------------------------------------------|----|--|--|
| Нет                                           | Да |  |  |
|                                               |    |  |  |
| Отмена                                        |    |  |  |

Следующим этапом нужно заполнить данные организации, к которой относится регистрируемый сотрудник. Это можно выполнить вручную или заполнить данные из сертификата УКЭП.

При выборе действия «Заполнить по сертификату» будет открыта форма подтверждения доступа КриптоПро. Требуется дать разрешение.

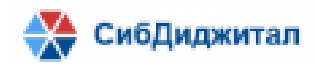

|                       | Подтверждение доступа                                                                                                    | ]     |
|-----------------------|----------------------------------------------------------------------------------------------------|-------|
| Вы мож                | Этот веб-сайт пытается выполнить операцию с ключами или сертификатами от имени пользователя.                                                                                                    | вашей |
| инн *                 | 'http://188.72.76.241:8051/fomssed/#/login'                                                                                                    |       |
| инн<br>огрн *<br>огрн | Выполнение таких операций следует разрешать только для<br>веб-сайтов, которым вы доверяете.<br>Чтобы отключить данное подтверждение для конкретного<br>веб-сайта, его можно добавить в список доверенных веб-сайтов,<br>доступный на странице настроек через меню<br>Пуск->КРИПТО-ПРО->Настройки ЭЦП Browser plug-in. | ×     |
|                       | Разрешить эту операцию?                                                                                                    |       |
|                       | Да Нет                                                                                                    |       |

После того, как было дано разрешение, необходимо выбрать сертификат, в соответствии с которым будут заполнены данные.

| Заполните ИНН и ОГРН вашей организации                   |                                                      |  |
|----------------------------------------------------------|------------------------------------------------------|--|
| Вы можете это сделать вручную, либо заполн<br>электронно | чить по информации из сертификата вашей<br>й подписи |  |
| ИНН *                                                    |                                                      |  |
| ИНН                                                      |                                                      |  |
| 0ГРН *                                                   |                                                      |  |
| ОГРН                                                     |                                                      |  |
|                                                          |                                                      |  |
| Далее                                                    | Выбрать сертификат 👻 🗙                               |  |
|                                                          | Иван (с 07.01.2023 по 07.04.2023)                    |  |
| Отм                                                      | е Пользователь (с 07.01.2023 по 07.04.2023)          |  |
|                                                          | Руководитель (с 07.01.2023 по 07.04.2023)            |  |

Если по введенным данным в системе не будет найдена организация, появится окошко с соответствующим сообщением. После этого можно будет зарегистрировать новую организацию системы и ее руководителя (пункт 2.1) или отменить регистрацию.

| Организация не найдена!                                          |
|------------------------------------------------------------------|
| Если вы являетесь руководителем, то зарегистрируйте организацию. |
| Зарегистрировать организацию                                     |
| Omicius                                                          |

Если по введенным данным была найдена организация, зарегистрированная в системе, необходимо подтвердить присоединение к организации. Если в этот момент выбрать «Нет», то будет производится регистрация организации и руководителя (пункт 2.1) или врача-эксперта (пункт 2.3).

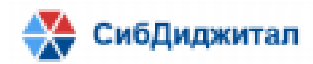

| Вы хотите присоединиты                             | ся к этой организации?          |
|----------------------------------------------------|---------------------------------|
| Территориальный фонд обязательного меди<br>Бурятия | цинского страхования Республики |
| Да                                                 | Нет                             |
| Отме                                               | на                              |

После того как данные организации будут заполнены, нужно указать информацию о пользователе: фамилия, имя, отчество, должность, логин, e-mail, пароль. Это также можно сделать вручную либо заполнить по сертификату УКЭП. Пароль требуется ввести дважды, чтобы убедиться, что не было допущено ошибок. Логин и пароль в дальнейшем будут использоваться для входа в систему.

| Вы можете это сделат | ь вручную, либо за<br>электро | полнить по информации из сертификата ваш<br>онной подписи |
|----------------------|-------------------------------|-----------------------------------------------------------|
| Фамилия *            |                               |                                                           |
| Фамилия              |                               |                                                           |
| Имя *                |                               |                                                           |
| Имя                  |                               |                                                           |
| Отчество             |                               |                                                           |
| Отчество             |                               |                                                           |
| Должность *          |                               |                                                           |
| Не выбрана           |                               |                                                           |
| Логин *              |                               |                                                           |
| Логин                |                               |                                                           |
| Email *              |                               |                                                           |
| Email                |                               |                                                           |
| Пароль *             |                               |                                                           |
| Пароль               |                               | (                                                         |
| Повторите пароль *   |                               |                                                           |
| Пароль               |                               | (                                                         |
|                      |                               |                                                           |

Отмена

Должность можно выбрать из списка или заполнить вручную. Если должность была заполнена вручную, то она появится в списке справочника «Должности».

Далее необходимо дать согласие на обработку персональных данных. Если этого не сделать, то продолжить регистрацию будет невозможно.

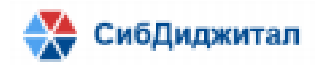

| Согласие на обработку персональных данных          |
|----------------------------------------------------|
| Даю свое согласие на обработку персональных данных |
| Даю согласие на обработку данных                   |
| Далее                                              |
|                                                    |
| Отмена                                             |

После того, как вы пройдете все эти этапы, необходимо убедиться, что все данные были введены верно. Если были обнаружены ошибки, то можно вернуться на этап ввода данных и внести необходимые коррективы при помощи кнопки «Данные не верны».

Если ошибок нет, требуется ответить, что данные верны и процесс регистрации пользователя завершится, после чего нужно согласовать заявку на регистрацию пользователя либо и дождаться активации профиля администратором ЭДО. Если этого не сделать, то зарегистрированный пользователь не сможет войти в систему.

Чтобы согласовать заявку необходимо в справочнике «Пользователи» сменить статус пользователя с «Новый» на «Согласован» (пункт 3.3). После активации профиля пользователя администратором ЭДО на почту пользователя будет направлено уведомительное письмо. Согласовывать заявки на регистрацию сотрудников могут только пользователи с ролями «Руководитель организации» и «Администратор профиля организации».

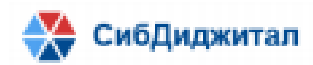

|            | Подтвердите введённые данные |
|------------|------------------------------|
| Фамилия    | Регистрация                  |
| Имя        | Организации                  |
| Отчество   | Для руководства              |
| Логин      | rod                          |
| Email      | rod@mail.ru                  |
| инн        | 1234567854                   |
| огрн       | 1234567542134                |
| Организац  | организация                  |
| Тип орган  | Медицинская организация      |
| Email орга | org@mail.ru                  |
| Адрес      | Комсомольская                |
|            | Данные верны Данные не верны |
|            | 0774010                      |

После подтверждения введенных данных появится сообщение о том, что заявка на регистрацию принята.

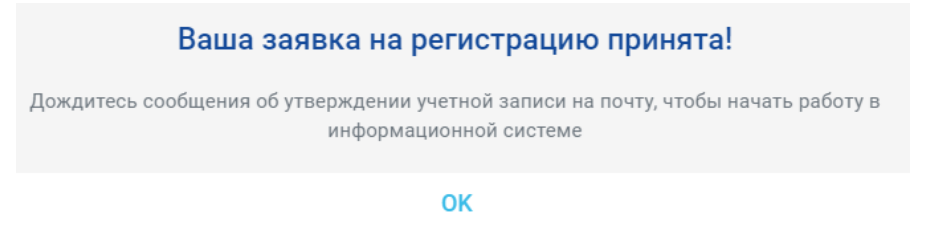

# 2.3. Регистрация врача-эксперта

Для регистрации врача-эксперта необходимо на странице авторизации выбрать пункт «Регистрация».

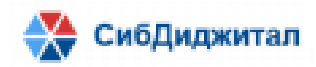

| СЭДТ        | ФОМС          |
|-------------|---------------|
| Логин       |               |
| Пароль      | O             |
|             |               |
| Во          | йти           |
| Вход по се  | ертификату    |
| Регистрация | Забыли пароль |

Сразу после этого начнется процесс регистрации. В появившейся форме необходимо ответить, что организация еще не является участником ЭДО. Иначе будет производится регистрация сотрудника организации (пункт 2.2).

| Ваша организация уже яв | ляется участником ЭДО |
|-------------------------|-----------------------|
| Нет                     | Да                    |
|                         |                       |
| Отме                    | на                    |

Далее нужно ответить, что вы являетесь врачом-экспертом, иначе будет произведен процесс регистрации организации и руководителя (пункт 2.1).

| Вы врач | эксперт? |
|---------|----------|
| Нет     | Да       |
|         |          |
| От      | мена     |

После того, как вы выполните предыдущие действия появится окошко, в котором нужно заполнить ИНН. Это можно сделать вручную или заполнить из сертификата УКЭП.

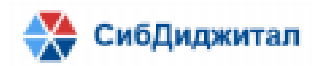

| Заполн                                              | ните ИНН                                                 |
|-----------------------------------------------------|----------------------------------------------------------|
| Вы можете это сделать вручную, либо зап<br>электрон | олнить по информации из сертификата вашей<br>ной подписи |
| ИНН *                                               |                                                          |
| ИНН                                                 |                                                          |
|                                                     |                                                          |
| Далее                                               | Заполнить по сертификату                                 |
|                                                     |                                                          |
| 0                                                   | гмена                                                    |

При выборе действия «Заполнить по сертификату» будет открыта форма подтверждения доступа КриптоПро. Необходимо дать разрешение.

|        | Этот веб-сайт пытается выполнить операцию с ключами или<br>сертификатами от имени пользователя.                                                                                                    |      |
|--------|----------------------------------------------------------------------------------------------------|------|
| Вы мож | 'http://188.72.76.241:8051/fomssed/#/login'                                                                                                    | ваше |
|        | Выполнение таких операций следует разрешать только для<br>веб-сайтов, которым вы доверяете.                                                                                                    |      |
|        | Чтобы отключить данное подтверждение для конкретного<br>веб-сайта, его можно добавить в список доверенных веб-сайтов,<br>доступный на странице настроек через меню<br>Пуск->КРИПТО-ПРО->Настройки ЭЦП Browser plug-in. | ×    |
|        | Разрешить эту операцию?                                                                                                    |      |
|        | Да Нет                                                                                                    |      |

После того, как было дано разрешение, требуется выбрать сертификат, в соответствии с которым будут заполнены данные.

| Заполни                                                 | те ИНН                                               |
|---------------------------------------------------------|------------------------------------------------------|
| Вы можете это сделать вручную, либо запол<br>электронно | нить по информации из сертификата вашей<br>й подписи |
| ИНН *                                                   |                                                      |
| ИНН                                                     |                                                      |
|                                                         |                                                      |
| Далее                                                   | Выбрать сертификат 👻 🗙                               |
|                                                         | Иван (с 07.01.2023 по 07.04.2023)                    |
| Отм                                                     | е Пользователь (с 07.01.2023 по 07.04.2023)          |
|                                                         | Руководитель (с 07.01.2023 по 07.04.2023)            |

Следующим шагом является заполнение данных врача-эксперта: фамилия, имя, отчество, должность, логин, e-mail, пароль. Это также можно сделать вручную либо заполнить по сертификату УКЭП. Пароль необходимо ввести дважды, чтобы убедиться, что

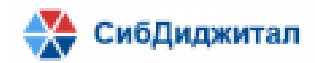

не было допущено ошибок. Логин и пароль в дальнейшем будут использоваться для входа в систему.

|               | Заполнит                  | е данные пользователя                                                  |
|---------------|---------------------------|------------------------------------------------------------------------|
| Вы можете эт  | о сделать вручную, л<br>з | ибо заполнить по информации из сертификата ваше<br>электронной подписи |
| Фамилия *     |                           |                                                                        |
| Фамилия       |                           |                                                                        |
| Имя *         |                           |                                                                        |
| Имя           |                           |                                                                        |
| Отчество      |                           |                                                                        |
| Отчество      |                           |                                                                        |
| Логин *       |                           |                                                                        |
| Логин         |                           |                                                                        |
| Email *       |                           |                                                                        |
| Email         |                           |                                                                        |
| Пароль *      |                           |                                                                        |
| Пароль        |                           | 0                                                                      |
| Повторите пар | ооль *                    |                                                                        |
| Пароль        |                           | ©                                                                      |
|               | Далее                     | Заполнить по сертификату                                               |
|               |                           |                                                                        |

Далее необходимо дать согласие на обработку персональных данных. Если этого не сделать, то продолжить регистрацию будет невозможно.

| Даю свое согласие на обработку персональных данных Даю свое согласие на обработку данных Даю согласие на обработку данных Далее | Согласие на обработку персональных данных          |
|----------------------------------------------------------------------------------------------------|----------------------------------------------------|
| Даю согласие на обработку данных                                                                                                | Даю свое согласие на обработку персональных данных |
| Даю согласие на обработку данных<br>Далее                                                                                       |                                                    |
| Даю согласие на обработку данных<br>Далее                                                                                       |                                                    |
| □Даю согласие на обработку данных<br>Далее                                                                                      |                                                    |
| □Даю согласие на обработку данных<br>Далее                                                                                      |                                                    |
| Далее                                                                                                    | Даю согласие на обработку данных                   |
|                                                                                                    | Далее                                              |
|                                                                                                    |                                                    |
| Отмена                                                                                                    | Отмена                                             |

После того, как вы пройдете все эти этапы, необходимо убедиться, что все данные были введены верно. Если были обнаружены ошибки, то можно вернуться на этап ввода данных и внести необходимые коррективы при помощи кнопки «Данные не верны».

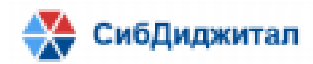

Если ошибок нет, необходимо ответить, что данные верны и процесс регистрации врача-эксперта завершится, после чего нужно дождаться активации профиля пользователя администратором ЭДО. После активации профиля пользователю на почту придет уведомительное письмо. Если этого не сделать, то зарегистрированный пользователь не сможет войти в систему.

| Подтвердите введённые данные |                              |  |  |  |  |  |
|------------------------------|------------------------------|--|--|--|--|--|
| Фамилия                      | Регистрация                  |  |  |  |  |  |
| Имя                          | Врача-эксперта               |  |  |  |  |  |
| Отчество                     | Для руководства              |  |  |  |  |  |
| Логин                        | rvd                          |  |  |  |  |  |
| Email                        | rvd@mail.ru                  |  |  |  |  |  |
| инн                          | 123564585124                 |  |  |  |  |  |
|                              |                              |  |  |  |  |  |
|                              | Данные верны Данные не верны |  |  |  |  |  |
|                              | Отмена                       |  |  |  |  |  |

После подтверждения введенных данных появится сообщение о том, что заявка на регистрацию принята.

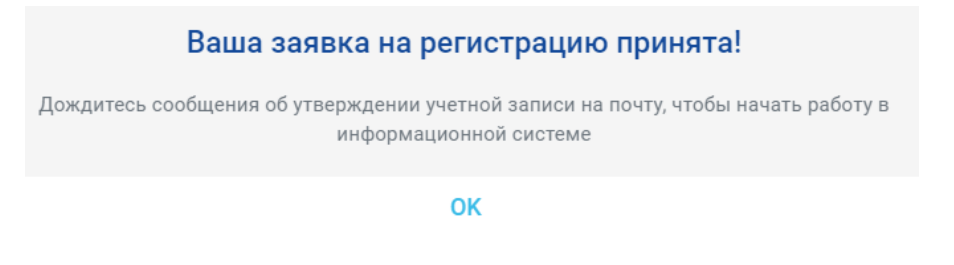

#### 2.4. Активация организации и профиля пользователя

После того, как пользователь был зарегистрирован, необходимо согласовать заявку на регистрацию и дождаться активации администратором ЭДО. Для согласования заявки нужно перейти в справочник «Пользователи» и найти интересующего пользователя. У него может будет статус «Новый». Необходимо сменить его на «Согласован». После согласования нужно дождаться активации профиля и уведомительного сообщения на почту пользователя.

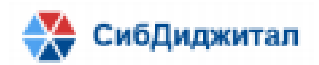

|           |           |           |             |              |                                                                                             |            |           | _                                      |          |
|-----------|-----------|-----------|-------------|--------------|---------------------------------------------------------------------------------------------|------------|-----------|----------------------------------------|----------|
| Фамилия   | Имя       | Отчество  | Логин       | Статус       | Роли                                                                                        | Сотруднин  | Организа  | Дата окончания<br>действия сертификата | Действия |
| Пользова  | ФОМС      | 3         | user3_fom   | Активен      | "Пользователь организации"                                                                  | Пользова   | Территори |                                        | •••      |
| Пользова  | MO        | MO        | user1_mo    | Активен      | «Пользователь организации», «Администратор профиля организации»                             | Пользова   | Медицинс  |                                        | •••      |
| Пользова  | ФОМС      | ΦOMC      | user1_fom   | Активен      | "Пользователь организации"                                                                  | Пользова   | Территори |                                        | •••      |
| Пользова  | мо        | MO        | user2_mo    | Заблокирован |                                                                                             | Пользова   | Медицинс  |                                        | •••      |
| Пользова  | ФОМС      | ΦOMC      | user2_fom   | Активен      | «Пользователь организации»                                                                  | Пользова   | Территорі |                                        | •••      |
| Регистраь | Врача-экс | Для руков | rvd         | Новый        | "Руководитель организации", "Администратор профиля организации"                             | Регистрац  | Регистра  |                                        | •••      |
| Регистрац | Организаі | Для руков | rod         | Новый        | "Руководитель организации", "Администратор профиля организации"                             | Регистрац  | ОРГАНИЗ,  |                                        | •••      |
| Регистраь | пользова: | для руков | rpdr        | Новый        | "Пользователь организации"                                                                  | Регистрац  | Территори |                                        | •••      |
| Руководи  | MO        | MO        | director_m  | Активен      | «Пользователь организации», «Руководитель организации»                                      | Руководи   | Медицинс  | 26.03.2023                             | •••      |
| Руководи  | Тест      | Тест      | ruk123      | Новый        | "Администратор профиля организации", "Руководитель организации"                             | Руководит  | 123       |                                        | •••      |
| Руководи  | Тест      | Тест      | ruk         | Активен      | "Руководитель организации"                                                                  | Руководи   | Студент   |                                        | •••      |
| Руководи  | ФОМС      | 1         | director_fc | Активен      | "Пользователь организации", "Администратор профиля организации", "Руководитель организации" | Руководит  | Территор  | 29.12.2022                             | •••      |
| Руководи  | M0 2      |           | director_m  | Активен      | "Руководитель организации"                                                                  | Руководит  | Медицинс  |                                        | •••      |
| Сенотрусс | Иван      |           | si          | Новый        | "Администратор профиля организации", "Руководитель организации"                             | Сенотрусс  | 123       |                                        | •••      |
| Тест      | Активаци  | Нового пр | tanp        | Активен      | "Пользователь организации"                                                                  | Тест Акти  | Территори |                                        | •••      |
| Тест      | Входа     | Активациі | ttva        | Согласован   | «Пользователь организации»                                                                  | Тест1 Вхо, | Территори |                                        | •••      |
| Тест      | Добавлен  | Должност  | ttdv        | Активен      | "Пользователь организации"                                                                  | Тест Доба  | Территори |                                        | •••      |
| Тест      | Добавлен  | Кода      | tdk         | Новый        | "Руководитель организации", "Администратор профиля организации"                             | Тест Доба  | Тест Доба |                                        | •••      |

После активации профиля пользователь сможет войти в систему. Если его организация не была активирована, то вход будет не возможен до момента активации организации.

## 2.5. Авторизация

Возможности, предусмотренные на странице авторизации:

- Вход по логину и паролю (по умолчанию);
- Вход по сертификату;
- Регистрация;
- Восстановление пароля.

| СЭДТФ       | ОМС РБ        |
|-------------|---------------|
| Логин       |               |
| Пароль      | ۲             |
| Во          | йти           |
| Вход по се  | ертификату    |
| Регистрация | Забыли пароль |

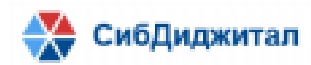

Для того, чтобы войти по логину и паролю, необходимо их ввести, после чего нажать кнопку «Войти».

Вход по сертификату. При нажатии на ссылку, появится форма для входа по сертификату. После этого ссылка сменится на «Вход по логину и паролю» и появится окно подтверждения доступа КриптоПро. Требуется подтвердить доступ, чтобы продолжить вход по сертификату.

| Подте | ерждение доступа                                                                                                    |
|-------|----------------------------------------------------------------------------------------------------|
|       | Этот веб-сайт пытается выполнить операцию с ключами или<br>сертификатами от имени пользователя.                                                                                                    |
|       | 'http://188.72.76.241:8051/fomssed/#/login'                                                                                                    |
|       | Выполнение таких операций следует разрешать только для<br>веб-сайтов, которым вы доверяете.                                                                                                    |
|       | Чтобы отключить данное подтверждение для конкретного<br>веб-сайта, его можно добавить в список доверенных веб-сайтов,<br>доступный на странице настроек через меню<br>Пуск->КРИПТО-ПРО->Настройки ЭЦП Browser plug-in. |
|       | Разрешить эту операцию?                                                                                                    |
|       |                                                                                                    |

После этого необходимо выбрать сертификат, с помощью которого будет производиться вход в систему и нажать кнопку «Войти».

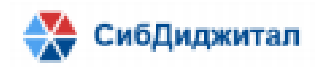

| СЭДТФО                   | ОМС РБ              |   |
|--------------------------|---------------------|---|
| Выберите сертификат      | -                   | Ð |
| Иван (с 07.01.2023 по 07 | 7.04.2023)          |   |
| Пользователь (с 07.01.2  | 2023 по 07.04.2023) |   |
| Руководитель (с 07.01.2  | 023 по 07.04.2023)  |   |
| Вход по логи             | ну и паролю         |   |

После этого будет произведен вход в систему.

Если появится ошибка «Пользователь с таким отпечатком сертификата не найден», то необходимо сначала в профиле пользователя выбрать сертификат.

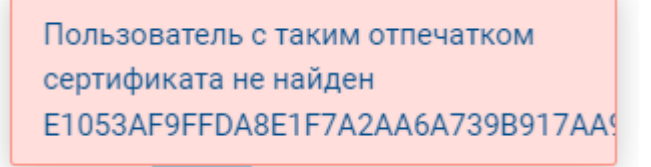

Для этого нужно открыть форму профиля пользователя. Это можно сделать двойным кликом левой кнопкой мыши или выбрать действие «Редактировать».

| C   |     |      |      |     |                                                                 |     |     |                                        | ۲               |
|-----|-----|------|------|-----|-----------------------------------------------------------------|-----|-----|----------------------------------------|-----------------|
| Фаг | Им  | Отч  | Лог  | Ста | Роли                                                            | Сот | Opr | Дата окончания<br>действия сертификата | Действия        |
| Кул | Арт | Ник  | kan  | A   | "Администратор профиля организации", "Руководитель организации" | Кул | Кул |                                        | •••             |
| Кул | Арт | Ник  | kan  | H   | "Руководитель организации", "Администратор профиля организации" | Кул | Орг | $\sim$                                 | •••             |
| Кул | Арт | Ник  | kan  | H   | "Руководитель организации", "Администратор профиля организации" | Кул | Кул | $\backslash$                           | •••             |
| Орг | 2   | тес: | ruk2 | A   |                                                                 | Орг | Орг |                                        | •••             |
| Пет | Ива | Фед  | petr | A   | "Пользователь организации"                                      | Пет | Тер | Реда                                   | стировать       |
| Пет | Пет | Пет  | ppp  | A   | "Пользователь организации"                                      | Пет | Пет | Переі                                  | іти к сотрудник |

Далее возле поля «Сертификат» нужно кликнуть по иконке 🥻 (выбрать сертификат).

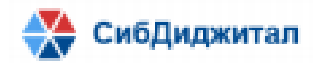

| ЛИЧНЫЕ ДАННЫЕ                            |   |     |                    | РОЛИ       |                 |           |          |   |
|------------------------------------------|---|-----|--------------------|------------|-----------------|-----------|----------|---|
| Сотрудник *                              |   |     |                    | <b>•••</b> |                 |           |          |   |
| Регистрация пользователя для руководства | - | 0 / |                    |            |                 |           |          |   |
| Фамилия *                                |   |     |                    | Роль       |                 |           | Действия |   |
| Регистрация                              |   |     |                    | Пользовате | ель организации |           | Ť        | - |
| Имя *                                    |   |     |                    |            |                 |           |          |   |
| пользователя                             |   |     |                    |            |                 |           |          |   |
| Отчество                                 |   |     |                    |            |                 |           |          |   |
| для руководства                          |   |     |                    |            |                 |           |          |   |
| АККАУНТ                                  |   |     |                    |            |                 |           |          |   |
| Логин *                                  |   |     |                    |            |                 |           |          |   |
| rpdr                                     |   |     | 1                  |            |                 |           |          |   |
| Статус                                   |   |     |                    |            |                 |           |          |   |
| Активен                                  | - |     |                    |            |                 |           |          |   |
| Сертификат                               |   | -   |                    |            |                 |           |          |   |
| Выберите сертификат                      | - | 6 🖍 | Выбрать сертификат |            |                 |           |          |   |
| Новый пароль                             |   |     | выорать осртификат |            |                 |           |          |   |
| Пароль                                   | Ο |     |                    |            |                 |           |          |   |
| Повторите пароль                         |   |     |                    |            |                 |           |          |   |
| Пароль                                   | Ο |     |                    |            |                 |           |          |   |
|                                          |   |     |                    |            |                 |           |          |   |
|                                          |   |     |                    |            | Удалить         | Сохранить | Назад    |   |

После этого необходимо дать разрешение в появившемся окне.

| 🔳 Подте | ерждение доступа                                                                                                    | $\times$ |
|---------|----------------------------------------------------------------------------------------------------|----------|
|         | Этот веб-сайт пытается выполнить операцию с ключами или<br>сертификатами от имени пользователя.                                                                                                    |          |
|         | 'http://188.72.76.241:8051/fomssed/#/cabinet/userForm?idUser=83&<br>name=03216549870'                                                                                                    |          |
|         | Выполнение таких операций следует разрешать только для<br>веб-сайтов, которым вы доверяете.                                                                                                    |          |
|         | Чтобы отключить данное подтверждение для конкретного<br>веб-сайта, его можно добавить в список доверенных веб-сайтов,<br>доступный на странице настроек через меню<br>Пуск->КРИПТО-ПРО->Настройки ЭЦП Browser plug-in. |          |
|         | Разрешить эту операцию?                                                                                                    |          |
|         | Да Нет                                                                                                    |          |

Будет открыта форма, предназначенная для выбора сертификата. После нажатия в пустом поле, появится список сертификатов. После того, как был выбран сертификат, нужно сохранить изменения в профиле. Как только изменения были сохранены, пользователь сможет производить вход в систему с помощью выбранного сертификата.

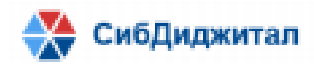

| с                                         | ертификат | × |
|-------------------------------------------|-----------|---|
| Выберите сертификат                       |           | - |
| Иван (с 07.01.2023 по 07.04.2023)         |           |   |
| Пользователь (с 07.01.2023 по 07.04.2023) |           |   |
| Руководитель (с 07.01.2023 по 07.04.2023) |           |   |
|                                           |           |   |
|                                           |           |   |
|                                           |           |   |
|                                           |           |   |
|                                           | Выбрать   |   |

Для того, чтобы восстановить забытый пароль, необходимо нажать «Забыли пароль». После этого откроется форма, в которой требуется заполнить поля логин и Email.

#### Введите ваш логин и email для восстановления пароля

| Логин * |                     |  |
|---------|---------------------|--|
| Логин   |                     |  |
| Email * |                     |  |
| Email   |                     |  |
|         |                     |  |
|         | Восстановить пароль |  |
|         | Отмена              |  |

На указанную почту будет отправлено письмо, содержащее новый пароль, который в дальнейшем можно будет сменить в профиле пользователя.

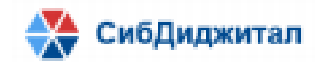

## 3. Справочники

В системе предусмотрены следующие справочники:

- Сотрудники;
- Организации;
- Пользователи;
- Производственный календарь.

# 3.1. Сотрудники

В справочнике «Сотрудники» в табличном виде отражена вся информация о сотрудниках <u>своей организации</u>:

- Фамилия;
- Имя;
- Отчество;
- Организация;
- E-mail;
- Должность;
- Статус статус сотрудника: not working, work, vacationing;
- Действия (редактировать, удалить, перейти к пользователю).

| •          |              |            |                        |                      |                 |        | T        |
|------------|--------------|------------|------------------------|----------------------|-----------------|--------|----------|
| Фамилия    | Имя          | Отчество   | Организация            | Email                | Должность       | Статус | Действия |
| 0321654978 | 0321654978   | 0321654978 | test org name          | 0321654978@0321654   | Врач-эксперт    | work   | •••      |
| 0321654987 | 0321654987   | 0321654987 | 0321654987             | 68_0321654987@0321   | Врач-эксперт    | work   | •••      |
| 0321654987 | 0321654987   | 0321654987 | 0321654987             | t1918@sibdigital.net | Врач-эксперт    | work   | •••      |
| 0321654987 | 0321654987   | 0321654987 | 0321654987             | 65_0321654987@0321   | Врач-эксперт    | work   | •••      |
| 1          | 1            | 1          | 000                    | t789@sibdigital.net  | Аналитик        | work   | •••      |
| 123444     | цукецуке     |            | Медицинская организ    | test@org.ru          | Новая должность | work   | •••      |
| 2 ноября   | 2 ноября     | 2 ноября   | 2 ноября 2 ноября 2 но | 75@mail.ru           | Руководитель    | work   | •••      |
| 7          | 7            | 7          | 111                    | 7@mail.ru            | Руководитель    | work   | •••      |
| admin      | admin        |            | Территориальный фон    | 1_t7@sibdigital.net  | Аналитик        | work   | •••      |
| creatae    | creatae      | creatae    | Территориальный фон    | creatae@vb.com       | Аналитик        | work   | •••      |
| employee   | registration | test5      | ΦOMC 2                 | test5@test5.da       | Аналитик        | work   | •••      |
| ivanov     | ivan         |            | Медицинская организ    | ivan@test.ru         | Аналитик        | work   | •••      |
| ivanov     | ivan         | ivanovich  | Медицинская организ    | 58_test@test.test    | Руководитель    | work   | •••      |

Возможности, предусмотренные для справочника «Сотрудники»:

- Добавление нового сотрудника;
- Редактирование информации о сотруднике;
- Удаление сотрудника;

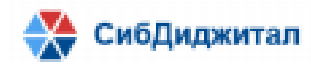

– Переход к пользователю, связанному с сотрудником;

– Фильтрация по реквизитам (фамилия, статус, организация) (пункт 10).

Добавить нового сотрудника можно через кнопку «Добавить сотрудника».

| 🖸 🔪      |              |          |                |                |           |        | T        |
|----------|--------------|----------|----------------|----------------|-----------|--------|----------|
| Фамилия  | Имя          | Отчество | Организация    | Email          | Положение | Статус | Действия |
| admin    | admin        |          | Территориальнь | admin@org.ru   | Аналитик  | work   | ••••     |
| employee | registration | test5    | ΦOMC 2         | test5@test5.da | Аналитик  | work   | •••      |
| ivanov   | ivan         |          | Медицинская ор | ivan@test.ru   | Аналитик  | work   |          |

После нажатия на кнопку будет открыта форма для заполнения информации о новом

#### сотруднике.

| личные данные        | ПОЛЬЗОВАТЕЛИ |       |
|----------------------|--------------|-------|
| Фамилия *            |              |       |
| Фамилия              |              |       |
| Имя *                |              |       |
| Имя                  |              |       |
| Отчество             |              |       |
| Отчество             |              |       |
| E-mail *             |              |       |
| Введите e-mail       |              |       |
| Организация *        |              |       |
| Выберите организацию | 1            |       |
| Должность *          |              |       |
| Выберите должность   |              |       |
| Статус *             |              |       |
| Выберите статус      |              |       |
|                      |              |       |
|                      |              |       |
|                      |              |       |
|                      | Сохранить    | Назад |
|                      |              |       |

Требуется заполнить данные о сотруднике: фамилия, имя, отчество, e-mail, организация, должность, статус и сохранить введенные данные.

Если необходимой организации в окошке выбора организаций не оказалось, нужно добавить организацию через справочник «Организации» (пункт 3.2) или зарегистрировать организацию и руководителя (пункт 2.1).

Чтобы открыть информацию о сотруднике, нужно дважды кликнуть левой кнопкой мыши по нужному сотруднику или выбрать действие «Редактировать».

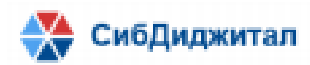

| Ð          |            |            |                     |                      |                 |        | T                      |
|------------|------------|------------|---------------------|----------------------|-----------------|--------|------------------------|
| Фамилия    | Имя        | Отчество   | Организация         | Email                | Должность       | Статус | Действия               |
| 0321654978 | 0321654978 | 0321654978 | test org name       | 0321654978@0321654   | Врач-эксперт    | work   | •••                    |
| 0321654987 | 0321654987 | 0321654987 | 0321654987          | 68_0321654987@0321   | Врач-эксперт    | work   | Редактировать          |
| 0321654987 | 0321654987 | 0321654987 | 0321654987          | t1918@sibdigital.net | Врач-эксперт    | work   | Удалить                |
| 0321654987 | 0321654987 | 0321654987 | 0321654987          | 65_0321654987@0321   | Врач-эксперт    | work   | Перейти к пользователю |
| 1          | 1          | 1          | 000                 | t789@sibdigital.net  | Аналитик        | work   | •••                    |
| 123444     | IIVKEIIVKE |            | Мелицинская организ | test@ora ru          | Новая лолжность | work   | •••                    |

После открытия формы сотрудника, можно отредактировать реквизиты сотрудника.

| личные данные             |     | ПОЛЬЗОВАТЕЛИ         |
|---------------------------|-----|----------------------|
| Фамилия *                 |     | Пользователь 1 МО МО |
| Пользователь 1            |     |                      |
| Имя *                     |     |                      |
| MO                        |     |                      |
| Отчество                  |     |                      |
| МО                        |     |                      |
| E-mail *                  |     |                      |
| g@mail.ru                 |     |                      |
| Организация *             |     |                      |
| Медицинская организация 1 | × • | 1                    |
| Должность *               |     |                      |
| Аналитик                  | × • |                      |
| Статус *                  |     |                      |
| work                      | × • |                      |
|                           |     |                      |
|                           |     |                      |
|                           |     |                      |
|                           |     | Сохоанить Назал      |
|                           |     | Тазад                |

Поля «Фамилия», «Имя» и «Отчество» редактируются путем ввода новой информации.

Поля «Должность», «Организация» и «Статус» редактируются путем выбора подходящего пункта из выпадающего списка.

Также поле «Организация» можно редактировать нажатием на иконку . Будет открыто окно выбора организации, в котором можно воспользоваться сортировкой и поисковой строкой (пункт 10).

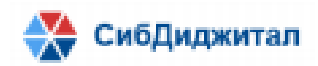

| Выберите организацию Х |                       |         |                   |              |                                         |  |  |  |  |
|------------------------|-----------------------|---------|-------------------|--------------|-----------------------------------------|--|--|--|--|
| Название               | Код                   | Статус  | Тип организации   | инн          | огрн                                    |  |  |  |  |
| Тоиск по названию, т   | ипу организации, коду |         |                   |              |                                         |  |  |  |  |
| Территориальный ф      | TFOMSRB               | Активен | ТФОМС             | 111111111    | 11111111111111                          |  |  |  |  |
| testOrg                |                       | Активен | Страховая медицин | 1234567893   |                                         |  |  |  |  |
| testOrg2               |                       | Активен | Страховая медицин | 1234567890   |                                         |  |  |  |  |
| Медицинская орган      | 032001999             | Активен | Медицинская орган | 2222222222   | 222222222222222                         |  |  |  |  |
| 000                    | 11                    | Активен | Страховая медицин | 12322222222  |                                         |  |  |  |  |
| test_org               |                       | Активен | Страховая медицин |              |                                         |  |  |  |  |
| Медицинская орган      | 031019999             | Активен | Медицинская орган | 3333333333   | 3333333333333333                        |  |  |  |  |
| ФОМС 2                 |                       | Активен | Фонд ОМС          | 444444444    | 444444444444                            |  |  |  |  |
| test org name          |                       | Новый   | Страховая медицин | 1231231231   |                                         |  |  |  |  |
| Студент                |                       | Активен | Страховая медицин | 1111111111   | 11111111111113                          |  |  |  |  |
| Организация 2          |                       | Активен | Страховая медицин | 111111111    | 11111111111112                          |  |  |  |  |
| test org name 2        |                       | Новый   | Страховая медицин | 1111111112   |                                         |  |  |  |  |
| Тестовая медицинс      | 123999999             | Активен | Страховая медицин | 0123456789   | 0123456789123                           |  |  |  |  |
| Тест регистрации о     |                       | Активен | Страховая медицин | 555555555    | 555555555555555555555555555555555555555 |  |  |  |  |
| 0                      | 25                    | Активен | Страховая медицин | 000000000    | 000000000000000000000000000000000000000 |  |  |  |  |
|                        |                       | Новый   |                   | 11111111111  |                                         |  |  |  |  |
| qwe                    |                       | Новый   | Страховая медицин | 3213213212   | 3213213213211                           |  |  |  |  |
|                        |                       | Новый   |                   | 123123123123 |                                         |  |  |  |  |

Чтобы удалить сотрудника из справочника, нужно выбрать действие «Удалить» на форме списка сотрудников. После этого потребуется подтверждение удаления сотрудника.

| Ð                |             |          |                       |                    |                 |        | T                      |
|------------------|-------------|----------|-----------------------|--------------------|-----------------|--------|------------------------|
| Фамилия          | Имя         | Отчество | Организация           | Email              | Должность       | Статус | Действия               |
| user test codeus | er test org |          | test code             | mail@testorg.ru    | Новая должность | work   | •••                    |
| аап              | пав         | пав      | Тест регистрации орга | A@gamil.com        | Аналитик        | work   | Редактировать          |
| Аздаев           | Руслан      |          | Территориальный фон   | 78_pomesam324@afar | Аналитик        | work   | Удалить                |
| Аздаев           | Руслан      |          | Аздаев Руслан         | 49_pomesam324@afar | Руководитель    | work   | Перейти к пользователю |

Чтобы перейти от сотрудника к связанному с ним пользователю можно выбрать действие «Перейти к пользователю» или открыть форму сотрудника и в правой части экрана кликнуть по ФИО сотрудника.

| •                |             |          |                       |                      |                 |        | T                      |
|------------------|-------------|----------|-----------------------|----------------------|-----------------|--------|------------------------|
| Фамилия          | Имя         | Отчество | Организация           | Email                | Должность       | Статус | Действия               |
| user test codeus | er test org |          | test code             | mail@testorg.ru      | Новая должность | work   | •••                    |
| аап              | пав         | пав      | Тест регистрации орга | A@gamil.com          | Аналитик        | work   | •••                    |
| Аздаев           | Руслан      |          | Территориальный фон   | 78_pomesam324@afar   | Аналитик        | work   | Редактировать          |
| Аздаев           | Руслан      |          | Аздаев Руслан         | 49_pomesam324@afar   | Руководитель    | work 🎽 | Удалить                |
| Аздаев           | Руслан      |          | Территориальный фон   | 71_t7@sibdigital.net | Аналитик        | work   | Перейти к пользователю |

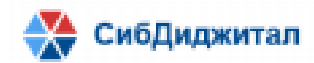

| личные данные             |     | ПОЛЬЗОВАТЕЛИ         |
|---------------------------|-----|----------------------|
| Фамилия *                 |     | Пользователь 1 МО МО |
| Пользователь 1            |     |                      |
| Имя *                     |     |                      |
| МО                        |     |                      |
| Отчество                  |     |                      |
| МО                        |     |                      |
| E-mail *                  |     |                      |
| g@mail.ru                 |     |                      |
| Организация *             |     |                      |
| Медицинская организация 1 | × - | 1                    |
| Должность *               |     |                      |
| Аналитик                  | × - |                      |
| Статус *                  |     |                      |
| work                      | × - |                      |
|                           |     |                      |
|                           |     |                      |
|                           |     |                      |
|                           |     | Соуронить            |
|                           |     | Сохранить Назад      |

Если пользователя не было указано в правой части экрана, значит с этом сотрудником не связан ни один пользователь. С одним сотрудником может быть связано несколько пользователей.

## 3.2. Организации

В справочнике «Организации» в табличном виде отражена вся информация об организациях, зарегистрированных в системе:

- Название;
- Полное название;
- Код используется для добавления организации в маршрут при автоматическом создании документа (пункт 9);
- Статус показывает статус организации относительно системы (новый, активен, заблокирован). Пользователь организации сможет войти в систему только если ее статус и статус пользователя будет «Активен»;
- Тип организации;
- ИНН;
- ОГРН;
- Адрес;

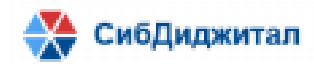

- E-mail;
- Дополнительный E-mail;
- Действия (редактировать).

Для того, чтобы отредактировать реквизиты своей организации или удалить ее, нужно дважды кликнуть левой кнопкой мыши по ней или выбрать действие «Редактировать». Для быстрого поиска организации можно воспользоваться сортировкой или фильтрацией (пункт 10).

| •          |                 |     |         |                   |             |                 |                  |                   |                | T             |
|------------|-----------------|-----|---------|-------------------|-------------|-----------------|------------------|-------------------|----------------|---------------|
| Название   | Полное название | Код | Статус  | Тип организации   | ИНН         | огрн            | Адрес            | E-mail            | Дополнительный | Действия      |
|            |                 |     | Новый   | null              | 11111111111 |                 |                  | log2@email.ru     |                |               |
| 0          |                 | 25  | Активен | Страховая медици  | 000000000   | 000000000000000 | Комсомольская 33 | t7@sibdigital.net | -              | Редактировать |
| 000        |                 | 11  | Активен | Страховая медици  | 12322222222 |                 | 123              | 000@org.com       |                | •••           |
| 0321654978 |                 |     | Новый   | Внештатный врач-: | 0321654978  | 0321654978321   | 0321654978       | 0321654978@032    | 10             |               |
| 0321654987 |                 |     | Активен | Фонд ОМС          | 0321654987  | 0321654987123   | 0321654987       | 0321654987@032    | 10             |               |

### 3.3. Пользователи

В справочнике «Пользователи» в табличном виде отражена вся информация о пользователях своей организации, зарегистрированных в системе:

- Фамилия;
- Имя;
- Отчество;
- Логин необходим для входа в систему;
- Статус статус пользователя относительно системы (новый, активен, заблокирован);
- Роли;
- Сотрудник показывает под каким сотрудником был зарегистрирован данный пользователь;
- Организация показывает к какой организации относится данный пользователь;
- Дата окончания действия сертификата;
- Действия (редактировать, перейти к сотруднику).

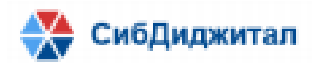

| •                |                  |                  |                  |            |                                                                 |                  |               |                                        |          | T |
|------------------|------------------|------------------|------------------|------------|-----------------------------------------------------------------|------------------|---------------|----------------------------------------|----------|---|
| Фамилия          | Имя              | Отчество         | Логин            | Статус     | Роли                                                            | Сотрудник        | Организация   | Дата окончания<br>действия сертификата | Действия |   |
| 0321654987       | 0321654987       | 0321654987       | 0321654987       | Новый      | "Администратор профиля организации", "Администратор ЭДО"        | 0321654987 0:    | 0321654987    |                                        | •••      | - |
| 0321654987       | 0321654987       | 0321654987       | 03216549870      | Активен    | "Руководитель организации"                                      | 0321654987 0:    | 0321654987    |                                        | •••      |   |
| 2 ноября         | 2 ноября         | 2 ноября test    | asdf             | Активен    | "Администратор профиля организации", "Администратор ЭДО"        | 0321654987 03    | 0321654987    |                                        | •••      |   |
| 7                | 7                | 7                | 7                | Активен    | "Руководитель организации"                                      | 777              | 111           |                                        | •••      |   |
| 7                | 7                | 7                | 77               | Активен    | "Пользователь организации"                                      | 777              | 111           |                                        | •••      |   |
| admin            | admin            | Иванович         | admin            | Активен    | "Пользователь организации", "Администратор ЭДО"                 | admin admin      | Территориаль  |                                        | •••      |   |
| null             | null             | null             | null             | Активен    | "Администратор профиля организации", "Руководитель организации" | null null null   | test          |                                        | •••      |   |
| registration_te: | registration_te: | registration_te: | registration_te: | Активен    | "Пользователь организации"                                      | registration_tes | ΦOMC 2        |                                        | •••      |   |
| Rkbef            | sef              | aef              | test23           | Активен    | "Пользователь организации"                                      | Rkbef sef aef    | Rkbef sef aef |                                        | •••      |   |
| Rkbef            | sef              | aef              | test123          | Заблокиров | "Администратор профиля организации", "Руководитель организации" | Rkbef sef aef    | Rkbef sef aef |                                        | •••      |   |
| sdf              | sdf              |                  | sdfdsgdfg        | Новый      | "Руководитель организации", "Администратор профиля организации" | sdf sdf          | sdf sdf       |                                        | •••      |   |
| sdfsdf           | sdf              |                  | sdfsdfsdf        | Новый      | "Руководитель организации", "Администратор профиля организации" | sdfsdf sdf       | sdfsdf sdf    |                                        | •••      |   |

Возможности, предусмотренные для справочника «Пользователи»:

- Добавление нового пользователя;
- Редактирование информации о пользователе;
- Удаление пользователя;
- Переход к сотруднику, связанному с пользователем;
- Фильтрация по реквизитам (ФИО, логин, роль, статус, организация) (пункт 10).

Добавить нового пользователя можно через кнопку «Добавить пользователя» или с помощью мастера регистрации (пункт 2.2).

|                  |                  |                  |                  |            |                                                                 |                  |               |                                        |          | 7 |
|------------------|------------------|------------------|------------------|------------|-----------------------------------------------------------------|------------------|---------------|----------------------------------------|----------|---|
| Фамилия          | Имя              | Отчество         | Логин            | Статус     | Роли                                                            | Сотрудник        | Организация   | Дата окончания<br>действия сертификата | Действия |   |
| 0321654987       | 0321654987       | 0321654987       | 0321654987       | Новый      | "Администратор профиля организации", "Администратор ЭДО"        | 0321654987 0:    | 0321654987    |                                        | •••      | - |
| 0321654987       | 0321654987       | 0321654987       | 03216549870      | Активен    | "Руководитель организации"                                      | 0321654987 03    | 0321654987    |                                        | •••      |   |
| 2 ноября         | 2 ноября         | 2 ноября test    | asdf             | Активен    | "Администратор профиля организации", "Администратор ЭДО"        | 0321654987 03    | 0321654987    |                                        | •••      |   |
| 7                | 7                | 7                | 7                | Активен    | "Руководитель организации"                                      | 777              | 111           |                                        | •••      |   |
| 7                | 7                | 7                | 77               | Активен    | "Пользователь организации"                                      | 777              | 111           |                                        | •••      |   |
| admin            | admin            | Иванович         | admin            | Активен    | "Пользователь организации", "Администратор ЭДО"                 | admin admin      | Территориаль  |                                        | •••      |   |
| null             | null             | null             | null             | Активен    | "Администратор профиля организации", "Руководитель организации" | null null null   | test          |                                        | •••      |   |
| registration_te: | registration_tes | registration_te: | registration_te: | Активен    | "Пользователь организации"                                      | registration_te: | Φ0MC 2        |                                        | •••      |   |
| Rkbef            | sef              | aef              | test23           | Активен    | "Пользователь организации"                                      | Rkbef sef aef    | Rkbef sef aef |                                        | •••      |   |
| Rkbef            | sef              | aef              | test123          | Заблокиров | "Администратор профиля организации", "Руководитель организации" | Rkbef sef aef    | Rkbef sef aef |                                        | •••      |   |
| sdf              | sdf              |                  | sdfdsgdfg        | Новый      | "Руководитель организации", "Администратор профиля организации" | sdf sdf          | sdf sdf       |                                        | •••      |   |
| sdfsdf           | sdf              |                  | sdfsdfsdf        | Новый      | "Руководитель организации", "Администратор профиля организации" | sdfsdf sdf       | sdfsdf sdf    |                                        | •••      |   |

После нажатия на кнопку будет открыта форма для заполнения информации о новом пользователе.

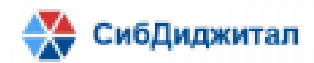

| ЛИЧНЫЕ ДАННЫЕ         |             | РОЛИ |           |          | - |
|-----------------------|-------------|------|-----------|----------|---|
| Сотрудник *           |             | m    |           |          |   |
| Выберите сотрудника 💌 | 1           | •    |           |          |   |
| Фамилия *             |             | Роль |           | Действия |   |
| Фамилия               |             |      |           |          | - |
| Имя *                 |             |      |           |          |   |
| Имя                   |             |      |           |          |   |
| Отчество              |             |      |           |          |   |
| Отчество              |             |      |           |          |   |
| АККАУНТ               |             |      |           |          |   |
| Логин *               |             |      |           |          |   |
| Логин                 |             |      |           |          |   |
| Статус                |             |      |           |          |   |
| Новый 👻               |             |      |           |          |   |
| Сертификат            |             |      |           |          |   |
| Выберите сертификат 💌 | <b>()</b> / |      |           |          |   |
| Новый пароль *        |             |      |           |          |   |
| Пароль                |             |      |           |          |   |
| Повторите пароль *    |             |      |           |          |   |
| Пароль                |             |      |           |          |   |
|                       |             |      |           |          | + |
|                       |             |      | Сохранить | Назад    |   |

Требуется заполнить данные о пользователе: сотрудник, фамилия, имя, отчество, логин, статус, сертификат (это необходимо для возможности входа в систему по сертификату), пароль и сохранить введенные данные. Пароль вводится дважды для того, чтобы убедиться в отсутствии ошибок во время задания пароля.

Чтобы открыть информацию о пользователе, нужно дважды кликнуть левой кнопкой мыши по нужному пользователю или выбрать действие «Редактировать».

| •          |            |               |             |         |                                                          |               |                                               | T                    |
|------------|------------|---------------|-------------|---------|----------------------------------------------------------|---------------|-----------------------------------------------|----------------------|
| Фамилия    | Имя        | Отчество      | Логин       | Статус  | Роли                                                     | Сотрудник     | Дата окончания<br>Организация дойствия сертис | Действия<br>фиката   |
| 0321654987 | 0321654987 | 0321654987    | 0321654987  | Новый   | "Администратор профиля организации", "Администратор ЭДО" | 0321654987 03 | 0321654987                                    | •••                  |
| 0321654987 | 0321654987 | 0321654987    | 03216549870 | Активен | "Руководитель организации"                               | 0321654987 03 | 0321654987                                    | Редактировать        |
| 2 ноября   | 2 ноября   | 2 ноября test | asdf        | Активен | "Администратор профиля организации", "Администратор ЭДО" | 0321654987 03 | 0321654987                                    | Перейти к сотруднику |
| 7          | 7          | 7             | 7           | Активен | "Руководитель организации"                               | 777           | 111                                           | •••                  |
| 7          | 7          | 7             | 77          | Активен | "Пользователь организации"                               | 777           | 111                                           | •••                  |
| + +        |            |               |             | -       |                                                          |               | -                                             |                      |
|            | п          |               |             | 1       |                                                          |               |                                               |                      |

После открытия формы сотрудника, можно отредактировать реквизиты пользователя.

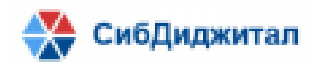

| ЛИЧНЫЕ ДАННЫЕ         |          | РОЛИ                     |         |           |          |   |
|-----------------------|----------|--------------------------|---------|-----------|----------|---|
| Сотрудник *           |          | <b>m</b>                 |         |           |          |   |
| Пользователь ФОМС 1 👻 | 0 /      |                          |         |           |          |   |
| Фамилия *             |          | Роль                     |         |           | Действия |   |
| Пользователь 1        |          | Пользователь организации |         |           | Ξ.       | - |
| Имя *                 |          |                          |         |           |          |   |
| ΦΟΜC                  |          |                          |         |           |          |   |
| Отчество              |          |                          |         |           |          |   |
| ΦΟΜC                  |          |                          |         |           |          |   |
| АККАУНТ               |          |                          |         |           |          |   |
| Логин *               |          |                          |         |           |          |   |
| user1_foms            |          |                          |         |           |          |   |
| Статус                |          |                          |         |           |          |   |
| Активен               |          |                          |         |           |          |   |
| Сертификат            |          |                          |         |           |          |   |
| Выберите сертификат 👻 | <b>1</b> |                          |         |           |          |   |
| Новый пароль          |          |                          |         |           |          |   |
| Пароль                |          |                          |         |           |          |   |
| Повторите пароль      |          |                          |         |           |          |   |
| Пароль                |          |                          |         |           |          |   |
|                       |          |                          |         |           |          | + |
|                       |          |                          | Удалить | Сохранить | Назад    |   |

Поля «Фамилия», «Имя», «Отчество», «Логин» и «Пароль» редактируются путем ввода новой информации.

Поле «Статус» редактируется путем выбора подходящего пункта из выпадающего списка.

Связанного с пользователем сотрудника можно редактировать нажатием на иконку

| напротив поля «Сотрудя     | ник».    |                             |         |           |          |       |
|----------------------------|----------|-----------------------------|---------|-----------|----------|-------|
| ЛИЧНЫЕ ДАННЫЕ              | - /      | РОЛИ                        |         |           |          | - 1   |
| Сотрудник *                |          |                             |         |           |          | - 1   |
| Куликов Артем Николаевич 👻 | 0 /      |                             |         |           |          |       |
| Фамилия *                  |          | Роль                        |         |           | Действия |       |
| Куликов                    |          | Администратор профиля орган | изации  |           | Î        | *     |
| Имя *                      |          | Руководитель организации    |         |           | Ξ.       |       |
| Артем                      |          |                             |         |           |          |       |
| Отчество                   |          |                             |         |           |          |       |
| Николаевич                 |          |                             |         |           |          |       |
| АККАУНТ                    |          |                             |         |           |          |       |
| Логин *                    |          |                             |         |           |          |       |
| kan1                       |          |                             |         |           |          |       |
| Статус                     |          |                             |         |           |          |       |
| Активен                    |          |                             |         |           |          |       |
| Сертификат                 |          |                             |         |           |          |       |
| Выберите сертификат 👻      | <b>1</b> |                             |         |           |          |       |
| Новый пароль               |          |                             |         |           |          | - 1   |
| Пароль                     |          |                             |         |           |          | - 1   |
| Повторите пароль           |          |                             |         |           |          |       |
| Пароль                     |          |                             |         |           |          |       |
|                            |          |                             |         |           |          | - + - |
|                            |          |                             | Удалить | Сохранить | Назад    |       |

Будет открыто окно выбора сотрудника, в котором можно воспользоваться сортировкой и поисковой строкой (пункт 10).

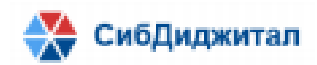

| Фамилия ^          | Имя               | Отчество          | Организация         | Должность       | Статус |
|--------------------|-------------------|-------------------|---------------------|-----------------|--------|
| Поиск по ФИО, назв | ании организации  |                   |                     |                 |        |
| 0321654978         | 0321654978        | 0321654978        | test org name       | Врач-эксперт    | work   |
| 0321654987         | 0321654987        | 0321654987        | 0321654987          | Врач-эксперт    | work   |
| 0321654987         | 0321654987        | 0321654987        | 0321654987          | Врач-эксперт    | work   |
| 0321654987         | 0321654987        | 0321654987        | 0321654987          | Врач-эксперт    | work   |
| 1                  | 1                 | 1                 | 000                 | Аналитик        | work   |
| 123444             | цукецуке          |                   | Медицинская орган   | Новая должность | work   |
| 2 ноября           | 2 ноября          | 2 ноября          | 2 ноября 2 ноября 2 | Руководитель    | work   |
| 7                  | 7                 | 7                 | 111                 | Руководитель    | work   |
| admin              | admin             |                   | Территориальный ф   | Аналитик        | work   |
| creatae            | creatae           | creatae           | Территориальный ф   | Аналитик        | work   |
| employee           | registration      | test5             | ΦOMC 2              | Аналитик        | work   |
| ivanov             | ivan              |                   | Медицинская орган   | Аналитик        | work   |
| ivanov             | ivan              | ivanovich         | Медицинская орган   | Руководитель    | work   |
| null               | null              | null              | test                | Руководитель    | work   |
| registration_test  | registration_test | registration_test | Φ0MC 2              | Руководитель    | work   |
| Rkbef              | sef               | aef               | Rkbef sef aef       | Врач-эксперт    | work   |
| Rkbef              | sef               | aef               | Территориальный ф   | Аналитик        | work   |
| Rkbef              | sef               | aef               | Rkbef sef aef       | Руководитель    | work   |

Чтобы перейти от пользователя к сотруднику необходимо нажать на иконку напротив поля «Сотрудник».

| ЛИЧНЫЕ ДАННЫЕ              | /       | РОЛИ                        |         |           |          |   |
|----------------------------|---------|-----------------------------|---------|-----------|----------|---|
| Сотрудник *                |         | <b>m</b>                    |         |           |          |   |
| Куликов Артем Николаевич 👻 | 0 /     |                             |         |           |          |   |
| Фамилия *                  | <b></b> | Роль                        |         |           | Действия |   |
| Куликов                    |         | Администратор профиля орган | изации  |           | 1        | - |
| Имя *                      |         | Руководитель организации    |         |           | <b>T</b> |   |
| Артем                      |         |                             |         |           |          |   |
| Отчество                   |         |                             |         |           |          |   |
| Николаевич                 |         |                             |         |           |          |   |
| АККАУНТ                    |         |                             |         |           |          |   |
| Логин *                    |         |                             |         |           |          |   |
| kan1                       |         |                             |         |           |          |   |
| Статус                     |         |                             |         |           |          |   |
| Активен 👻                  |         |                             |         |           |          |   |
| Сертификат                 |         |                             |         |           |          |   |
| Выберите сертификат 👻      | 0 /     |                             |         |           |          |   |
| Новый пароль               |         |                             |         |           |          |   |
| Пароль                     |         |                             |         |           |          |   |
| Повторите пароль           |         |                             |         |           |          |   |
| Пароль                     |         |                             |         |           |          |   |
|                            |         |                             |         |           |          | - |
|                            |         |                             | Удалить | Сохранить | Назад    |   |

Также это можно сделать через выбор действия «Перейти к сотруднику» на форме списка пользователей.

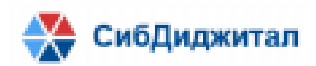

| •          |            |               |             |         |                                                          |               |             |                                     | T                    |
|------------|------------|---------------|-------------|---------|----------------------------------------------------------|---------------|-------------|-------------------------------------|----------------------|
| Фамилия    | Имя        | Отчество      | Логин       | Статус  | Роли                                                     | Сотрудник     | Организация | Дата окончания<br>действия сертифик | Действия             |
| 0321654987 | 0321654987 | 0321654987    | 0321654987  | Новый   | "Администратор профиля организации", "Администратор ЭДО" | 0321654987 0: | 0321654987  | $\mathbf{X}$                        | •••                  |
| 0321654987 | 0321654987 | 0321654987    | 03216549870 | Активен | "Руководитель организации"                               | 0321654987 03 | 0321654987  |                                     | Редактировать        |
| 2 ноября   | 2 ноября   | 2 ноября test | asdf        | Активен | "Администратор профиля организации", "Администратор ЭДО" | 0321654987 03 | 0321654987  | <b>[</b>                            | Перейти к сотруднику |
| 7          | 7          | 7             | 7           | Активен | "Руководитель организации"                               | 777           | 111         |                                     | •••                  |

Чтобы выбрать сертификат пользователя необходимо нажать на иконку напротив поля «Сертификат».

| ЛИЧНЫЕ ДАННЫЕ              |     | РОЛИ                        |         |           |          |   |
|----------------------------|-----|-----------------------------|---------|-----------|----------|---|
| Сотрудник *                |     | <b>n</b>                    |         |           |          |   |
| Куликов Артем Николаевич 👻 | 0 / |                             |         |           |          |   |
| Фамилия *                  |     | Роль                        |         |           | Действия |   |
| Куликов                    |     | Администратор профиля орган | изации  |           | 1        | * |
| Имя *                      |     | Руководитель организации    |         |           | Ξ.       |   |
| Артем                      |     |                             |         |           |          |   |
| Отчество                   |     |                             |         |           |          |   |
| Николаевич                 |     |                             |         |           |          |   |
| АККАУНТ                    |     |                             |         |           |          |   |
| Логин *                    |     |                             |         |           |          |   |
| kan1                       |     |                             |         |           |          |   |
| Статус                     |     |                             |         |           |          |   |
| Активен                    |     |                             |         |           |          |   |
| Сертификат                 | _   |                             |         |           |          |   |
| Выберите сертификат        | 8 / |                             |         |           |          | Ť |
| Новый пароль               |     |                             |         |           |          |   |
| Пароль                     |     |                             |         |           |          |   |
| Повторите пароль           |     |                             |         |           |          |   |
| Пароль                     |     |                             |         |           |          |   |
| ~                          | -   |                             |         |           |          | + |
|                            |     |                             | Удалить | Сохранить | Назад    |   |

После этого требуется дать разрешение на проведение операции.

| 🔳 Подтв | ерждение доступа                                                                                                    | × |
|---------|----------------------------------------------------------------------------------------------------|---|
|         | Этот веб-сайт пытается выполнить операцию с ключами или<br>сертификатами от имени пользователя.                                                                                                    |   |
|         | 'http://188.72.76.241:8051/fomssed/#/cabinet/userForm?idUser=56&<br>name=kan1'                                                                                                    |   |
|         | Выполнение таких операций следует разрешать только для<br>веб-сайтов, которым вы доверяете.                                                                                                    |   |
|         | Чтобы отключить данное подтверждение для конкретного<br>веб-сайта, его можно добавить в список доверенных веб-сайтов,<br>доступный на странице настроек через меню<br>Пуск->КРИПТО-ПРО->Настройки ЭЦП Browser plug-in. |   |
|         | Разрешить эту операцию?                                                                                                    |   |
|         | Да Нет                                                                                                    |   |

Если разрешение было дано, откроется окно выбора сертификата.
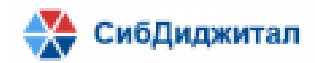

|                                                       | Сертификат | ×       |
|-------------------------------------------------------|------------|---------|
| Выберите сертификат                                   |            | -       |
| Иван (с 07.01.2023 по 07.04.2023)                     |            |         |
| Тользователь (с 07.01.2023 по 07.04.2023)             |            |         |
| <sup>р</sup> уководитель (с 07.01.2023 по 07.04.2023) |            |         |
|                                                       |            |         |
|                                                       |            |         |
|                                                       |            |         |
|                                                       |            |         |
|                                                       |            | Выбрать |
|                                                       |            |         |

Чтобы посмотреть информацию о сертификате, нужно кликнуть по иконке напротив поля «Сертификат».

| ЛИЧНЫЕ ДАННЫЕ              |     | РОЛИ                        |         |           |          | -   |
|----------------------------|-----|-----------------------------|---------|-----------|----------|-----|
| Сотрудник *                |     | <b>n</b>                    |         |           |          |     |
| Куликов Артем Николаевич 👻 | 0 / |                             |         |           |          |     |
| Фамилия *                  |     | Роль                        |         |           | Действия |     |
| Куликов                    |     | Администратор профиля орган | изации  |           | Ξ.       | *   |
| Имя *                      |     | Руководитель организации    |         |           | Ξ.       |     |
| Артем                      |     |                             |         |           |          |     |
| Отчество                   |     |                             |         |           |          |     |
| Николаевич                 |     |                             |         |           |          |     |
| АККАУНТ                    |     |                             |         |           |          |     |
| Логин *                    |     |                             |         |           |          |     |
| kan1                       |     |                             |         |           |          |     |
| Статус                     |     |                             |         |           |          |     |
| Активен 👻                  |     |                             |         |           |          |     |
| Сертификат                 | _ * |                             |         |           |          |     |
| Выберите сертификат 👻      | 0 / |                             |         |           |          | Ť   |
| Новый пароль               |     |                             |         |           |          |     |
| Пароль                     |     |                             |         |           |          |     |
| Повторите пароль           |     |                             |         |           |          |     |
| Пароль                     |     |                             |         |           |          |     |
|                            |     |                             |         |           |          | - + |
|                            |     |                             | Удалить | Сохранить | Назад    |     |

### Правее будет отражена информация о сертификате.

| Сертификат                        |                                                                                                    |                                                                                                  |  |  |
|-----------------------------------|----------------------------------------------------------------------------------------------------|--------------------------------------------------------------------------------------------------|--|--|
| Иван (с 07.01.2023 по 07.04.2023) | 0 /                                                                                                    | ·                                                                                                |  |  |
| Новый пароль                      | Владелец: Владелец: Иван, Страна: RU, Рег                                                                                     | ион: Республика Бурятия, Город: Улан-Удэ, Компания: Студент, Email: senotrusova.nastasya@mail.ru |  |  |
| Пароль                            | Издатель: Удостоверяющий центр: Тестовый УЦ ООО "КРИПТО-ПРО", Компания: ООО "КРИПТО-ПРО", Город: Москва, Регион: г. Москва, С |                                                                                                  |  |  |
| Повторите пароль                  | Адрес: ул. Сущёвский вал д. 18, ИНН: 00123                                                                                    | 4567890, OFPH: 1234567890123                                                                     |  |  |
| Пароль                            | <b>Действителен:</b> с 07.01.2023, 01:51:46 по 07.                                                                            | 04.2023, 02:01:46                                                                                |  |  |
|                                   | L                                                                                                    |                                                                                                  |  |  |

Чтобы удалить пользователя из системы необходимо нажать на кнопку «Удалить» и подтвердить действие.

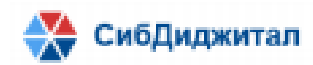

| ЛИЧНЫЕ ДАННЫЕ                      |     | РОЛИ                              |          |   |
|------------------------------------|-----|-----------------------------------|----------|---|
| Сотрудник *                        |     | n                                 |          |   |
| 0321654987 0321654987 0321654987 💌 | 0 / |                                   |          |   |
| Фамилия *                          |     | Роль                              | Действия |   |
| 0321654987                         |     | Администратор профиля организации | 1        | - |
| Имя *                              |     | Администратор ЭДО                 | ÷.       |   |
| 0321654987                         |     | . A manufacture of the            | _        |   |
| Отчество                           |     |                                   |          |   |
| 0321654987                         |     |                                   |          |   |
| АККАУНТ                            |     |                                   |          |   |
| Логин *                            |     |                                   |          |   |
| 0321654987                         |     |                                   |          |   |
| Статус                             |     |                                   |          |   |
| Новый                              |     |                                   |          |   |
| Сертификат                         |     |                                   |          |   |
| Выберите сертификат 👻              | 0 / |                                   |          |   |
| Новый пароль                       |     |                                   |          |   |
| Пароль                             |     |                                   |          |   |
| Повторите пароль                   |     |                                   |          |   |
| Пароль 💿                           |     |                                   |          |   |
|                                    |     | ×                                 |          | • |
|                                    |     | Удалить Сохранить                 | Назад    |   |

### 3.4. Производственный календарь

Данный справочник необходим для установки типа дня (рабочий, выходной, праздничный, перенос выходного дня). В справочнике «Производственный календарь» в табличном виде отражена вся информация о днях:

– Дата;

- Тип дня;
- Действия (удалить)

| Дата       | Тип дня               | Цействия |
|------------|-----------------------|----------|
| 07.10.2022 | Рабочий               | •••      |
| 28.10.2022 | Выходной              | •••      |
| 01.11.2022 | Праздничный           | •••      |
| 03.11.2022 | Перенос выходного дня | •••      |
| 10.11.2022 | Праздничный           | •••      |
| 15.11.2022 | Выходной              | •••      |
| 21.11.2022 | Праздничный           | •••      |
| 23.11.2022 | Рабочий               | •••      |
| 24.11.2022 | Выходной              | •••      |
| 25.11.2022 | Праздничный           | •••      |
| 30.11.2022 | Выходной              | •••      |
| 30.12.2022 | Праздничный           | •••      |

Установление типа дня предназначено для точного определения контрольного срока подписания документа. Так как в справочнике «Типы документов» длительность согласования устанавливается в рабочих днях, даты, установленные в производственном календаре, будут учтены при расчете контрольного срока.

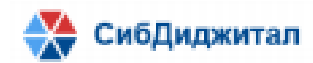

Дни с понедельника по пятницу автоматически считаются рабочими. Суббота и воскресенье считаются выходными днями. Их в календарь вносить не нужно.

Чтобы добавить новую дату необходимо нажать на иконку 🕒.

| Дата       | Тип дня               | Действия |
|------------|-----------------------|----------|
| 07.10.2022 | Рабочий               | •••      |
| 28.10.2022 | Выходной              | •••      |
| 01.11.2022 | Праздничный           | •••      |
| 03.11.2022 | Перенос выходного дня | •••      |
| 10.11.2022 | Праздничный           | •••      |
| 15.11.2022 | Выходной              | •••      |
| 21.11.2022 | Праздничный           | •••      |
| 23.11.2022 | Рабочий               | •••      |
| 24.11.2022 | Выходной              | •••      |
| 25.11.2022 | Праздничный           | •••      |
| 30.11.2022 | Выходной              | •••      |
| 30.12.2022 | Праздничный           | •••      |

Будет открыта форма, в которой требуется указать дату, ее тип и сохранить

#### изменения.

| АТА ПРОИЗВОДСТВЕННОГО КАЛЕНДАРЯ |  |           |
|---------------------------------|--|-----------|
|                                 |  |           |
|                                 |  |           |
| *                               |  |           |
|                                 |  |           |
|                                 |  |           |
|                                 |  |           |
|                                 |  |           |
|                                 |  |           |
|                                 |  |           |
|                                 |  |           |
|                                 |  |           |
|                                 |  |           |
|                                 |  |           |
|                                 |  |           |
|                                 |  | Сохранить |
|                                 |  |           |

Чтобы удалить ранее созданную дату необходимо выбрать действие «Удалить».

| Дата       | Тип дня     | Действия  |   |
|------------|-------------|-----------|---|
| 07.10.2022 | Рабочий     | •••       | ^ |
| 28.10.2022 | Выходной    | ' Удалить |   |
| 01.11.2022 | Праздничный | •••       |   |
|            |             |           |   |

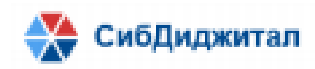

#### 4. Передача роли «Руководитель организации»

Передача роли «Руководитель организации» доступна пользователям с ролями «Администратор ЭДО», «Руководитель организации» и «Администратор профиля организации».

Чтобы передать роль «Руководитель организации» нужно зайти в справочник «Пользователи», найти того пользователя, которому будет передаваться роль. Открыть

профиль пользователя, с помощью иконки **bold** добавить роль «Руководитель организации» и сохранить изменения. При этом у прошлого руководителя роль будет утеряна.

| ЛИЧНЫЕ ДАННЫЕ         |          | РОЛИ                     |                   |                                       |
|-----------------------|----------|--------------------------|-------------------|---------------------------------------|
| Сотрудник *           | r        |                          |                   |                                       |
| 777 👻                 | O /      |                          |                   |                                       |
| Фамилия *             |          | Роль                     |                   | Действия                              |
| 7                     |          | Пользователь организации |                   | <b></b>                               |
| Имя *                 |          |                          |                   |                                       |
| 7                     |          |                          |                   |                                       |
| Отчество              |          |                          |                   |                                       |
| 7                     |          |                          |                   |                                       |
| АККАУНТ               |          |                          |                   |                                       |
| Логин *               |          |                          |                   |                                       |
| 77                    |          |                          |                   |                                       |
| Статус                |          |                          |                   |                                       |
| Активен               |          |                          |                   |                                       |
| Сертификат            |          |                          |                   |                                       |
| Выберите сертификат 👻 | <b>1</b> |                          |                   | *                                     |
| Новый пароль          |          |                          |                   |                                       |
| Пароль 🧿              |          |                          |                   |                                       |
| Повторите пароль      |          |                          |                   |                                       |
| Пароль                |          |                          |                   |                                       |
|                       |          |                          |                   | · · · · · · · · · · · · · · · · · · · |
|                       |          |                          | /далить Сохранить | Назад                                 |

Если у прошлого руководителя не было других ролей, то для него автоматически будет установлена роль «Пользователь организации».

При передаче роли «Руководитель организации» все документы, которые были не подписаны прошлым руководителем, станут доступными для подписания новым руководителем.

Передача роли «руководитель организации» пользователю пройдет успешно, если его статус – «Активен», а статус сотрудника, связанного с ним – «work».

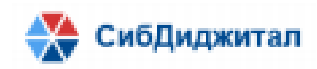

#### 5. Входящие документы

Компонент предназначен для просмотра документов необходимых для подписания УКЭП.

Инициатор видит свой документ в данной вкладке если он является участником маршрута. Остальные пользователи видят документ в данной вкладке если документ поступил к ним на подписание/согласование. Документ отражается в данной вкладке до момента полного подписания.

#### 5.1. Страница со списком документов

На данной странице в табличном виде представлена информация о входящих документах:

- № присваивается системой автоматически;
- Дата документа по умолчанию ставится дата создания документа;
- Наименование;
- Тип документа;
- Статус;
- Организация инициатор показывает организацию, в которой был создан документ;
- Сотрудник инициатор показывает сотрудника, которым был создан документ;
- Контрольный срок отображает крайний срок подписания документа.

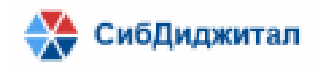

| C |         | î 🗴        |                                            |                            |               | Введите для поиска                          |                        |                     |  |
|---|---------|------------|--------------------------------------------|----------------------------|---------------|---------------------------------------------|------------------------|---------------------|--|
|   | Nº      | Дата       | Наименование                               | Тип документа              | Статус        | Организация инициатор                       | Сотрудник<br>инициатор | Контрольный<br>срок |  |
|   | 0000420 | 28.12.2022 | test 28-12                                 | Счет на оплату ОМС         | На подписании | Территориальный фонд обязательного медицинс | Руководитель ФО        | 11.01.2023          |  |
|   | 0000419 | 26.12.2022 | тест выгрузки в папку ATTACHMENT_FILES     | Заключение МЭК МТР         | На подписании | Медицинская организация 1                   | Руководитель МО        |                     |  |
|   | 0000418 | 26.12.2022 | 123                                        | Акт сверки счетов          | На подписании | Территориальный фонд обязательного медицинс | Руководитель ФО        | 17.01.2023          |  |
|   | 0000414 | 24.12.2022 | 032001999тестHM.pdf                        | Акт сверки счетов          | На подписании | Территориальный фонд обязательного медицинс | Руководитель ФО        | 16.01.2023          |  |
|   | 0000355 | 12.12.2022 | 123                                        | Акт сверки счетов          | На подписании | Территориальный фонд обязательного медицинс | admin admin            | 28.12.2022          |  |
|   | 0000397 | 09.12.2022 | Тест смены руководителя в маршруте 1       | Акт сверки счетов          | На подписании | Территориальный фонд обязательного медицинс | Руководитель ФО        | 30.12.2022          |  |
|   | 0000388 | 08.12.2022 | 123999999_032001999HM.docx                 | Заключения МЭЭ по результа | На подписании | Территориальный фонд обязательного медицинс | Руководитель ФО        |                     |  |
|   | 0000386 | 08.12.2022 | 123999999_032001999_031019999_HM.docx      | Заключения МЭЭ по результа | На подписании | Территориальный фонд обязательного медицинс | Руководитель ФО        |                     |  |
|   | 0000385 | 08.12.2022 | 123999999_032001999_HM.docx                | Заключения МЭЭ по результа | На подписании | Территориальный фонд обязательного медицинс | Руководитель ФО        |                     |  |
|   | 0000380 | 08.12.2022 | 123999999_032001999HM.docx                 | Заключения МЭЭ по результа | На подписании | Территориальный фонд обязательного медицинс | Руководитель ФО        |                     |  |
|   | 0000366 | 08.12.2022 | 123999999_031019999_0_9_НМ0_091_912_Заключ | Заключения МЭЭ по результа | На подписании | Территориальный фонд обязательного медицинс | Руководитель ФО        |                     |  |
|   | 0000365 | 08.12.2022 | 123999999_032001999_031019999_0_9_HM0_091_ | Заключения МЭЭ по результа | На подписании | Территориальный фонд обязательного медицинс | Руководитель ФО        |                     |  |
|   | 0000361 | 08.12.2022 | 123999999_032001999_031019999_0_9_HM0_091_ | Заключения МЭЭ по результа | На подписании | Территориальный фонд обязательного медицинс | Руководитель ФО        |                     |  |
|   | 0000348 | 05.12.2022 | 05-1                                       | Акт сверки счетов          | На подписании | Территориальный фонд обязательного медицинс | Пользователь ФО        | 26.12.2022          |  |
|   | 0000346 | 03.12.2022 | Тест добавления инициатора 3               | Акт сверки счетов          | На подписании | Территориальный фонд обязательного медицинс | Пользователь ФО        | 23.12.2022          |  |
|   | 0000344 | 03.12.2022 | Тест                                       | Акт сверки счетов          | На полписании | Территориальный фонл обязательного мелицинс | Руковолитель ФО        | 23.12.2022          |  |
| 0 |         |            |                                            |                            |               |                                             |                        |                     |  |
|   |         |            |                                            |                            |               |                                             |                        |                     |  |

Функции, доступные на странице со списком документов:

\_ C \_ обновление страницы;

— открытие выбранного документа. Также документ можно открыть двойным нажатием левой кнопкой мыши;

 скачивание списка документов в excel. Если была настроена фильтрация, то будет скачан список в соответствии с настроенными фильтрами;

– фильтрация документов (пункт 10);
 Введите для поиска
 чонска

 – Веедите для поиска реквизитам.
 Также при выборе нескольких документов появляется функция

согласования/подписания нескольких документов - Согласовать/Подписать выделенные. В левом углу отображается количество выбранных документов.

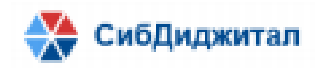

| C                   | X       | <b>~</b>   |                                            |                              | Введите для поиска     |               | Q                                          | T      |
|---------------------|---------|------------|--------------------------------------------|------------------------------|------------------------|---------------|--------------------------------------------|--------|
|                     | Nº      | Дата       | Наименование                               | Тип документа                |                        | Статус        | Организация инициатор                      | Сот    |
|                     | 0000420 | 28.12.2022 | test 28-12                                 | Счет на оплату ОМС           |                        | На подписании | Территориальный фонд обязательного медици  | кс Рун |
|                     | 0000418 | 26.12.2022 | 123                                        | Акт сверки счетов            |                        | На подписании | Территориальный фонд обязательного медицин | іс Рун |
|                     | 0000414 | 24.12.2022 | 032001999тестHM.pdf                        | Акт сверки счетов            |                        | На подписании | Территориальный фонд обязательного медици  | іс Рун |
| <ul><li>✓</li></ul> | 0000397 | 09.12.2022 | Тест смены руководителя в маршруте 1       | Акт сверки счетов            |                        | На подписании | Территориальный фонд обязательного медицин | іс Рун |
|                     | 0000388 | 08.12.2022 | 123999999_032001999HM.docx                 | Заключения МЭЭ по результата | м повторной экспертизы | На подписании | Территориальный фонд обязательного медицин | іс Рун |
|                     | 0000386 | 08.12.2022 | 123999999_032001999_031019999_HM.docx      | Заключения МЭЭ по результата | м повторной экспертизы | На подписании | Территориальный фонд обязательного медицин | іс Рун |
|                     | 0000385 | 08.12.2022 | 123999999_032001999_HM.docx                | Заключения МЭЭ по результата | м повторной экспертизы | На подписании | Территориальный фонд обязательного медицин | іс Рун |
|                     | 0000380 | 08.12.2022 | 123999999_032001999HM.docx                 | Заключения МЭЭ по результата | м повторной экспертизы | На подписании | Территориальный фонд обязательного медицин | іс Рун |
|                     | 0000366 | 08.12.2022 | 123999999_031019999_0_9_НМ0_091_912_Заключ | Заключения МЭЭ по результата | м повторной экспертизы | На подписании | Территориальный фонд обязательного медицин | ю Рун  |
|                     | 0000365 | 08.12.2022 | 123999999_032001999_031019999_0_9_HM0_091_ | Заключения МЭЭ по результата | м повторной экспертизы | На подписании | Территориальный фонд обязательного медицин | ю Рун  |
|                     | 0000361 | 08.12.2022 | 123999999_032001999_031019999_0_9_HM0_091_ | Заключения МЭЭ по результата | м повторной экспертизы | На подписании | Территориальный фонд обязательного медицин | к Ру⊧  |
|                     | 0000348 | 05.12.2022 | 05-1                                       | Акт сверки счетов            |                        | На подписании | Территориальный фонд обязательного медицин | ю По.  |
|                     | 0000346 | 03.12.2022 | Тест добавления инициатора 3               | Акт сверки счетов            |                        | На подписании | Территориальный фонд обязательного медицин | ю По.  |
|                     | 0000344 | 03.12.2022 | Тест                                       | Акт сверки счетов            |                        | На подписании | Территориальный фонд обязательного медицин | нс Ру⊧ |
|                     | 0000343 | 03.12.2022 | Тест добавления инициатора в маршрут 2     | Заключение МЭК МТР           |                        | На подписании | Территориальный фонд обязательного медицин | ю По.  |
| •                   | 0000338 | 30.11.2022 | 30-1                                       | Произвольный локумент        |                        | На полписании | Территориальный фонл обязательного мелицин | ic adr |
| 4                   |         |            |                                            |                              |                        |               |                                            |        |
| «                   | < 1 2   | 3 > »      |                                            |                              |                        |               |                                            |        |

## 5.2. Страница документа

На странице документа отражена информация о самом документе, о файлах документа и о маршруте согласования.

| 💼 сэд тфомс рб         |                            |   |                    |                       |                   |          | tor_foms 🙁 | ? |
|------------------------|----------------------------|---|--------------------|-----------------------|-------------------|----------|------------|---|
| Регистрационный №      | Дата регистрации           |   | Вложения           | Маршруты согласований |                   |          |            |   |
| 0000312                | 22.11.2022                 |   |                    |                       |                   |          |            |   |
| Наименование документа | *                          | C |                    |                       |                   |          |            |   |
| 123                    |                            |   | Наименование вложе | яния                  | Загрузил          | Подписан | Действия   |   |
| Тип документа *        | Контрольный ср             |   | boACI3 pdf         |                       | Руковолитель Ф 1  |          |            |   |
| Акт сверки счетов      | ▼ 15.12.2022 💼             |   | novoio.pui         |                       | Tynobodineno ¢.1. |          |            |   |
| Статус                 |                            |   |                    |                       |                   |          |            |   |
| На подписании          | *                          |   |                    |                       |                   |          |            |   |
|                        |                            |   |                    |                       |                   |          |            |   |
| Инициатор              |                            |   |                    |                       |                   |          |            |   |
| Руководитель ФОМС      | ¥                          |   |                    |                       |                   |          |            |   |
| Организация инициатор  |                            |   |                    |                       |                   |          |            |   |
| Территориальныи фонд о | оязательного медицинског 👻 |   |                    |                       |                   |          |            |   |
|                        |                            | « | < 1 > »            |                       |                   |          |            |   |
|                        |                            |   |                    |                       |                   |          | Закрыть    |   |

Функции, доступные на странице документа:

скачивание всех файлов. При нажатии на данную кнопку будет
 скачан архив со всеми файлами и откреплёнными подписями (если таковые имеются);

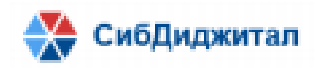

- скачивание всех файлов в указанный каталог. Каталог указывается в справочнике «Типы документов» (пункт 3.2 руководства пользователя с ролью «Администратор ЭДО»);
- Скачивание каждого файла по отдельности. При выборе данного действия будет скачан архив, содержащий файл и открепленные подписи (если таковые имеются);
- Скачивание версии для печати. При выборе данного действия будет скачан файл с визуализированными штампами УКЭП. Данная функция доступна только для документов формата PDF;
- Проверка подписей;
- Переход на вкладку «Маршруты согласований».

### 5.2.1. Маршруты согласований

Вкладка «Маршруты согласований» содержит информацию о маршруте по организациям, по сотрудникам внутри каждой организации.

| B       | ложения             | Маршруты согласований       |                   |                   |                  |                  |               |          |   |
|---------|---------------------|-----------------------------|-------------------|-------------------|------------------|------------------|---------------|----------|---|
|         |                     |                             |                   |                   |                  |                  |               |          |   |
| Порядок | Организация         |                             |                   |                   |                  |                  | Статус        | Действия |   |
| 1       | Территориальный фо  | нд обязательного медицинско | ого страхования Р | еспублики Бурятия |                  |                  | Утвержден     |          | ^ |
| 2       | Медицинская организ | зация 2                     |                   |                   |                  |                  | На подписании |          |   |
| 2       | Медицинская организ | зация 1                     |                   |                   |                  |                  | На подписании |          |   |
| 4       |                     |                             |                   |                   |                  |                  |               | Þ        | T |
| భి      |                     |                             |                   |                   |                  |                  |               |          |   |
| Порядок | Исполнитель         | Функция                     | Статус            | Инициатор         | Направлено       | Выполнено        | Комментарий   | Действия |   |
| 1       | Руководитель Ф. 1.  | Подписание руководите       | Утвержден         | Руководитель Ф 1  | 22.11.2022 18:07 | 22.11.2022 20:50 |               |          | ^ |
|         |                     |                             |                   |                   |                  |                  |               |          |   |
|         |                     |                             |                   |                   |                  |                  |               |          |   |
|         |                     |                             |                   |                   |                  |                  |               |          |   |
|         |                     |                             |                   |                   |                  |                  |               |          |   |
|         |                     |                             |                   |                   |                  |                  |               |          |   |
|         |                     |                             |                   |                   |                  |                  |               |          |   |
|         |                     |                             |                   |                   |                  |                  |               |          |   |
|         |                     |                             |                   |                   |                  |                  |               |          |   |
|         |                     |                             |                   |                   |                  |                  |               |          |   |
| 4       |                     |                             |                   |                   |                  |                  |               | ÷        | - |
|         |                     |                             |                   |                   |                  |                  |               | Закрыть  |   |

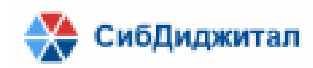

Когда документ только поступил пользователю на согласование или на подписание (напротив сотрудника установлен статус «На согласовании/ «На подписании») он имеет возможность добавить пользователя в маршрут для дополнительного подписания/согласования и установить для него порядок (пункт 9).

Если пользователь утвердил документ (напротив сотрудника стоит статус «Утверждён»), то добавить дополнительных участников он не может. Добавлять или редактировать организации может только инициатор до запуска документа по маршруту (когда у документа установлен статус «Инициирован»).

Для маршрута по организациям предусмотрена следующая информация:

 – Порядок – порядковый номер, по которому будет определяться очередь организации в маршруте. Если порядок совпадает, то документ будет направлен параллельно;

- Организация;

- Статус - показывает состояние документа относительно организации;

Существуют следующие статусы:

«Инициирован» - документ только создан инициатором и еще не запущен по маршруту. Также данный статус установлен для тех организаций, которым документ по маршруту еще не поступил на согласование/подписание. Пока документ не запущен на согласование, инициатор имеет возможность редактировать документ. Как только статус у первой организации в маршруте поменяется на «На согласовании»/ «На подписании» - редактировать документ станет невозможно;

«На подписании»/ «На согласовании» - документ запущен по маршруту и пришел первому участнику маршрута той организации, для которой установлен данный статус;

«Утвержден» - документ подписан всеми пользователями, у которых установлена в маршруте функция "Подписание";

«Отклонен» - документ отклонен одним из участников маршрута. Данный статус виден только инициатору. Остальным участникам маршрута документ с этим статусом недоступен. Инициатор при данном статус имеет возможность создать новую версию документа. При этом все подписи, которые были проставлены до отклонения документа, будут удалены;

«Приостановлен» - документ приостановлен инициатором. Данный статус виден только инициатору. Остальным участникам маршрута документ с этим статусом

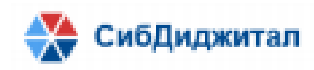

недоступен. Инициатор при данном статус имеет возможность создать новую версию документа. При этом все подписи, которые были проставлены до отклонения документа, будут удалены.

 – Действия – данное поле доступно только для исходящих документов со статусом «Инициирован».

Для маршрута по сотрудникам предусмотрена следующая информация:

- Порядок порядковый номер, по которому будет определяться очередь сотрудника в маршруте. Если порядок совпадает, то документ будет направлен параллельно;
- Исполнитель пользователь, которому будет направлен документ;
- Функция действие, которое ожидается от исполнителя (согласование, подписание, подписание руководителем);
- Статус показывает состояние документа относительно исполнителя (инициирован, на подписании, на согласовании, утвержден);

Существуют следующие статусы:

«Инициирован» - документ только создан инициатором и еще не запущен по маршруту. Также данный статус установлен у тех сотрудников, до которых документ еще не дошел по маршруту;

«На подписании»/ «На согласовании» - документ запущен по маршруту и пришел участнику маршрута. В этом случае пользователь может добавить дополнительного участника маршрута;

«Утвержден» - документ подписан/согласован тем пользователем, для которого установлен данный статус. В этом случае пользователь не может добавлять дополнительных участников маршрута;

«Отклонен» - документ отклонен одним из участников маршрута. Данный статус виден только инициатору. Остальным участникам маршрута документ с этим статусом недоступен;

«Приостановлен» - документ приостановлен инициатором. Данный статус виден только инициатору. Остальным участникам маршрута документ с этим статусом недоступен.

– Инициатор;

- Направлено - показывает дату направления документа по маршруту;

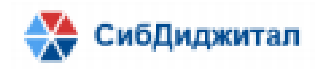

- Выполнено показывает дату согласования/подписания/отклонения документа сотрудником;
- Комментарий;

Действия – данное поле необходимо для подтверждения добавления сотрудника своей организации в маршрут или удаления сотрудника из маршрута.

Рассмотрим статусы на примере.

| 🕞 сэд тфомс рб                                                                  |                     |                                 |                                                                                                    | _                              |                             |           | director_f                                                                | oms 🙁 🧯  | ? |
|---------------------------------------------------------------------------------|---------------------|---------------------------------|----------------------------------------------------------------------------------------------------|--------------------------------|-----------------------------|-----------|---------------------------------------------------------------------------|----------|---|
| Регистрационный № Дата регистрации<br>0000418 26.12.2022 С<br>Истатус документа | Вложения            | Маршруты согласований           |                                                                                                    | Статус ,<br>относит<br>организ | документа<br>сельно<br>ации |           |                                                                           |          |   |
| 123                                                                             | Порядок Организация |                                 |                                                                                                    |                                |                             |           | Статус                                                                    | Действия |   |
|                                                                                 | 1 Территориальны    | ий фонд обязательного медицинск | ого страхования Респу                                                                                                    | ублики Бурятия                 |                             |           | На подписании                                                             |          |   |
| Статус                                                                          | 2 Медицинская ор    | оганизация 1                    |                                                                                                    | Статус                         | с документа                 | ı         | Инициирован                                                               |          |   |
| На подписании                                                                   |                     |                                 | /                                                                                                    | относи                         | птельно                     | -         | Статус Дейс<br>На подписании<br>Иниципрован<br>Выполнено Комментарий Дейс |          |   |
| Комментарий                                                                     | 0 v 8               |                                 | го страхования Республики Бурятия На подписании Статуус документа Относительно сотрудника Статуе Инициятор Направлено Выполнено Комментарий Действия На подписании Руководитель Ф 1 26.12.2022 09.24 |                                |                             |           |                                                                           |          |   |
|                                                                                 | Порядок Исполнитель | Функция                         | Статус                                                                                                    | Инициатор                      | Направлено                  | Выполнено | Комментарий                                                               | Действия |   |
|                                                                                 | 1 Руководитель Ф.   | . 1. Подписание руководите      | На подписании                                                                                                    | Руководитель Ф 1               | 26.12.2022 09:24            |           |                                                                           |          |   |
| Инициатор                                                                       |                     |                                 |                                                                                                    |                                |                             |           |                                                                           |          |   |
| Руководитель ФОМС 👻                                                             |                     |                                 |                                                                                                    |                                |                             |           |                                                                           |          |   |
| Организация инициатор                                                           |                     |                                 |                                                                                                    |                                |                             |           |                                                                           |          |   |
| Территориальный фонд обязательного медицинског 👻                                |                     |                                 |                                                                                                    |                                |                             |           |                                                                           |          |   |
|                                                                                 | 4                   |                                 |                                                                                                    |                                |                             |           |                                                                           | •        | 1 |
|                                                                                 |                     |                                 |                                                                                                    |                                |                             |           |                                                                           | Закрыть  |   |

Статус документа – «На подписании». Это говорит о том, что документ находится на подписании у руководителя организации.

Статус документа относительно первой организации в маршруте – «На подписании». Значит документ находится на подписании у руководителя данной организации.

Статус документа относительно второй организации в маршруте – «Инициирован». Документ еще не поступил руководителю данной организации.

Статус документа относительно сотрудника – «На подписании». Данный статус говорит о том, что руководитель может подписать документ или добавить сотрудников для дополнительного согласования/подписания.

Представим, что руководитель добавил несколько сотрудников и запустил документ по маршруту.

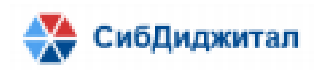

| 💼 сэд тфомс рб                                 |                                |                        |                                                                             |                                                                   |                                                             |                                                                       |                                                                        |           | director_fo                  | ms 🙎    | ?  |
|------------------------------------------------|--------------------------------|------------------------|-----------------------------------------------------------------------------|-------------------------------------------------------------------|-------------------------------------------------------------|-----------------------------------------------------------------------|------------------------------------------------------------------------|-----------|------------------------------|---------|----|
| Регистрационный № 0000418                      | Дата регистрации<br>26.12.2022 |                        | Вложения                                                                    | Маршруты согласований                                             |                                                             |                                                                       |                                                                        |           |                              |         |    |
| Наименование документа *                       |                                | Порядок                | Организация                                                                 |                                                                   |                                                             |                                                                       |                                                                        | c         | TATYC                        | Лействи | иа |
| Тип документа *<br>Акт сверки счетов<br>Статус | Контрольный ср<br>• 17.01.2023 | 1 2                    | Территориальный<br>Медицинская орга                                         | фонд обязательного медицинск<br>низация 1                         | ого страхования Ресг                                        | публики Бурятия                                                       |                                                                        | н         | а согласовании<br>нициирован |         |    |
| на согласовании<br>Комментарий                 | ¥                              |                        | <ul> <li>✓ ♣</li> </ul>                                                     |                                                                   |                                                             |                                                                       |                                                                        |           |                              |         |    |
|                                                |                                | Порядок<br>1<br>1<br>2 | Исполнитель<br>Пользователь Ф. 1<br>Пользователь Ф. 2<br>Руководитель Ф. 1. | Функция     Согласование     Подписание     Подписание руководите | Статус<br>На согласовании<br>На подписании<br>На подписании | Инициатор<br>Руководитель Φ 1<br>Руководитель Φ 1<br>Руководитель Φ 1 | Направлено<br>15.01.2023 02:42<br>15.01.2023 02:42<br>26.12.2022 09:24 | Выполнено | Комментарий                  | Действи | 19 |
| Инициатор                                      |                                |                        |                                                                             |                                                                   |                                                             |                                                                       |                                                                        |           |                              |         |    |
| Руководитель ФОМС                              | *                              |                        |                                                                             |                                                                   |                                                             |                                                                       |                                                                        |           |                              |         |    |
| Организация инициатор                          |                                |                        |                                                                             |                                                                   |                                                             |                                                                       |                                                                        |           |                              |         |    |
| Территориальный фонд об                        | язательного медицинскот 👻      | 4                      |                                                                             |                                                                   |                                                             |                                                                       |                                                                        |           |                              |         | ÷  |

Статус всего документа поменялся на «На согласовании», так как у первого сотрудника в маршруте стоит функция «Согласование» и установлен соответствующий статус.

Статус первой организации был изменен по той же причине.

Статусы сотрудников, добавленных в маршрут, установились в соответствии с их функциями.

Статус руководителя второй организации – «Инициирован», так как документ еще не поступил в данную организацию.

| E       | Зложения | Маршруты согласований |                |                    |             |                    |                  |                  |           |                 |          |
|---------|----------|-----------------------|----------------|--------------------|-------------|--------------------|------------------|------------------|-----------|-----------------|----------|
|         |          |                       |                |                    |             |                    |                  |                  |           |                 |          |
| Порядок | Органи   | зация                 |                |                    |             |                    |                  |                  | C         | Статус          | Действия |
| 1       | Террит   | ориальный ф           | ронд обязатель | ного медицинского  | страховани  | я Республики Бурят | тия              |                  | ŀ         | На согласовании |          |
| 2       | Медиц    | инская орган          | низация 1      |                    |             |                    |                  |                  | k         | Инициирован     |          |
|         |          |                       |                |                    |             |                    |                  |                  |           |                 |          |
| 4       |          |                       |                |                    |             |                    |                  |                  |           |                 | Þ        |
| •       | ✓        | <b>6</b> 3            |                |                    |             |                    |                  |                  |           |                 |          |
| Порядок | Исполн   | итель                 | c              | Функция            |             | Статус             | Инициатор        | Направлено       | Выполнено | Комментарий     | Действия |
| 1       | Руково   | дитель М. М.          | . r            | Тодписание руково, | дителем орг | Инициирован        | Руководитель Ф 1 | 26.12.2022 09:25 |           |                 | / 1      |

Функции, доступные на вкладке «Маршруты согласований»:

1.

÷

– добавление сотрудника своей организации в маршрут.

После нажатия на данную кнопку будет добавлена строка, в которой необходимо заполнить поля «Исполнитель» и «Функция».

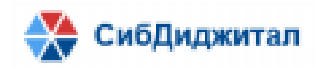

| Исполнитель          | Функция                              |
|----------------------|--------------------------------------|
| Руководитель М. М.   | Подписание руководителем организации |
|                      |                                      |
| Пользователь 1 МО МО |                                      |
| Пользователь 2 МО МО |                                      |

Следующим шагом нужно сохранить добавленного пользователя, выбрав действие «Сохранить маршрут».

| Дейст | вия |
|-------|-----|
|       |     |
| ~     | ×   |

После того, как сотрудник будет добавлен, действия «Сохранить маршрут» и «Отменить редактирование» будут сменены на «Редактировать маршрут» и удалить маршрут.

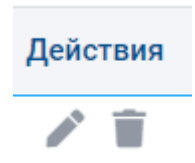

Поменять порядок сотрудников в маршруте можно при помощи кнопок вверх и вниз. Кнопка вверх – прибавляет к порядку единицу, кнопка вниз – уменьшает порядок на единицу.

Порядок не может быть меньше одного. Руководитель всегда стоит последним по порядку в маршруте.

Если порядок совпадает – документ будет направлен параллельно.

| Пор | оядок |
|-----|-------|
| 1   | ÷     |
| 2   |       |

Статус добавленного сотрудника по умолчанию – «Инициирован». После того, как все сотрудники были добавлены, необходимо запустить маршрут на согласование.

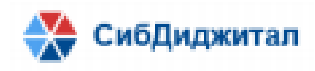

 – кнопка запуска согласования. Она появляется после добавления в маршрут сотрудника.

 – согласование/отклонение документа. При нажатии на эту кнопку будет открыта форма с выбором действий: завизировать (для подписанта - подписать), отклонить.

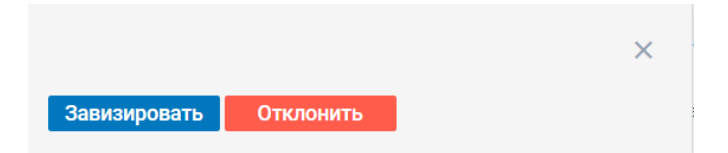

При нажатии на кнопку «Отклонить» откроется форма для подтверждения отклонения, в которой можно указать комментарий и прикрепить файл. После отклонения документ вернется на этап инициации.

| При наличии замеч | аний введите ком | иментарий здесь |  |       |
|-------------------|------------------|-----------------|--|-------|
|                   |                  |                 |  |       |
|                   |                  |                 |  | + фай |
|                   |                  |                 |  |       |
|                   |                  |                 |  |       |
|                   |                  |                 |  |       |

При нажатии на кнопку «Завизировать» (для подписанта – подписать) откроется форма для подтверждения утверждения, в которой можно указать комментарий и прикрепить файл. После того, как документ будет утвержден, он перейдет на следующий этап маршрута (в «Архив», если утверждение было последним в маршруте).

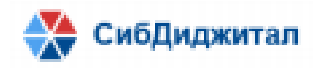

|                                                 | >      |
|-------------------------------------------------|--------|
| эмментарий                                      |        |
| При наличии замечаний введите комментарий здесь |        |
|                                                 |        |
|                                                 |        |
|                                                 | + файл |
|                                                 |        |
|                                                 |        |
|                                                 |        |
|                                                 |        |
| Завизировать                                    |        |

При нажатии на кнопку «Подписать» откроется форма для подтверждения доступа от КриптоПро.

| риториальный фо | нд обязательного медицинского страхования Республики Бурят                                                            | ия       |
|-----------------|----------------------------------------------------------------------------------------------------|----------|
| дицинск         | ерждение доступа 🛛 🕹                                                                                                  |          |
| дицинск         | Этот веб-сайт пытается выполнить операцию с ключами или<br>сертификатами от имени пользователя.                       |          |
|                 | 'http://188.72.76.241:8051/fomssed/#/rkkForm?rkk_id=447'                                                              |          |
| полі            | Выполнение таких операций следует разрешать только для<br>веб-сайтов, которым вы доверяете.                           | × -      |
| ЮВС             | Чтобы отключить данное подтверждение для конкретного<br>веб-сайта, его можно добавить в список доверенных веб-сайтов. | 3        |
|                 | доступный на странице настроек через меню<br>Пуск->КРИПТО-ПРО->Настройки ЭЦП Browser plug-in.                         | <b>•</b> |
|                 | Разрешить эту операцию?                                                                                               |          |
|                 | Да Нет                                                                                                    |          |
|                 |                                                                                                    | 1        |
|                 |                                                                                                    |          |
| Коммента        | рий                                                                                                    |          |
| Подпис          | ать                                                                                                    |          |
|                 |                                                                                                    |          |

После того, как доступ будет подтвержден, необходимо выбрать сертификат, которым будет производиться подписание.

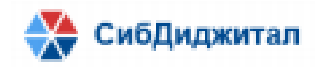

|                                           | ×        |
|-------------------------------------------|----------|
| Выберите сертификат                       | <b>~</b> |
| Пользователь (с 29.09.2022 по 29.12.2022) |          |
| Иван (с 27.09.2022 по 27.12.2022)         |          |
|                                           |          |
|                                           |          |
|                                           |          |
| Комментарий                               |          |
| Подписать                                 |          |

Как только сертификат будет выбран, на форме появится информация о сертификате, станет доступна графа «Комментарий» и кнопка «Подписать» станет активной.

| Тользователь (с 29.09.2022 по 29.12.2022)                                                                                                    | ×      |  |
|----------------------------------------------------------------------------------------------------|--------|--|
| л <mark>аделец: Владелец</mark> : Пользователь, <b>Страна</b> : RU, <mark>Регион</mark> : Республика Бурятия, <mark>Город</mark> : Улан-Удэ, <mark>Комп</mark> а<br>тудент, <mark>Email</mark> : senotrusova.nastasya@mail.ru                                               | ания:  |  |
| <b>Іздатель: Удостоверяющий центр</b> : Тестовый УЦ ООО "КРИПТО-ПРО", <b>Компания:</b> ООО "КРИПТО-ПРО",<br>Лосква, <b>Регион</b> : г. Москва, <b>Страна:</b> RU, <b>Адрес:</b> ул. Сущёвский вал д. 18, <mark>ИНН:</mark> 001234567890, <mark>ОГРН:</mark><br>234567890123 | Город: |  |
| <b>ействителен:</b> с 29.09.2022, 16:17:23 по 29.12.2022, 16:27:23                                                                                                    |        |  |
| Комментарий                                                                                                    |        |  |

Далее необходимо нажать на кнопку «Подписать» и в появившемся окне подтвердить действие.

| Подписать | ь документ? |
|-----------|-------------|
| Нет       | Да          |

После этого на форме отобразится процесс подписания и появится окно аутентификации КриптоПро, где необходимо ввести пароль.

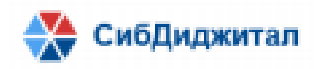

|   |          |                              | 💿 Аутентификация                                                  | - КриптоПро CSP                                                                             | ×        |                            |   |
|---|----------|------------------------------|-------------------------------------------------------------------|---------------------------------------------------------------------------------------------|----------|----------------------------|---|
| в | ложения  |                              | Crypto-Pro GOST R<br>пароль на контейне                           | 34.10-2012 Cryptographic Service Provider запрашивает<br>ер                                 |          |                            |   |
|   |          |                              | Считыватель:                                                      | HDIMAGE                                                                                     |          |                            |   |
|   |          |                              | Носитель:                                                         | Уникальное имя отсутствует                                                                  |          |                            |   |
| к | Организа | ашия                         | Контейнер:                                                        | 29e45baf7-af94-a9db-d437-05b340ebea7                                                        |          |                            |   |
|   | -        | auna -                       | Введите пароль:                                                   | 1                                                                                           |          |                            |   |
|   | территор | риальныи                     |                                                                   |                                                                                             | - 1      |                            |   |
|   | Медицин  | нская орга                   |                                                                   | Сохранить пароль в системе                                                                  |          |                            |   |
|   | Медицин  | нская орга                   |                                                                   |                                                                                             |          |                            |   |
|   |          |                              |                                                                   | АВыбран язык ввода, отличный от английского                                                 |          |                            |   |
|   | ~        | _                            |                                                                   |                                                                                             |          |                            |   |
| к | Исполн   |                              |                                                                   | ОК Отмена                                                                                   |          | ×                          |   |
|   | Руковс   |                              |                                                                   | One                                                                                         |          |                            | 3 |
|   |          | Выполн                       |                                                                   |                                                                                             |          |                            |   |
|   |          | Пользо                       | ватель (с 29.09.2022                                              | 2 по 29.12.2022)                                                                            |          |                            |   |
|   |          | <b>Владел</b> е<br>Студент   | <mark>ец: Владелец</mark> : Польз<br>, <b>Email:</b> senotrusova. | юватель, <b>Страна:</b> RU, <b>Регион:</b> Республика Бурятия, <b>Г</b><br>nastasya@mail.ru | ород: Ул | тан-Удэ, <b>Компания</b> : | - |
|   |          | Издател                      | ь: Удостоверяющий                                                 | й центр: Тестовый УЦ ООО "КРИПТО-ПРО". Компани                                              | a: 000 " | КРИПТО-ПРО". Город:        |   |
|   |          |                              | Demons - Manuna I                                                 | Страна: RU, Адрес: ул. Сущёвский вал д. 18, ИНН: 00                                         | 123456   | 7890, <b>ОГРН</b> :        |   |
|   |          | Москва,<br>1234567           | 890123                                                            |                                                                                             |          |                            | - |
|   |          | Москва,<br>1234567<br>Коммен | тарий                                                             |                                                                                             |          |                            | • |

Как только пароль будет введен в правом вернем углу появится уведомление об успешном сохранении подписей и на форме подписания станет активна кнопка «Закрыть».

|                                                                                                    | ×                                                  |
|----------------------------------------------------------------------------------------------------|----------------------------------------------------|
| Подлися успешно созранены                                                                                                    |                                                    |
| Пользователь (с 29.09.2022 по 29.12.2022)                                                                                                    |                                                    |
| <mark>Зладелец: Владелец:</mark> Пользователь, <b>Страна:</b> RU, <b>Регион</b> : Республика Бурятия, <b>Город</b> : У<br>Студент, <mark>Email</mark> : senotrusova.nastasya@mail.ru                                           | Улан-Удэ, <b>Компания:</b>                         |
| <b>іздатель: Удостоверяющий центр</b> : Тестовый УЦ ООО "КРИПТО-ПРО", <b>Компания:</b> ООО<br>Лосква, <b>Регион:</b> г. Москва, <b>Страна:</b> RU, <b>Адрес:</b> ул. Сущёвский вал д. 18, <b>ИНН:</b> 00123456<br>234567890123 | "КРИПТО-ПРО", <b>Город:</b><br>57890, <b>ОГРН:</b> |
| Комментарий                                                                                                    |                                                    |
|                                                                                                    | 2                                                  |

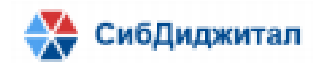

#### 6. Исходящие документы

Компонент предназначен для направления организацией, работающей в сфере обязательного медицинского страхования, документов конфиденциального характера.

Инициатор видит свой документ в данной вкладке до конца движения документа в том случае, если он не является подписывающим или согласующим лицом в маршруте.

### 6.1. Страница со списком документов

На данной странице в табличном виде представлена информация об исходящих документах:

- № присваивается системой автоматически;
- Дата документа по умолчанию ставится дата создания документа;
- Наименование;
- Тип документа;
- Статус;
- Организация инициатор показывает организацию, в которой был создан документ;
- Сотрудник инициатор показывает сотрудника, которым был создан документ;
- Контрольный срок отображает крайний срок подписания документа.

| C |         | <b>1</b>   | X                           |                       | Введите для поиска |                                             |                        | ۹                   |   |
|---|---------|------------|-----------------------------|-----------------------|--------------------|---------------------------------------------|------------------------|---------------------|---|
|   | Nº      | Дата       | Наименование                | Тип документа         | Статус             | Организация инициатор                       | Сотруднин<br>инициатор | Контрольный<br>срок |   |
|   | 0000433 | 13.01.2023 | 1                           | Акт сверки счетов     | Инициирован        | Территориальный фонд обязательного медицинс | admin adm              | 03.02.2023          | - |
|   | 0000432 | 13.01.2023 | 1                           | Акт сверки счетов     | Инициирован        | Территориальный фонд обязательного медицинс | admin adm              | 03.02.2023          |   |
|   | 0000431 | 13.01.2023 | 1                           | Акт сверки счетов     | Инициирован        | Территориальный фонд обязательного медицинс | admin adm              | 03.02.2023          |   |
|   | 0000423 | 13.01.2023 | Тест                        | Акт сверки счетов     | Инициирован        | Территориальный фонд обязательного медицинс | admin adm              | 03.02.2023          |   |
|   | 0000355 | 12.12.2022 | 123                         | Акт сверки счетов     | На подписании      | Территориальный фонд обязательного медицинс | admin adm              | 28.12.2022          |   |
|   | 0000338 | 30.11.2022 | 30-1                        | Произвольный документ | На подписании      | Территориальный фонд обязательного медицинс | admin adm              |                     |   |
|   | 0000322 | 24.11.2022 | 123                         | Произвольный документ | На подписании      | Территориальный фонд обязательного медицинс | admin adm              |                     |   |
|   | 0000319 | 23.11.2022 | 12ц                         | Договоры, соглашения  | На подписании      | Территориальный фонд обязательного медицинс | admin adm              |                     |   |
|   | 135     | 20.10.2022 | 5 - pdf документ/ACT.pdf    | Акт сверки счетов     | Инициирован        | Территориальный фонд обязательного медицинс | admin adm              |                     |   |
|   | 134     | 20.10.2022 | 6-gif_ACT_документ.gif      | Акт сверки счетов     | На подписании      | Территориальный фонд обязательного медицинс | admin adm              |                     |   |
|   | 133     | 20.10.2022 | 4 - ACT документ(docx).docx | Акт сверки счетов     | Инициирован        | Территориальный фонд обязательного медицинс | admin adm              |                     |   |
|   | 130     | 20.10.2022 | 1test3.docx                 | Договоры, соглашения  | Инициирован        | Территориальный фонд обязательного медицинс | admin adm              |                     |   |
|   | 129     | 20.10.2022 | test3.docx                  | Договоры, соглашения  | Инициирован        | Территориальный фонд обязательного медицинс | admin adm              |                     |   |
|   | 128     | 20.10.2022 | hotest3.pdf                 | Договоры, соглашения  | Инициирован        | Территориальный фонд обязательного медицинс | admin adm              |                     |   |
|   | 127     | 20.10.2022 | 1test2.docx                 | Договоры, соглашения  | Инициирован        | Территориальный фонд обязательного медицинс | admin adm              |                     |   |

Функции, доступные на странице со списком документов.

К функциям, доступным на странице списка входящих документов (пункт 5.1) добавляются следующие функции:

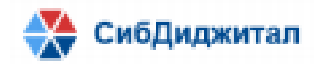

добавление нового документа;

— удаление документа. Чтобы удалить несколько документов, нужно выделить те документы, которые требуется удалить. После нажатия на кнопку удаления требуется подтвердить действие.

После подтверждения появится окно с информацией об удалении. Чтобы его закрыть нужно нажать «Ок».

| ты                                       |         |                                  | Документ удален   |            |
|------------------------------------------|---------|----------------------------------|-------------------|------------|
|                                          |         |                                  | Документ удален   |            |
| Информация об операциях (Удаление        | 2)      | инициатор                        | Документ удален   |            |
| №0000433 1<br>Дата документа: 13.01.2023 | Успешно |                                  | Koro oz admin adm | 03 02 2023 |
| №0000432 1                               | Успешно | ьный фонд обязательного медицино | кого ст admin adm | 28.12.2022 |
| Дата документа: 13.01.2023               |         | ьный фонд обязательного медицинс | кого ст admin adm |            |
| Дата документа: 13.01.2023               | Успешно | ьный фонд обязательного медицинс | кого ст admin adm |            |
|                                          |         | ьный фонд обязательного медицинс | кого ст admin adm |            |
|                                          |         | ьный фонд обязательного медицинс | кого ст admin adm |            |
|                                          |         | ьный фонд обязательного медицинс | кого ст admin adm |            |
| 2                                        |         | ьный фонд обязательного медицинс | кого ст admin adm |            |
|                                          |         | ьный фонд обязательного медицинс | кого ст admin adm |            |
|                                          |         | ьный фонд обязательного медицинс | кого ст admin adm |            |
|                                          |         | ьный фонд обязательного медицинс | кого ст admin adm |            |
|                                          |         | ьный фонд обязательного медицинс | кого ст admin adm |            |
|                                          |         | ьный фонд обязательного медицинс | кого ст admin adm |            |
|                                          |         | ьный фонд обязательного медицинс | кого ст admin adm |            |
|                                          |         | ьный фонд обязательного медицинс | кого ст admin adm |            |
|                                          |         | ьный фонд обязательного медицинс | кого ст admin adm |            |
|                                          | Or      | ьный фонд обязательного медицинс | кого ст admin adm | • •        |
|                                          | UK      |                                  |                   |            |

Также при выборе нескольких документов появляется функция запуска на согласование нескольких документов - <sup>Запустить выделенные на согласование</sup>. В левом углу отображается количество выбранных документов.

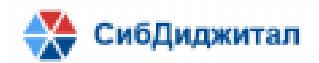

| C | •       | x 💼        | 0                           |                       | Введите для поиска |                                             |                        | Q                   |
|---|---------|------------|-----------------------------|-----------------------|--------------------|---------------------------------------------|------------------------|---------------------|
|   | Nº      | Дата       | Наименование                | Тип документа         | Статус             | Организация инициатор                       | Сотруднин<br>инициатор | Контрольный<br>срок |
| ✓ | 0000423 | 13.01.2023 | Тест                        | Акт сверки счетов     | Инициирован        | Территориальный фонд обязательного медицинс | admin adm              | 03.02.2023          |
| ✓ | 0000355 | 12.12.2022 | 123                         | Акт сверки счетов     | На подписании      | Территориальный фонд обязательного медицинс | admin adm              | 28.12.2022          |
| ✓ | 0000338 | 30.11.2022 | 30-1                        | Произвольный документ | На подписании      | Территориальный фонд обязательного медицинс | admin adm              |                     |
|   | 0000322 | 24.11.2022 | 123                         | Произвольный документ | На подписании      | Территориальный фонд обязательного медицинс | admin adm              |                     |
|   | 0000319 | 23.11.2022 | 12ц                         | Договоры, соглашения  | На подписании      | Территориальный фонд обязательного медицинс | admin adm              |                     |
|   | 135     | 20.10.2022 | 5 - pdf документ/ACT.pdf    | Акт сверки счетов     | Инициирован        | Территориальный фонд обязательного медицинс | admin adm              |                     |
|   | 134     | 20.10.2022 | 6-gif_ACT_документ.gif      | Акт сверки счетов     | На подписании      | Территориальный фонд обязательного медицинс | admin adn              |                     |
|   | 133     | 20.10.2022 | 4 - ACT документ(docx).docx | Акт сверки счетов     | Инициирован        | Территориальный фонд обязательного медицинс | admin adm              |                     |
|   | 130     | 20.10.2022 | 1test3.docx                 | Договоры, соглашения  | Инициирован        | Территориальный фонд обязательного медицинс | admin adm              |                     |
|   | 129     | 20.10.2022 | test3.docx                  | Договоры, соглашения  | Инициирован        | Территориальный фонд обязательного медицинс | admin adm              |                     |
|   | 128     | 20.10.2022 | hotest3.pdf                 | Договоры, соглашения  | Инициирован        | Территориальный фонд обязательного медицинс | admin adm              |                     |
|   | 127     | 20.10.2022 | 1test2.docx                 | Договоры, соглашения  | Инициирован        | Территориальный фонд обязательного медицинс | admin adm              |                     |
|   | 126     | 20.10.2022 | test2.docx                  | Договоры, соглашения  | Инициирован        | Территориальный фонд обязательного медицинс | admin adm              |                     |
|   | 125     | 20.10.2022 | hotest2.pdf                 | Договоры, соглашения  | Инициирован        | Территориальный фонд обязательного медицинс | admin adm              |                     |
|   | 117     | 19.10.2022 | f1_text_text_f1.txt         | Акт сверки счетов     | Инициирован        | Территориальный фонд обязательного медицинс | admin adm              |                     |
|   | 17-1    | 16.10.2022 | document 17-1               | Акт сверки счетов     | На согласовании    | Территориальный фонл обязательного мелицинс | admin adm              | _                   |
| 3 |         |            |                             |                       |                    |                                             |                        |                     |
|   |         |            |                             |                       |                    |                                             |                        |                     |

### 6.2. Страница документа

Страница документа открывается при создании нового документа или открытии ранее созданного.

Для того, чтобы создать документ необходимо перейти на вкладку «Исходящие

документы» и выбрать действие «Добавить» - 🚺 (подробнее – пункт 9.1).

Откроется форма документа, на которой необходимо заполнить следующие поля:

- Наименование документа является обязательным полем для заполнения;
- Тип документа является обязательным полем для заполнения. Данное поле определяет маршрут, по которому пойдет документ. Маршруты настраиваются в справочнике «Конструктор маршрутов» (данный справочник доступен только администратору ЭДО);
- Контрольный срок данное поле заполнится автоматически при выборе типа документа (если это настроено в конструкторе). Значение данного поля можно изменить;

– Комментарий – данное поле не является обязательным для заполнения.

Поля «Дата регистрации», «Регистрационный №», «Статус», «Инициатор», «Организация инициатор» заполняются автоматически.

Дату регистрации можно поменять, если это предусмотрено для роли инициатора.

После того, как все поля были заполнены, необходимо нажать кнопку «Сохранить», чтобы получить доступ к вкладкам «Вложения» и «Маршруты согласований».

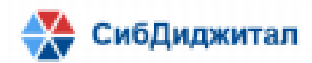

Удалять или редактировать документы можно только со статусами «Инициирован» и «Приостановлен».

#### 6.2.1. Маршруты согласований

Вкладка «Маршруты согласований» содержит информацию о маршруте по организациям, по сотрудникам внутри каждой организации.

После сохранения реквизитов документа, маршрут будет настроен в соответствии с тем типом документа, который был указан в реквизите документа. Вручную можно внести изменения в маршрут.

| •       |                          |                                |                   |           |                  |           |             |          |
|---------|--------------------------|--------------------------------|-------------------|-----------|------------------|-----------|-------------|----------|
| Порядок | Организация              |                                |                   |           |                  |           | Статус      | Действия |
| 1       | Территориальный фонд обя | зательного медицинского страхо | ования Республики | Бурятия   |                  |           | Инициирован |          |
| 2 🌲     | Петров Петр Петрович     |                                |                   |           |                  |           | Инициирован | / 1      |
| 2       | Иванов Иван Иванович     |                                |                   |           |                  |           | Инициирован | / 1      |
| 2 🌲     | Сидоров Иван Петрович    |                                |                   |           |                  |           | Инициирован | / 1      |
| 4       |                          |                                |                   |           |                  |           |             | Þ        |
| •       | 0                        |                                |                   |           |                  |           |             |          |
| Порядок | Исполнитель              | Функция                        | Статус            | Инициатор | Направлено       | Выполнено | Комментарий | Действия |
| 1 _     | admin a.                 | Подписание                     | Инициирован       | admin a И | 16.01.2023 00:09 |           |             | / 1      |
| 2       | Руководитель Ф. 1.       | Подписание руководителем (     | Инициирован       | admin a И | 16.01.2023 00:09 |           |             | 1        |

Для маршрута по организациям предусмотрена следующая информация:

- Порядок порядковый номер, по которому будет определяться очередь организации в маршруте. Если порядок совпадает, то документ будет направлен параллельно;
- Организация;
- Статус показывает состояние документа относительно организации;

Существуют следующие статусы:

«Инициирован» - документ только создан инициатором и еще не запущен по маршруту. Также данный статус установлен для тех организаций, которым документ по маршруту еще не поступил на согласование/подписание. Пока документ не запущен на согласование, инициатор имеет возможность редактировать документ. Как только статус у первой организации в маршруте поменяется на «На согласовании»/ «На подписании» - редактировать документ станет невозможно;

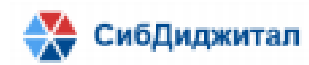

«На подписании»/ «На согласовании» - документ запущен по маршруту и пришел первому участнику маршрута той организации, для которой установлен данный статус;

«Утвержден» - документ подписан всеми пользователями, у которых установлена в маршруте функция "Подписание";

«Отклонен» - документ отклонен одним из участников маршрута. Данный статус виден только инициатору. Остальным участникам маршрута документ с этим статусом недоступен. Инициатор при данном статус имеет возможность создать новую версию документа. При этом все подписи, которые были проставлены до отклонения документа, будут удалены;

«Приостановлен» - документ приостановлен инициатором. Данный статус виден только инициатору. Остальным участникам маршрута документ с этим статусом недоступен. Инициатор при данном статус имеет возможность создать новую версию документа. При этом все подписи, которые были проставлены до отклонения документа, будут удалены.

– Действия (удалить, редактировать) – данное поле доступно только для исходящих документов со статусом «Инициирован».

| Порядок | Организация                   |                                      |                |           |                  |           | Статус      | Действия |
|---------|-------------------------------|--------------------------------------|----------------|-----------|------------------|-----------|-------------|----------|
| 1       | Территориальный фонд обязател | ьного медицинского страхования Респу | ублики Бурятия |           |                  |           | Инициирован |          |
| 2 🗘     | Петров Петр Петрович          |                                      |                |           |                  |           | Инициирован | ∕ ≣      |
| 2 🗘     | Иванов Иван Иванович          |                                      |                |           |                  |           | Инициирован | ∕ ∎      |
| 2 🗘     | Сидоров Иван Петрович         |                                      |                |           |                  |           | Инициирован | ∕ ∎      |
| •       |                               |                                      |                |           |                  |           | /           |          |
| •       | 0                             |                                      |                |           |                  |           |             |          |
| Порядок | Исполнитель                   | Функция                              | Статус         | Инициатор | Направлено       | Выполнено | Комментарий | Действия |
| 1 🗘     | admin a.                      | Подписание                           | Инициирован    | admin a И | 16.01.2023 00:35 |           |             | <b>1</b> |
| 2       | Руководитель Ф. 1.            | Подписание руководителем органи      | Инициирован    | admin a И | 16.01.2023 00:35 |           |             | ∕ ≣      |

Для маршрута по сотрудникам предусмотрена следующая информация:

- Порядок порядковый номер, по которому будет определяться очередь сотрудника в маршруте. Если порядок совпадает, то документ будет направлен параллельно;
- Исполнитель пользователь, которому будет направлен документ;
- Функция действие, которое ожидается от исполнителя (согласование, подписание, подписание руководителем);
- Статус показывает состояние документа относительно исполнителя (инициирован, на подписании, на согласовании, утвержден);

Существуют следующие статусы:

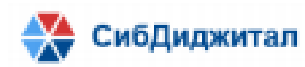

«Инициирован» - документ только создан инициатором и еще не запущен по маршруту. Также данный статус установлен у тех сотрудников, до которых документ еще не дошел по маршруту;

«На подписании»/ «На согласовании» - документ запущен по маршруту и пришел участнику маршрута. В этом случае пользователь может добавить дополнительного участника маршрута;

«Утвержден» - документ подписан/согласован тем пользователем, для которого установлен данный статус. В этом случае пользователь не может добавлять дополнительных участников маршрута;

«Отклонен» - документ отклонен одним из участников маршрута. Данный статус виден только инициатору. Остальным участникам маршрута документ с этим статусом недоступен;

«Приостановлен» - документ приостановлен инициатором. Данный статус виден только инициатору. Остальным участникам маршрута документ с этим статусом недоступен.

- Инициатор;

- Направлено показывает дату направления документа по маршруту;
- Выполнено показывает дату согласования/подписания/отклонения документа сотрудником;

- Комментарий;

Действия – данное поле необходимо для подтверждения добавления сотрудника своей организации в маршрут или удаления сотрудника из маршрута. Действия доступны только при установленном статусе «Инициирован».

| Ð       |                          |                                 |                    |           |                  |           |             |          |
|---------|--------------------------|---------------------------------|--------------------|-----------|------------------|-----------|-------------|----------|
| Порядок | Организация              | Эрганизация                     |                    |           |                  |           |             |          |
| 1       | Территориальный фонд обя | азательного медицинского страхо | вания Республики І | Бурятия   |                  |           | Инициирован |          |
| 2 🗘     | Петров Петр Петрович     |                                 |                    |           |                  |           | Инициирован | / 1      |
| 2 👤     | Иванов Иван Иванович     |                                 |                    |           |                  |           | Инициирован | / 1      |
| 2       | Сидоров Иван Петрович    |                                 |                    |           |                  |           | Инициирован | 1        |
| •       |                          |                                 |                    |           |                  |           | × 1         | Þ        |
| Ð       | 0                        |                                 |                    |           |                  |           |             |          |
| Порядок | Исполнитель              | Функция                         | Статус             | Инициатор | Направлено       | Выполнено | Комментарий | Действия |
| 1 _     | admin a.                 | Подписание                      | Инициирован        | admin a И | 16.01.2023 00:09 |           |             | ∕ 1      |
| 2       | Руководитель Ф. 1.       | Подписание руководителем (      | Инициирован        | admin a И | 16.01.2023 00:09 |           |             | ∕ ∎      |

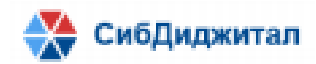

Если все настройки маршрута верны документ можно запускать на согласование. Для этого нужно нажать кнопку «Запустить согласование». Если не были добелены вложения, то запуск будет невозможен.

| •       |                          |                                |                     |           |                  |           |             |          |
|---------|--------------------------|--------------------------------|---------------------|-----------|------------------|-----------|-------------|----------|
| Порядок | Организация              |                                |                     |           |                  |           | Статус      | Действия |
| 1       | Территориальный фонд обя | зательного медицинского страхо | ования Республики І | Бурятия   |                  |           | Инициирован |          |
| 2 👮     | Петров Петр Петрович     |                                |                     |           |                  |           | Инициирован | 1        |
| 2 🗘     | Иванов Иван Ивановин     |                                |                     |           |                  |           | Инициирован | / 1      |
| 2       | Сидоров Иван Петрович    |                                |                     |           |                  |           | Инициирован | / 1      |
| 4       |                          |                                |                     |           |                  |           |             | Þ        |
| Ð       |                          |                                |                     |           |                  |           |             |          |
| Порядок | Исполнитель              | Функция                        | Статус              | Инициатор | Направлено       | Выполнено | Комментарий | Действия |
| 1 🤶     | admin a.                 | Подписание                     | Инициирован         | admin a И | 16.01.2023 00:09 |           |             | / 1      |
| 2       | Руководитель Ф. 1.       | Подписание руководителем (     | Инициирован         | admin a И | 16.01.2023 00:09 |           |             | 1        |

Далее требуется подтвердить запуск документа.

| Согла           | сование           |
|-----------------|-------------------|
| Запустить проце | есс согласования? |
| Нет             | Да                |

После этого статус документа, статус первой организации в маршруте и статус первого сотрудника в маршруте будет изменен в соответствии с функцией сотрудника.

| Регистрационный №        | Дата рег  | истрации         |         | Вложения           | Маршруты согласований               |                     |           |                  |           |               |          |         |
|--------------------------|-----------|------------------|---------|--------------------|-------------------------------------|---------------------|-----------|------------------|-----------|---------------|----------|---------|
| 0000434                  | 16.01.3   | 2023             | _       |                    |                                     |                     |           |                  |           |               |          |         |
| Наименование документа * |           |                  |         |                    |                                     |                     |           |                  |           |               |          |         |
| Документ                 |           |                  | Порядок | Организация        |                                     |                     |           |                  |           | Статус        | Действия |         |
| Тип документа *          |           | Контрольный ср   | 1       | Территориальный    | фонд обязательного медицинского стр | ахования Республики | Бурятия   |                  |           | На подписании |          | ^       |
| Акт сверки счетов        | *         | 06.02.2023 💼     | 2       | Петров Петр Петро  | ович                                |                     |           |                  |           | Инициирован   |          |         |
| Статус                   |           |                  |         |                    |                                     |                     |           |                  |           |               |          |         |
| На подписании            |           | *                | 2       | Иванов Иван Иван   | ювич                                |                     |           |                  |           | Инициирован   |          |         |
| Комментарий              |           |                  | 2       | Сидоров Иван Пет   | грович                              |                     |           |                  |           | Инициирован   |          |         |
|                          |           |                  | 4       |                    |                                     |                     |           |                  |           |               | )        |         |
|                          |           |                  | •       | 🗸 🗘                |                                     |                     |           |                  |           |               |          |         |
|                          |           |                  | Порядок | Исполнитель        | Функция                             | Статус              | Инициатор | Направлено       | Выполнено | Комментарий   | Действия |         |
|                          |           |                  | 1       | admin a            | Поллисание                          | На поллисации       | admin a M | 16.01.2022.00:09 |           |               |          | <b></b> |
|                          |           |                  | 1.1     | autitit a.         | Подписание                          | Паподписании        | dumm d Pi | 10.01.2023 00.09 |           |               |          |         |
|                          |           |                  | 2       | Руководитель Ф. 1. | . Подписание руководителем          | Инициирован         | admin a И | 16.01.2023 00:09 |           |               |          |         |
| Инициатор                |           |                  |         |                    |                                     |                     |           |                  |           |               |          |         |
| admin admin              |           | -                |         |                    |                                     |                     |           |                  |           |               |          |         |
| Организация инициатор    |           |                  |         |                    |                                     |                     |           |                  |           |               |          |         |
| Территориальный фонд об  | язательно | го медицинског 👻 |         |                    |                                     |                     |           |                  |           |               |          |         |
|                          |           |                  |         |                    |                                     |                     |           |                  |           |               |          |         |
|                          |           |                  |         |                    |                                     |                     |           |                  |           |               |          |         |
|                          |           |                  |         |                    |                                     |                     |           |                  |           |               |          |         |
|                          |           |                  | 4       |                    |                                     |                     |           |                  |           |               | •        | · •     |
|                          |           |                  |         |                    |                                     |                     |           |                  | Удали     | гь            | Закрыть  |         |

Так как функция сотрудника с порядком 1 – «Подписание», то и статусы били изменены на «На подписании».

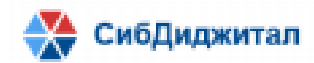

Если первый сотрудник в маршруте является инициатором, то появится возможность сразу подписать/согласовать документ.

| Регистрационный №        | Дата ре   | гистрации         | E       | Вложения            | Маршруты согласований              |                    |           |                  |           |               |          |            |
|--------------------------|-----------|-------------------|---------|---------------------|------------------------------------|--------------------|-----------|------------------|-----------|---------------|----------|------------|
| 0000434                  | 16.01.    | 2023              | _       |                     |                                    |                    |           |                  |           |               |          |            |
| Наименование документа * |           |                   |         |                     |                                    |                    |           |                  |           |               |          |            |
| Документ                 |           |                   | Порядок | Организация         |                                    |                    |           |                  |           | Статус        | Действия | я          |
| Тип документа *          |           | Контрольный ср    | 1       | Территориальный фон | на обязательного медицинского стра | хования Республики | Бурятия   |                  |           | На подписании |          | -          |
| Акт сверки счетов        | *         | 06.02.2023 💼      | 2       | Петров Петр Петрови |                                    | ,                  |           |                  |           | Инициирован   |          |            |
| Статус                   |           |                   | -       |                     |                                    |                    |           |                  |           |               |          |            |
| На подписании            |           | -                 | 2       | иванов иван иванови |                                    |                    |           |                  |           | инициирован   |          |            |
| Комментарий              |           |                   | 2       | Сидоров Иван Питров | ич                                 |                    |           |                  |           | Инициирован   |          |            |
|                          |           |                   | · · · · | <b></b> ×           |                                    |                    |           |                  |           |               |          | • •        |
|                          |           |                   |         | 🗸 🗘                 |                                    |                    |           |                  |           |               |          |            |
|                          |           |                   | Порядок | Исполнитель         | Функция                            | Статус             | Инициатор | Направлено       | Выполнено | Комментарий   | Действия | я          |
|                          |           |                   | 1       | admin a.            | Подписание                         | На подписании      | admin a И | 16.01.2023 00:09 |           |               |          | ^          |
|                          |           |                   | 2       | Руководитель Ф. 1.  | Подписание руководителем           | Инициирован        | admin a И | 16.01.2023 00:09 |           |               | ∕ ≣      |            |
| Инициатор                |           |                   |         |                     |                                    |                    |           |                  |           |               |          |            |
| admin admin              |           | ~                 |         |                     |                                    |                    |           |                  |           |               |          |            |
| Организация инициатор    |           |                   |         |                     |                                    |                    |           |                  |           |               |          |            |
| Территориальный фонд об  | бязательн | ого медицинског 👻 |         |                     |                                    |                    |           |                  |           |               |          |            |
|                          |           |                   |         |                     |                                    |                    |           |                  |           |               |          |            |
|                          |           |                   |         |                     |                                    |                    |           |                  |           |               |          |            |
|                          |           |                   |         |                     |                                    |                    |           |                  |           |               |          |            |
|                          |           |                   | 4       |                     |                                    |                    |           |                  |           |               |          | ) <b>v</b> |
|                          |           |                   |         |                     |                                    |                    |           |                  | Удали     | ть            | Закрыть  |            |

Также появится функция отозвания документа. После нажатия на данную кнопку и подтверждения отозвания, документ будет возвращен на стадию инициации, после чего инициатор сможет создать новую версию документа (пункт 9.4).

| Регистрационный №        | Дата ре  | гистрации         |        | Вложения           | Маршруты согласований                |                    |           |                  |           |               |         |     |
|--------------------------|----------|-------------------|--------|--------------------|--------------------------------------|--------------------|-----------|------------------|-----------|---------------|---------|-----|
| 0000434                  | 16.01.   | 2023              |        |                    |                                      |                    |           |                  |           |               |         |     |
| Наименование документа * |          |                   |        |                    |                                      |                    |           |                  |           |               |         |     |
| Документ                 |          |                   | Порядо | к Организация      |                                      |                    |           |                  |           | Статус        | Действи | я   |
| Тип документа *          |          | Контрольный ср    | 1      | Территориальный о  | фонд обязательного медицинского стра | хования Республики | Бурятия   |                  |           | На подписании |         | -   |
| Акт сверки счетов        | *        | 06.02.2023 💼      | 2      | Петров Петр Петро  | вич                                  |                    |           |                  |           | Инициирован   |         |     |
| Статус                   |          |                   | 2      | Manuar Manu Manu   |                                      |                    |           |                  |           |               |         |     |
| На подписании            |          | ~                 | 2      | иванов иван иван   | ович                                 |                    |           |                  |           | инициирован   |         |     |
| Комментарий              |          |                   | 2      | Сидоров Иван Петр  | 00814                                |                    |           |                  |           | Инициирован   |         |     |
|                          |          |                   | 4      | ^                  |                                      |                    |           |                  |           |               |         | • • |
|                          |          |                   |        | 🗸 🖓                |                                      |                    |           |                  |           |               |         |     |
|                          |          |                   | Порядо | к Исполнитель      | Функция                              | Статус             | Инициатор | Направлено       | Выполнено | Комментарий   | Действи | я   |
|                          |          |                   | 1      | admin a.           | Подписание                           | На подписании      | admin a И | 16.01.2023 00:09 |           |               |         | ^   |
|                          |          |                   | 2      | Руководитель Ф. 1. | Подписание руководителем             | Инициирован        | admin a И | 16.01.2023 00:09 |           |               | 1       |     |
| Инициатор                |          |                   |        |                    |                                      |                    |           |                  |           |               |         |     |
| admin admin              |          | ~                 |        |                    |                                      |                    |           |                  |           |               |         |     |
| Организация инициатор    |          |                   |        |                    |                                      |                    |           |                  |           |               |         |     |
| Территориальный фонд об  | язательн | ого медицинског 👻 |        |                    |                                      |                    |           |                  |           |               |         |     |
|                          |          |                   |        |                    |                                      |                    |           |                  |           |               |         |     |
|                          |          |                   |        |                    |                                      |                    |           |                  |           |               |         |     |
|                          |          |                   |        |                    |                                      |                    |           |                  |           |               |         |     |
|                          |          |                   | 4      |                    |                                      |                    |           |                  |           |               |         | , v |
|                          |          |                   |        |                    |                                      |                    |           |                  | Удали     | ъ             | Закрыть |     |

Чтобы создать новую версию документа нужно нажать на соответствующую кнопку.

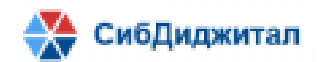

| 💼 сэд тфомс рб               |                                |         |                    |                                      |                    |           |                  |           | ad            | min 😫 (  | ?   |
|------------------------------|--------------------------------|---------|--------------------|--------------------------------------|--------------------|-----------|------------------|-----------|---------------|----------|-----|
| Регистрационный №<br>0000434 | Дата регистрации<br>16.01.2023 |         | Зложения           | Маршруты согласований                |                    |           |                  |           |               |          |     |
| Наименование документа *     |                                |         |                    |                                      |                    |           |                  |           |               |          |     |
| Документ                     |                                | Порядок | Организация        |                                      |                    |           |                  |           | Статус        | Действия |     |
| Тип документа *              | Контрольный ср                 | 1       | Территориальный (  | фонд обязательного медицинского стра | хования Республики | Бурятия   |                  |           | Приостановлен |          | -   |
| Акт сверки счетов            | ▼ 06.02.2023 📋                 | 2       |                    |                                      |                    | o)p       |                  |           | Приостановлен |          |     |
| Статус                       |                                |         |                    | - 10                                 |                    |           |                  |           | приостановлен |          |     |
| Приостановлен                | <b>*</b>                       | 2       | Иванов Иван Иван   | ович                                 |                    |           |                  |           | Приостановлен |          |     |
| Комментарий                  |                                | 2       | Сидоров Иван Петр  | оович                                |                    |           |                  |           | Приостановлен |          |     |
|                              |                                |         |                    |                                      |                    |           |                  |           |               |          | • • |
|                              |                                |         |                    |                                      |                    |           |                  |           |               |          |     |
|                              |                                |         |                    |                                      |                    |           |                  |           |               |          |     |
|                              |                                | Порядок | Исполнитель        | Функция                              | Статус             | Инициатор | Направлено       | Выполнено | Комментарий   | Действия |     |
|                              |                                | 1       | admin a.           | Подписание                           | Приостановлен      | admin a И | 16.01.2023 00:09 |           |               |          | ^   |
|                              |                                | 2       | Руководитель Ф. 1. | Подписание руководителем             | Приостановлен      | admin a И | 16.01.2023 00:09 |           |               |          |     |
| Инициатор                    |                                |         | /                  |                                      |                    |           |                  |           |               |          |     |
| admin admin                  |                                |         |                    |                                      |                    |           |                  |           |               |          |     |
|                              |                                | /       |                    |                                      |                    |           |                  |           |               |          |     |
| Территериев и ий фоне об     |                                |         |                    |                                      |                    |           |                  |           |               |          |     |
| территориальный фонд обл     | изательного медицинског 👻      |         |                    |                                      |                    |           |                  |           |               |          |     |
|                              | Создать новую версию           |         |                    |                                      |                    |           |                  |           |               |          |     |
|                              |                                |         |                    |                                      |                    |           |                  |           |               |          |     |
|                              |                                | 4       |                    |                                      |                    |           |                  |           |               |          | + - |
|                              |                                |         |                    |                                      |                    |           |                  | Удалит    | ъ             | Закрыть  |     |

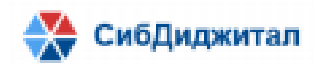

# 7. Архив

Во вкладке архив пользователи видят те документы, которые утверждены всеми участниками маршрута. Документ доступен тем, кто участвовал в подписании/согласовании документа (в том числе инициатору).

### 7.1. Страница со списком документов

На данной странице в табличном виде представлена информация об утвержденных документах:

- № присваивается системой автоматически;
- Дата документа по умолчанию ставится дата создания документа;
- Наименование;
- Тип документа;
- Статус;
- Организация инициатор показывает организацию, в которой был создан документ;
- Сотрудник инициатор показывает сотрудника, которым был создан документ;

| C |         | X          |                                                   |                           | Введите для | я поиска  |                                             |          | Q                 | T     |
|---|---------|------------|---------------------------------------------------|---------------------------|-------------|-----------|---------------------------------------------|----------|-------------------|-------|
|   | Nº      | Дата       | Наименование                                      | Тип документа             |             | Статус    | Организация инициатор                       | Сс<br>ИН | Контрольн<br>срок | ный   |
|   | 0000398 | 12.12.2022 | SayanTestingMailSettings                          | Произвольный документ     |             | Утвержден | Территориальный фонд обязательного медицинс | Ш        | 12.12.2022        | 2 1   |
|   | 0000354 | 05.12.2022 | тест 1                                            | Акт сверки счетов         |             | Утвержден | Сидоров Иван Петрович                       | Те       | 26.12.2022        | 2     |
|   | 0000228 | 29.10.2022 | 2                                                 | Произвольный документ     |             | Утвержден | Тест регистрации организации 1              | Те       | 29.10.2022        | 2     |
|   | 0000412 | 24.12.2022 | Тест автоматической выгрузки                      | Заключение МЭК МТР        |             | Утвержден | Медицинская организация 1                   | Py       | 23.12.2022        | 2     |
|   | 0000158 | 26.10.2022 | 1                                                 | Акт сверки счетов         |             | Утвержден | Медицинская организация 1                   | Пс       | 26.10.2022        | 2     |
|   | 0000396 | 09.12.2022 | Тест смены руководителя в маршруте                | Произвольный документ     |             | Утвержден | Медицинская организация 1                   | Пс       |                   |       |
|   | 0000389 | 08.12.2022 | 123999999_032001999_HM.docx                       | Заключения МЭЭ по результ | атам повт   | Утвержден | Территориальный фонд обязательного медицинс | Py       |                   |       |
|   | 0000417 | 25.12.2022 | Тест отправки сообщения на почту о поступлении до | Акт сверки счетов         |             | Утвержден | Территориальный фонд обязательного медицинс | Py       | 16.01.2023        | 3     |
|   | 0000292 | 11.11.2022 | Тест                                              | Произвольный документ     |             | Утвержден | Территориальный фонд обязательного медицинс | Py       |                   |       |
|   | 1.11    | 28.09.2022 | 1.11                                              | Акт сверки счетов         |             | Утвержден | Территориальный фонд обязательного медицинс | Пс       | 28.09.2022        | 2     |
|   | 1.12    | 28.09.2022 | 1.12                                              | Акт сверки счетов         |             | Утвержден | Территориальный фонд обязательного медицинс | Пс       | 29.09.2022        | 2     |
|   | 50      | 28.09.2022 | 50                                                | Акт сверки счетов         |             | Утвержден | Территориальный фонд обязательного медицинс | Пс       | 28.09.2022        | 2     |
|   | 61      | 29.09.2022 | 61                                                | Акт сверки счетов         |             | Утвержден | Территориальный фонд обязательного медицинс | Пс       | 30.09.2022        | 2     |
|   | 61      | 04.10.2022 | 61                                                | Акт сверки счетов         |             | Утвержден | Территориальный фонд обязательного медицинс | Пс       | 05.10.2022        | 2     |
|   | 1212    | 11.10.2022 | 1212                                              | Акт сверки счетов         |             | Утвержден | Территориальный фонд обязательного медицинс | Пс       | 12.10.2022        | 2     |
| • | 0000155 | 26.10.2022 | testora                                           | Произвольный локумент     |             | Утвержлен | Территориальный фонл обязательного мелицинс | Пс       | 26.10.2022        | , , , |
| 0 |         |            |                                                   |                           |             |           |                                             |          |                   |       |
|   |         |            |                                                   |                           |             |           |                                             |          |                   |       |

– Контрольный срок – отображает крайний срок подписания документа.

Функции, доступные на странице со списком документов:

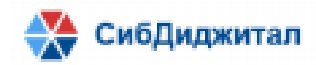

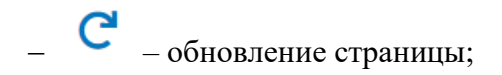

— открытие выбранного документа. Также документ можно открыть двойным нажатием левой кнопкой мыши;

скачивание списка документов в ехсеl. Если была настроена фильтрация,
 то будет скачан список в соответствии с настроенными фильтрами;

| _ | <b>ү</b> – фильтрация доку | ентов (пункт 10);                                                                                                    |
|---|----------------------------|----------------------------------------------------------------------------------------------------|
| _ | Введите для поиска         | Оправления с по реквизитам.     Оправления     Оправления     Оправлени |

### 7.2. Страница документа

На странице документа отражена информация о самом документе, о файлах документа и о маршруте согласования.

| 🕞 сэд тфомс рб           |                             |               |                       |                       | admin 🙁  | ?        |
|--------------------------|-----------------------------|---------------|-----------------------|-----------------------|----------|----------|
| Регистрационный №        | Дата регистрации            |               | Вложения              | Маршруты согласований |          |          |
| 0000417                  | 25.12.2022                  |               | -                     |                       |          |          |
| Наименование документа * |                             | •             |                       |                       |          |          |
| Тест отправки сообщения  | на почту о поступлении доку |               | Наименование вложения | а Загрузил Подписан   | Действия |          |
| Тип документа *          | Контрольный ср              | - <b>-</b>    | 032001999tectHM pdf   |                       |          | <b>^</b> |
| Акт сверки счетов        | ▼ 16.01.2023 💼              |               | oozooroooreerniii.pur | i jiooqincub e.r.     |          |          |
| Статус                   |                             |               |                       |                       |          |          |
| Утвержден                |                             |               |                       |                       |          |          |
| Комментарий              |                             |               |                       |                       |          |          |
|                          |                             |               |                       |                       |          |          |
| Инициатор                |                             |               |                       |                       |          |          |
| Руководитель ФОМС        | Ψ                           |               |                       |                       |          |          |
| Организация инициатор    |                             |               |                       |                       |          |          |
| Территориальный фонд об  | бязательного медицинског 🔻  |               |                       |                       |          |          |
|                          |                             | <u>ج</u><br>« | < 1 > »               |                       |          | ÷ *      |
|                          |                             |               |                       |                       | SOKOLITA |          |

Функции, доступные на странице документа:

 – скачивание всех файлов. При нажатии на данную кнопку будет скачан архив со всеми файлами и откреплёнными подписями (если таковые имеются);

 – скачивание всех файлов в указанный каталог. Каталог указывается в справочнике «Типы документов» (пункт 3.2 руководства пользователя с ролью

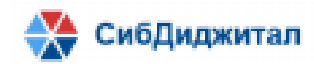

«Администратор ЭДО»);

- Скачивание каждого файла по отдельности. При выборе данного действия будет скачан архив, содержащий файл и открепленные подписи (если таковые имеются);
- Скачивание версии для печати. При выборе данного действия будет скачан файл с визуализированными штампами УКЭП. Данная функция доступна только для документов формата PDF;
- Проверка подписей;
- Переход на вкладку «Маршруты согласований».

### 7.3. Маршруты согласований

Вкладка «Маршруты согласований» содержит информацию о маршруте по организациям, по сотрудникам внутри каждой организации.

| 💼 сэд тфомс рб             |                                |         |                    |                              |                 |                    |                  |                  | ad          | lmin 🙁    | 8          |
|----------------------------|--------------------------------|---------|--------------------|------------------------------|-----------------|--------------------|------------------|------------------|-------------|-----------|------------|
| Регистрационный №          | Дата регистрации<br>25.12.2022 |         | Вложения           | Маршруты согласований        |                 |                    |                  |                  |             |           |            |
| Наименование документа *   |                                |         |                    |                              |                 |                    |                  |                  |             |           |            |
| Тест отправки сообщения на | а почту о поступлении доку     | Порядок | Организация        |                              |                 |                    |                  |                  | Статус      | Действи   | я          |
| Тип документа *            | Контрольный ср                 | 1       | Территориальный ф  | оонд обязательного медицинск | ого страхования | Республики Бурятия |                  |                  | Утвержден   |           |            |
| Акт сверки счетов          | ▼ 16.01.2023 1                 | 2       | Медицинская орган  | изация 1                     |                 |                    |                  |                  | Утвержден   |           |            |
| Статус                     |                                |         |                    |                              |                 |                    |                  |                  |             |           |            |
| Утвержден                  | -                              | 4       |                    |                              |                 |                    |                  |                  |             |           | 1.3        |
| Комментарий                |                                |         |                    |                              |                 |                    |                  |                  |             |           |            |
|                            |                                | Порядок | Исполнитель        | Функция                      | Статус          | Инициатор          | Направлено       | Выполнено        | Комментарий | Действи   | я          |
|                            |                                | 2       | Руководитель Ф. 1. | Подписание руководите        | Утвержден       | Руководитель Ф 1   | 25.12.2022 16:52 | 25.12.2022 17:02 |             |           |            |
| Инициатор                  |                                |         |                    |                              |                 |                    |                  |                  |             |           |            |
| Руководитель ФОМС          | *                              |         |                    |                              |                 |                    |                  |                  |             |           |            |
| Организация инициатор      |                                |         |                    |                              |                 |                    |                  |                  |             |           |            |
| Территориальный фонд обя   | зательного медицинског 👻       |         |                    |                              |                 |                    |                  |                  |             |           |            |
|                            |                                | 4       |                    |                              |                 |                    |                  |                  |             |           | · )- · · · |
|                            |                                |         |                    |                              |                 |                    |                  |                  |             | Dauma ini |            |

Для маршрута по организациям предусмотрена следующая информация:

- Порядок порядковый номер, по которому будет определяться очередь организации в маршруте. Если порядок совпадает, то документ будет направлен параллельно;
- Организация;
- Статус показывает состояние документа относительно организации;
- Действия данное поле доступно только для исходящих документов со статусом

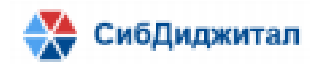

«Инициирован».

Для маршрута по сотрудникам предусмотрена следующая информация:

- Порядок порядковый номер, по которому будет определяться очередь сотрудника в маршруте. Если порядок совпадает, то документ будет направлен параллельно;
- Исполнитель пользователь, которому будет направлен документ;
- Функция действие, которое ожидается от исполнителя (согласование, подписание, подписание руководителем);
- Статус показывает состояние документа относительно исполнителя (инициирован, на подписании, на согласовании, утвержден);
- Инициатор;
- Направлено показывает дату направления документа по маршруту;
- Выполнено показывает дату согласования/подписания/отклонения документа сотрудником;

- Комментарий;

Действия – данное поле необходимо для подтверждения добавления сотрудника своей организации в маршрут или удаления сотрудника из маршрута (доступно только при статусе «Инициирован»).

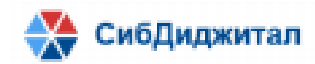

# 8. Профиль

На странице профиля находится информация о пользователе:

- Фамилия;
- Имя;
- Отчество;
- Логин;
- Сертификат;
- Должность;
- Организация;
- Роли.

| ОБЩИЕ СВЕДЕНИЯ        |     |                                                                                |
|-----------------------|-----|--------------------------------------------------------------------------------|
| Фамилия *             |     | Должность                                                                      |
| admin                 |     | Аналитик                                                                       |
| Имя *                 |     | Организация                                                                    |
| admin                 |     | Территориальный фонд обязательного медицинского страхования Республики Бурятия |
| Отчество              |     | МОИ РОЛИ                                                                       |
| Иванович              |     | • Пользователь организации                                                     |
| АККАУНТ               |     | Annunerration 200                                                              |
| Логин *               |     | • Администратор одо                                                            |
| admin                 |     |                                                                                |
| Сертификат            |     |                                                                                |
| Выберите сертификат 👻 | 0 / |                                                                                |
| Текущий пароль        |     |                                                                                |
| Текущий пароль 💿      |     |                                                                                |
| Новый пароль          |     |                                                                                |
| Пароль                |     |                                                                                |
| Повторите пароль      |     |                                                                                |
| Пароль                |     |                                                                                |
| Изменить              |     |                                                                                |

Все поля, относящиеся к общим сведениям и аккаунту, являются редактируемыми.

Чтобы сохранить изменения реквизитов требуется нажать на кнопку «Изменить».

Смена пароля требует ввода текущего пароля.

Чтобы выбрать или сменить сертификат нужно кликнуть по иконке (выбрать сертификат).

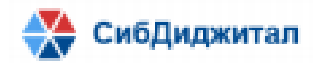

| ЛИЧНЫЕ ДАННЫЕ                            |     |                  | РОЛИ                     |           |          |   |
|------------------------------------------|-----|------------------|--------------------------|-----------|----------|---|
| Сотрудник *                              |     |                  |                          |           |          |   |
| Регистрация пользователя для руководства | - ( | 0 /              |                          |           |          |   |
| Фамилия *                                |     |                  | Роль                     |           | Действия |   |
| Регистрация                              |     |                  | Пользователь организации |           | <b></b>  | _ |
| Имя *                                    |     |                  |                          |           |          |   |
| пользователя                             |     |                  |                          |           |          |   |
| Отчество                                 |     |                  |                          |           |          |   |
| для руководства                          |     |                  |                          |           |          |   |
| АККАУНТ                                  |     |                  |                          |           |          |   |
| Логин *                                  |     |                  |                          |           |          |   |
| rpdr                                     |     | /                |                          |           |          |   |
| Статус                                   |     |                  |                          |           |          |   |
| Активен                                  | -   |                  |                          |           |          |   |
| Сертификат                               |     |                  |                          |           |          |   |
| Выберите сертификат                      | - ( |                  |                          |           |          |   |
| Новый пароль                             |     | ворать сертифика |                          |           |          |   |
| Пароль                                   | Ο   |                  |                          |           |          |   |
| Повторите пароль                         |     |                  |                          |           |          |   |
| Пароль                                   | Ο   |                  |                          |           |          |   |
|                                          |     |                  |                          |           |          |   |
|                                          |     |                  | Удалить                  | Сохранить | Назад    |   |

После этого необходимо дать разрешение в появившемся окне.

| 🔳 Подте | зерждение доступа                                                                                                    | × |
|---------|----------------------------------------------------------------------------------------------------|---|
|         | Этот веб-сайт пытается выполнить операцию с ключами или<br>сертификатами от имени пользователя.                                                                                                    |   |
|         | 'http://188.72.76.241:8051/fomssed/#/cabinet/userForm?idUser=83&<br>name=03216549870'                                                                                                    |   |
|         | Выполнение таких операций следует разрешать только для<br>веб-сайтов, которым вы доверяете.                                                                                                    |   |
|         | Чтобы отключить данное подтверждение для конкретного<br>веб-сайта, его можно добавить в список доверенных веб-сайтов,<br>доступный на странице настроек через меню<br>Пуск->КРИПТО-ПРО->Настройки ЭЦП Browser plug-in. |   |
|         | Разрешить эту операцию?                                                                                                    |   |
|         | Да Нет                                                                                                    |   |

Будет открыта форма, предназначенная для выбора сертификата. После нажатия в пустом поле, появится список сертификатов. После того, как был выбран сертификат, нужно сохранить изменения в профиле. Как только изменения были сохранены, пользователь сможет производить вход в систему с помощью выбранного сертификата.

| Сертификат                                | ×       |
|-------------------------------------------|---------|
| Выберите сертификат                       | -       |
| Иван (с 07.01.2023 по 07.04.2023)         |         |
| Пользователь (с 07.01.2023 по 07.04.2023) |         |
| Руководитель (с 07.01.2023 по 07.04.2023) |         |
|                                           |         |
|                                           |         |
|                                           |         |
|                                           |         |
|                                           | Выбрать |
|                                           |         |

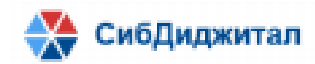

## 9. Процесс подписания документа

Подписание документа разделено на следующие этапы:

- 1. Создание документа;
- 2. Настройка маршрута (по необходимости);
- 3. Подписание документа

# 9.1. Создание документа

Чтобы создать новый документ нужно нажать на кнопку «Добавить».

| C |         | 1 🖬        | x                           |                       | Введите для поиска |                                             |                        | ۹ 🍸                 |
|---|---------|------------|-----------------------------|-----------------------|--------------------|---------------------------------------------|------------------------|---------------------|
|   | Nº      | Дета       | Наименование                | Тип документа         | Статус             | Организация инициатор                       | Сотруднин<br>инициатор | Контрольный<br>срок |
|   | 0000433 | 13.01.2023 | 1                           | Акт сверки счетов     | Инициирован        | Территориальный фонд обязательного медицинс | admin adm              | 03.02.2023          |
|   | 0000432 | 13.01.2023 | 1                           | Акт сверки счетов     | Инициирован        | Территориальный фонд обязательного медицинс | admin adm              | 03.02.2023          |
|   | 0000431 | 13.01.2023 | 1                           | Акт сверки счетов     | Инициирован        | Территориальный фонд обязательного медицинс | admin adm              | 03.02.2023          |
|   | 0000423 | 13.01.2023 | Тест                        | Акт сверки счетов     | Инициирован        | Территориальный фонд обязательного медицинс | admin adm              | 03.02.2023          |
|   | 0000355 | 12.12.2022 | 123                         | Акт сверки счетов     | На подписании      | Территориальный фонд обязательного медицинс | admin adm              | 28.12.2022          |
|   | 0000338 | 30.11.2022 | 30-1                        | Произвольный документ | На подписании      | Территориальный фонд обязательного медицинс | admin adm              |                     |
|   | 0000322 | 24.11.2022 | 123                         | Произвольный документ | На подписании      | Территориальный фонд обязательного медицинс | admin adm              |                     |
|   | 0000319 | 23.11.2022 | 12ц                         | Договоры, соглашения  | На подписании      | Территориальный фонд обязательного медицинс | admin adm              |                     |
|   | 135     | 20.10.2022 | 5 - pdf документ/ACT.pdf    | Акт сверки счетов     | Инициирован        | Территориальный фонд обязательного медицинс | admin adm              |                     |
|   | 134     | 20.10.2022 | 6-gif_ACT_документ.gif      | Акт сверки счетов     | На подписании      | Территориальный фонд обязательного медицинс | admin adm              |                     |
|   | 133     | 20.10.2022 | 4 - АСТ документ(docx).docx | Акт сверки счетов     | Инициирован        | Территориальный фонд обязательного медицинс | admin adm              |                     |
|   | 130     | 20.10.2022 | 1test3.docx                 | Договоры, соглашения  | Инициирован        | Территориальный фонд обязательного медицинс | admin adm              |                     |
|   | 129     | 20.10.2022 | test3.docx                  | Договоры, соглашения  | Инициирован        | Территориальный фонд обязательного медицинс | admin adm              |                     |
|   | 128     | 20.10.2022 | hotest3.pdf                 | Договоры, соглашения  | Инициирован        | Территориальный фонд обязательного медицинс | admin adm              |                     |
|   | 127     | 20.10.2022 | 1test2.docx                 | Договоры, соглашения  | Инициирован        | Территориальный фонд обязательного медицинс | admin adm              |                     |

### Откроется форма, на которой требуется заполнить реквизиты документа.

| 💼 сэд тфомс рб         |                  |   |              |            |                       |          |          | admin 💄  | ? |
|------------------------|------------------|---|--------------|------------|-----------------------|----------|----------|----------|---|
| Регистрационный №      | Дата регистрации |   |              |            | Маршруты согласований |          |          |          |   |
| присваивается системой | 16.01.2023       |   |              | _          |                       |          |          |          |   |
| Наименование документа | •                |   |              |            |                       |          |          |          |   |
|                        |                  |   | Наименование | е вложения |                       | Загрузил | Подписан | Действия |   |
| Тип документа *        | Контрольный ср   |   |              |            |                       |          |          |          |   |
|                        | × 🗎              |   |              |            |                       |          |          |          |   |
| Статус                 |                  |   |              |            |                       |          |          |          |   |
| Инициирован            | -                |   |              |            |                       |          |          |          |   |
| Комментарий            |                  |   |              |            |                       |          |          |          |   |
|                        |                  |   |              |            |                       |          |          |          |   |
| Инициатор              |                  |   |              |            |                       |          |          |          |   |
|                        | <b>~</b>         |   |              |            |                       |          |          |          |   |
| Организация инициатор  |                  |   |              |            |                       |          |          |          |   |
|                        | Ψ                |   |              |            |                       |          |          |          |   |
|                        | Сохранить        | * | < 1 > »      |            |                       |          |          |          |   |
|                        |                  |   |              |            |                       |          |          | Закрыт   |   |

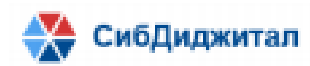

Список типов документов зависит от настроек конструктора маршрутов (пункт 3.7 руководства пользователя с ролью «Администратор ЭДО»). Если организация или ее тип были указаны в первом этапе маршрута, то такой тип документа отразится в выпадающем списке. Тип «Произвольный документ» отображается для всех организаций.

После заполнения реквизитов нужно нажать кнопку «Сохранить», чтобы открылся доступ к вкладкам «Вложения» и «Маршруты согласований».

Если при попытке сохранить созданный документ выходит ошибка: «Ошибка при сохранении маршрута организации. Не найден руководитель организации: «Название организации»», то необходим проверить:

1. Активирован ли пользователь с ролью «Руководитель организации» для указанной в ошибке организации;

2. Существует ли пользователь с ролью «Руководитель организации» для указанной в ошибке организации.

| 🕞 сэд тфомс рб           |                                                          |         |                       |                       | admin 🙎  | ?   |
|--------------------------|----------------------------------------------------------|---------|-----------------------|-----------------------|----------|-----|
| Регистрационный №        | Дата регистрации                                         |         | Вложения              | Маршруты согласований |          |     |
| присваивается системой   | 16.01.2023                                               |         |                       |                       |          |     |
| Наименование документа * | κ <sup>α</sup> ιτη τη τη τη τη τη τη τη τη τη τη τη τη τ |         | ŧ 8 =                 |                       |          |     |
|                          |                                                          |         | Наименование вложения | я Загрузил Подлисан   | Действия |     |
| Тип документа *          | Контрольный ср.                                          |         |                       |                       |          |     |
|                          | E                                                        | 1       |                       |                       |          |     |
| Статус                   |                                                          |         |                       |                       |          |     |
| Инициирован              | -                                                        |         |                       |                       |          |     |
| Комментарий              |                                                          |         |                       |                       |          |     |
| Инициатор                |                                                          |         |                       |                       |          |     |
| Организация инициатор    | •                                                        | 1       |                       |                       |          |     |
|                          | Сохранить                                                | 4<br>(( | : ( 1 → »             |                       |          | , • |
|                          |                                                          |         |                       |                       | Закрыте  | 6   |

Далее нужно добавить вложения в документ.

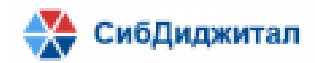

|   | Вложения              | Маршруты согласований                 |  |          |          |          |     |
|---|-----------------------|---------------------------------------|--|----------|----------|----------|-----|
| • | 0 🖕                   |                                       |  |          |          |          |     |
|   | Наименование вложения | i i i i i i i i i i i i i i i i i i i |  | Загрузил | Подписан | Действия |     |
|   |                       |                                       |  |          |          |          | ^   |
|   |                       |                                       |  |          |          |          |     |
|   |                       |                                       |  |          |          |          |     |
|   |                       |                                       |  |          |          |          |     |
|   |                       |                                       |  |          |          |          |     |
|   |                       |                                       |  |          |          |          |     |
|   |                       |                                       |  |          |          |          |     |
|   |                       |                                       |  |          |          |          |     |
|   |                       |                                       |  |          |          |          |     |
|   |                       |                                       |  |          |          |          |     |
|   |                       |                                       |  |          |          |          |     |
|   |                       |                                       |  |          |          |          |     |
| 4 |                       |                                       |  |          |          |          | • • |
| « | < 1 > »               |                                       |  |          |          |          |     |
|   |                       |                                       |  |          |          |          |     |
|   |                       |                                       |  | Удал     | ить      | Закрыть  |     |

После нажатия на кнопку нужно выбрать файлы, которые будут добавлены. Будет открыто окно подтверждения загрузки вложений.

| Загрузка вложений                |  |  |        |      |       |   |  |
|----------------------------------|--|--|--------|------|-------|---|--|
| 032001999тестHM.pdf 28.43 Кb 🗸 🗙 |  |  |        |      |       |   |  |
| $\ll$ $<$ 1 $>$ $>$              |  |  |        |      |       |   |  |
|                                  |  |  | Отмена | Сохр | анить | ) |  |

Чтобы убрать один из документов из загрузки, нужно нажать на крестик напротив файла. Если все файлы выбраны верно, нажать «Сохранить».

| Загр                | узка вложений |              |
|---------------------|---------------|--------------|
| 032001999тестHM.pdf |               | 28.43 Kb 🗸 🗙 |
| « < 1 > »           |               |              |
|                     | Отмена        | Сохранить    |

Далее будет открыто окно подтверждения КриптоПро.

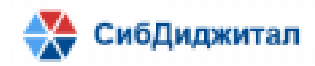

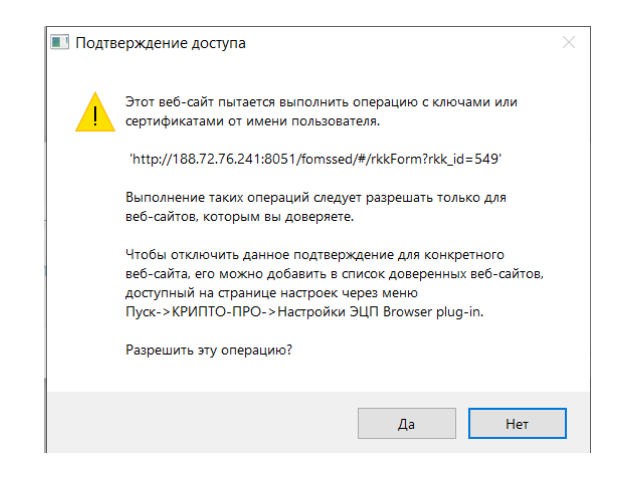

Если было дано разрешение, то файлы появятся во вкладке «Вложения».

|      | Вложения              | Маршруты согласований |                   |
|------|-----------------------|-----------------------|-------------------|
| Ð    | <b>a =</b>            |                       |                   |
|      | Наименование вложения | Загрузил              | Подписан Действия |
| •••• | 032001999тестHM.pdf   | admin a.V.            | ••••              |
|      |                       |                       |                   |
|      |                       |                       |                   |
|      |                       |                       |                   |
|      |                       |                       |                   |
|      |                       |                       |                   |
|      |                       |                       |                   |
|      |                       |                       |                   |
|      |                       |                       |                   |
|      |                       |                       |                   |
|      |                       |                       |                   |
| 4    |                       |                       | ▶ ▼               |
| **   | < 1 > »               |                       |                   |
|      |                       |                       |                   |
|      |                       | Удали                 | ть Закрыть        |

Следующий этап создания – настройка маршрута. Для этого нужно перейти на вкладку «Маршруты согласований» (пункт 6.2.1).

### 9.2. Настройка маршрута

После сохранения реквизитов документа, маршрут будет настроен в соответствии с тем типом документа, который был указан в реквизите документа. Вручную можно внести изменения в маршрут.

Для маршрута по организациям предусмотрена следующая информация:
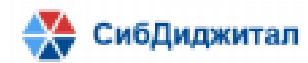

- Порядок порядковый номер, по которому будет определяться очередь организации в маршруте. Если порядок совпадает, то документ будет направлен параллельно;
- Организация;
- Статус показывает состояние документа относительно организации;
- Действия данное поле доступно только для исходящих документов со статусом «Инициирован».

Для маршрута по сотрудникам предусмотрена следующая информация:

- Порядок порядковый номер, по которому будет определяться очередь сотрудника в маршруте. Если порядок совпадает, то документ будет направлен параллельно;
- Исполнитель пользователь, которому будет направлен документ;
- Функция действие, которое ожидается от исполнителя (согласование, подписание, подписание руководителем);
- Статус показывает состояние документа относительно исполнителя (инициирован, на подписании, на согласовании, утвержден);
- Инициатор;
- Направлено показывает дату направления документа по маршруту;
- Выполнено показывает дату согласования/подписания/отклонения документа сотрудником;

- Комментарий;

Действия – данное поле необходимо для подтверждения добавления сотрудника своей организации в маршрут или удаления сотрудника из маршрута.

| Ð       |                          |                            |             |           |                  |           |             |         |
|---------|--------------------------|----------------------------|-------------|-----------|------------------|-----------|-------------|---------|
| Порядок | Организация              |                            |             |           |                  |           | Статус      | Действи |
| 1       | Территориальный фонд обя | Инициирован                |             |           |                  |           |             |         |
| 2 👮     | Петров Петр Петрович     |                            | Инициирован | 1         |                  |           |             |         |
| 2 🗘     | Иванов Иван Иванович     | Инициирован                | / 1         |           |                  |           |             |         |
| 2       | Сидоров Иван Петрович    |                            |             |           |                  |           | Инициирован | / 1     |
| 4       |                          |                            |             |           |                  |           |             |         |
| Ð       | 0                        |                            |             |           |                  |           |             |         |
| Порядок | Исполнитель Функция      |                            | Статус      | Инициатор | Направлено       | Выполнено | Комментарий | Действи |
| 1 🗘     | admin a.                 | Подписание                 | Инициирован | admin a И | 16.01.2023 00:09 |           |             | / 1     |
| 2       | Руководитель Ф. 1.       | Подписание руководителем ( | Инициирован | admin a И | 16.01.2023 00:09 |           |             | / 1     |

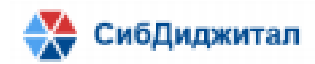

Чтобы добавить в маршрут новую организацию или нового сотрудника нужно нажать на соответствующую кнопку.

| 🛨 🤘     |                                                                                |                            |             |           |                  |           |             |          |
|---------|--------------------------------------------------------------------------------|----------------------------|-------------|-----------|------------------|-----------|-------------|----------|
| Порядок | Организация                                                                    |                            | Статус      | Действия  |                  |           |             |          |
| 1       | Территориальный фонд обязательного медицинского страхования Республики Бурятия |                            |             |           |                  |           |             |          |
| 2       | Петров Петр Петрович                                                           |                            |             |           |                  |           | Инициирован | 1        |
| 2       | Иванов Иван Иванович                                                           | Инициирован                | / 1         |           |                  |           |             |          |
| 2       | Сидоров Иван Петрович                                                          |                            |             |           |                  |           | Инициирован | / 1      |
| 4       |                                                                                |                            |             |           |                  |           |             | )        |
| 🛨 🔸     | 0                                                                              |                            |             |           |                  |           |             |          |
| Порядок | Исполнитель                                                                    | Функция                    | Статус      | Инициатор | Направлено       | Выполнено | Комментарий | Действия |
| 1 _     | admin a.                                                                       | Подписание                 | Инициирован | admin a И | 16.01.2023 00:09 |           |             | / 1      |
| 2       | Руководитель Ф. 1.                                                             | Подписание руководителем ( | Инициирован | admin a И | 16.01.2023 00:09 |           |             | ∕ ≣      |

При добавлении организации откроется список организаций. Можно начать вводить название, чтобы сократить список или ввести название полностью.

|        | Вложения            | Маршруты согласований                                          |             |              |          |
|--------|---------------------|----------------------------------------------------------------|-------------|--------------|----------|
| •      |                     |                                                                |             |              |          |
| Порядо | к Организация       | низация С                                                      |             | Дейс         | твия     |
| 1      | Территориальный     | фонд обязательного медицинского страхования Республики Бурятия | Инициирован |              | -        |
| 2      | Петров Петр Петро   | рвич                                                           | Инициирован |              | Ξ.       |
| 2      | Иванов Иван Иван    | ович                                                           | Инициирован |              | Ξ.       |
| 2      | Сидоров Иван Пет    | рович                                                          | Инициирован |              | Ξ.       |
| 5      |                     |                                                                |             | $\checkmark$ | ×        |
|        |                     | A                                                              |             |              |          |
|        | 0                   |                                                                |             |              |          |
|        | 000                 |                                                                |             |              |          |
|        | 0321654978          |                                                                |             |              |          |
| 4      | 0321654987          |                                                                |             |              |          |
| •      | 111                 |                                                                |             |              |          |
| Порядо | × 123               |                                                                | Комментарий | Дейс         | твия     |
| 1      | 123                 |                                                                |             |              | <b>1</b> |
| 2      | 2 ноября 2 ноября 2 | ноября                                                         |             |              | -        |
|        | qwe                 | <b>~</b>                                                       |             | -            | -        |

Отменить добавление можно при помощи кретика напротив организации.

| 2 | - | Сидоров Иван Петрович | Инициирован 🦯 | Î. |
|---|---|-----------------------|---------------|----|
| 5 | ÷ |                       | ~             | ×  |
|   |   |                       |               |    |

Сохранить изменения в редактируемом шаге маршрута можно при помощи галочки напротив организации.

5 2000 ► 🗸 🗙

После того, как организация была добавлена, действия «Сохранить маршрут» и «Отменить редактирование» будут сменены на «Редактировать маршрут» и удалить маршрут.

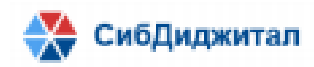

| Дейс | твия |
|------|------|
|      | Î    |

Поменять порядок организаций в маршруте можно при помощи кнопок вверх и вниз. Кнопка вверх – прибавляет к порядку единицу, кнопка вниз – уменьшает порядок на единицу.

Порядок не может быть меньше одного. Если порядок совпадает – документ будет направлен параллельно.

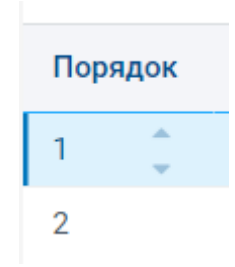

Статус добавленной организации по умолчанию – «Инициирован».

При добавлении сотрудника будет добавлена строка, в которой необходимо заполнить поля «Исполнитель» и «Функция».

| Исполнитель          | Функция                              |
|----------------------|--------------------------------------|
| Руководитель М. М.   | Подписание руководителем организации |
|                      |                                      |
| Пользователь 1 МО МО |                                      |
| Пользователь 2 МО МО |                                      |

Следующим шагом нужно сохранить добавленного пользователя, выбрав действие «Сохранить маршрут».

| Действия              |  |
|-----------------------|--|
|                       |  |
| <ul><li>✓ ×</li></ul> |  |

После того, как сотрудник будет добавлен, действия «Сохранить маршрут» и «Отменить редактирование» будут сменены на «Редактировать маршрут» и удалить маршрут.

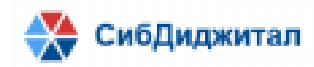

| Дейс | твия |
|------|------|
|      | Î    |

Поменять порядок сотрудников в маршруте можно при помощи кнопок вверх и вниз. Кнопка вверх – прибавляет к порядку единицу, кнопка вниз – уменьшает порядок на единицу.

Порядок не может быть меньше одного. Руководитель всегда стоит последним по порядку в маршруте.

Если порядок совпадает – документ будет направлен параллельно.

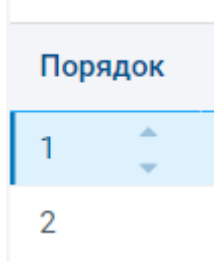

Статус добавленного сотрудника по умолчанию – «Инициирован». После того, как все сотрудники были добавлены, необходимо запустить маршрут на согласование.

На момент создания документа статус по всем организациям, сотрудникам и статус самого документа – «Инициирован» — это означает, что документ еще не отправлен по маршруту и никто из участников не сможет его подписать/согласовать.

## 9.3. Подписание документа

Как только инициатор запустит согласование (кнопка «Запустить согласование»

• ), статус всего документа поменяется на «На подписании»/ «На согласовании». Этот статус зависит от того, какую функцию выполняет первый сотрудник в маршруте.

Статус всего документа изменятся в зависимости от того, у кого он находится на текущий момент. Если документ находится у сотрудника с функцией «Подписание», то и статус документа будет «На подписании».

Аналогично поменяется статус первой организации в маршруте, и сотрудники смогут начать подписание/согласование документа. У остальных организаций статус останется «Инициирован».

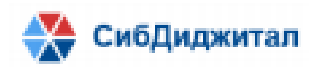

Статусы сотрудников первой организации изменятся в зависимости от порядка. Если у нескольких сотрудников указан порядок 1 (документ пойдет параллельно), то у всех сотрудников с данным порядком статус установится в соответствии с их функцией.

Для остальных сотрудников останется статус «Инициирован», пока документ не согласуют/подпишут сотрудники с меньшим порядком.

У руководителя статус останется «Инициирован» до тех пор, пока все сотрудники не выполнят согласование/подписание документа.

Когда документ будет подписан руководителем организации инициатора, статус организации поменяется на «Утвержден», а для следующей организации сменится на «На подписании». Также сменится статус у первого сотрудника в маршруте на «На подписании».

Рассмотрим пример.

Был создан документ со следующим маршрутом.

| В       | ложения                                                                          | Маршруты согласований |                   |             |           |                  |           |             |          |  |
|---------|----------------------------------------------------------------------------------|-----------------------|-------------------|-------------|-----------|------------------|-----------|-------------|----------|--|
| •       |                                                                                  |                       |                   |             |           |                  |           |             |          |  |
| Порядок | ок Организация                                                                   |                       |                   |             |           |                  |           |             | Действия |  |
| 1       | 1 Территориальный фонд обязательного медицинского страхования Республики Бурятия |                       |                   |             |           |                  |           | Инициирован |          |  |
| 2 🌲     | Медицинская организация 1                                                        |                       |                   |             |           |                  |           |             | / 1      |  |
| з 🗘     | Медицинская организация 2                                                        |                       |                   |             |           |                  |           |             | 1        |  |
|         |                                                                                  |                       |                   |             |           |                  |           |             |          |  |
| 4       |                                                                                  |                       |                   |             |           |                  |           |             | ) ->     |  |
|         | 0                                                                                |                       |                   |             |           |                  |           |             |          |  |
| Порядок | Исполнитель                                                                      | Функция               |                   | Статус      | Инициатор | Направлено       | Выполнено | Комментарий | Действия |  |
| 1 🛟     | Пользователь Ф. 2.                                                               | . Согласование        |                   | Инициирован | admin a И | 16.01.2023 05:21 |           |             | / 1      |  |
| 1 🛟     | Пользователь Ф. 1.                                                               | . Согласование        |                   | Инициирован | admin a И | 16.01.2023 05:20 |           |             | / 1      |  |
| 2       | Руководитель Ф. 1.                                                               | Подписание рук        | оводителем органи | Инициирован | admin a И | 16.01.2023 05:19 |           |             | / 1      |  |

После запуска документ пойдет последовательно по организациям, так как их порядки не совпадают.

Пользователь Ф. 2 и пользователь Ф. 1 получат документ одновременно, так как их порядок совпадает.

Руководитель первой организации получит документ на подписание только после того, как первые два сотрудника согласуют его.

Для двух медицинских организаций список сотрудников в маршруте состоит только из руководителей, так как инициатор может добавлять сотрудников только своей организации.

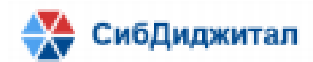

| Ð       |                                                                                |                                 |             |           |                  |           |             |          |
|---------|--------------------------------------------------------------------------------|---------------------------------|-------------|-----------|------------------|-----------|-------------|----------|
| Порядок | орядок Организация                                                             |                                 |             |           |                  |           | Статус      | Действия |
| 1       | Территориальный фонд обязательного медицинского страхования Республики Бурятия |                                 |             |           |                  |           |             |          |
| 2 🏮     | Медицинская организация 1                                                      |                                 |             |           |                  |           | Инициирован | / 1      |
| 3       | Медицинская организация 2                                                      |                                 |             |           |                  |           | Инициирован | 1        |
| 4       |                                                                                |                                 |             |           |                  |           |             | Þ        |
| •       | 0                                                                              |                                 |             |           |                  |           |             |          |
| Порядок | Исполнитель                                                                    | Функция                         | Статус      | Инициатор | Направлено       | Выполнено | Комментарий | Действия |
| 1       | Руководитель М. М.                                                             | Подписание руководителем органи | Инициирован | admin a И | 16.01.2023 05:19 |           |             |          |

| В       | Вложения Маршру             | /ты согласований                |             |           |                  |           |             |          |
|---------|-----------------------------|---------------------------------|-------------|-----------|------------------|-----------|-------------|----------|
| Ð       |                             |                                 |             |           |                  |           |             |          |
| Порядок | Организация                 |                                 |             |           |                  |           | Статус      | Действия |
| 1       | Территориальный фонд обязат | Инициирован                     |             |           |                  |           |             |          |
| 2       | Медицинская организация 1   |                                 |             |           |                  |           |             | / 1      |
| з 🗘     | Медицинская организация 2   |                                 |             |           |                  |           | Инициирован | / 1      |
|         |                             |                                 |             |           |                  |           |             |          |
| 4       |                             |                                 |             |           |                  |           |             | Þ        |
| •       | 0                           |                                 |             |           |                  |           |             |          |
| Порядок | Исполнитель                 | Функция                         | Статус      | Инициатор | Направлено       | Выполнено | Комментарий | Действия |
| 1       | Руководитель МО 2 М.        | Подписание руководителем органи | Инициирован | admin a И | 16.01.2023 05:20 |           |             | ∕ ≣      |

# После запуска документа статусы поменяются следующим образом:

| 🛖 сэд тфомс рб               |                                |      |         |                    |                                    |                      |           |                  |           | a              | dmin 🙁 | ?   |
|------------------------------|--------------------------------|------|---------|--------------------|------------------------------------|----------------------|-----------|------------------|-----------|----------------|--------|-----|
| Регистрационный №<br>0000436 | Дата регистрации<br>16.01.2023 | i i  | E       | Зложения           | Маршруты согласований              |                      |           |                  |           |                |        |     |
| Наименование документа *     |                                |      | ÷       |                    |                                    |                      |           |                  |           |                |        |     |
| Документ                     |                                |      | Порядок | Организация        |                                    |                      |           |                  | с         | татус          | Дейсти | вия |
| Тип документа *              | Контрольны                     | й ср | 1       | Территориальный d  | оонд обязательного медицинского ст | рахования Республики | Бурятия   |                  | н         | а согласовании |        | *   |
| Произвольный документ        | ▼ 16.01.202                    |      | 2       | Медицинская орган  | лицинская организация 1            |                      |           |                  |           | нициирован     |        |     |
| Статус                       |                                |      | 3       | Медицинская орган  | изация 2                           |                      |           |                  | и         | нициирован     |        |     |
| На согласовании              |                                | *    |         |                    |                                    |                      |           |                  |           |                |        |     |
| Комментарий                  |                                |      | 4       |                    |                                    |                      |           |                  |           |                |        | + * |
|                              |                                |      | •       | 43                 |                                    |                      |           |                  |           |                |        |     |
|                              |                                |      | Порядок | Исполнитель        | Функция                            | Статус               | Инициатор | Направлено       | Выполнено | Комментарий    | Дейстг | вия |
|                              |                                |      | 1       | Пользователь Ф. 2. | Согласование                       | На согласовании      | admin a И | 16.01.2023 05:21 |           |                |        | ^   |
|                              |                                |      | 1       | Пользователь Ф. 1. | Согласование                       | На согласовании      | admin a И | 16.01.2023 05:20 |           |                |        |     |
|                              |                                |      | 2       | Руководитель Ф. 1. | Подписание руководителен           | Инициирован          | admin a И | 16.01.2023 05:19 |           |                | 1      | î.  |
| Инициатор                    |                                |      |         |                    |                                    |                      |           |                  |           |                |        |     |
| admin admin                  |                                | *    |         |                    |                                    |                      |           |                  |           |                |        |     |
| Организация инициатор        |                                |      |         |                    |                                    |                      |           |                  |           |                |        |     |
| Территориальный фонд об      | язательного медицинс           | ▼ 10 |         |                    |                                    |                      |           |                  |           |                |        |     |
|                              |                                |      |         |                    |                                    |                      |           |                  |           |                |        |     |
|                              |                                |      |         |                    |                                    |                      |           |                  |           |                |        |     |
|                              |                                |      | 4       |                    |                                    |                      |           |                  |           |                |        | + - |
|                              |                                |      |         |                    |                                    |                      |           |                  | Улалит    | ъ              | Закрыт | Ъ   |

Процесс подписания/согласования подробно описан в пункте 5.2.1. После согласования пользователем Ф. 1:

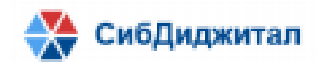

| 🕞 сэд тфомс рб                                   |         |                    |                              |                        |              |                  |                  | user1_fo        | ms 😫 😭   |   |
|--------------------------------------------------|---------|--------------------|------------------------------|------------------------|--------------|------------------|------------------|-----------------|----------|---|
| Регистрационный № Дата регистрации               | в       | ложения            | Маршруты согласований        |                        |              |                  |                  |                 |          |   |
| 0000436 16.01.2023                               |         |                    |                              |                        |              |                  |                  |                 |          |   |
| Наименование документа *                         |         |                    |                              |                        |              |                  |                  |                 |          |   |
| Документ                                         | Порядок | Организация        |                              |                        |              |                  |                  | Статус          | Действия |   |
| Тип документа * Контрольный ср                   | 1       | Территориальный ф  | онд обязательного медицинско | го страхования Республ | лики Бурятия |                  |                  | На согласовании |          | ^ |
| Произвольный документ 👻 16.01.2023 🛅             | 2       | Медицинская орган  | иизация 1                    |                        |              |                  |                  | Инициирован     |          |   |
| Статус                                           | 3       | Мелицинская орган  | 1420114G 2                   |                        |              |                  |                  | Инициирован     |          |   |
| На согласовании 👻                                | 0       | тедицинская орган  | mouth 2                      |                        |              |                  |                  | manpoban        |          |   |
| Комментарий                                      | 4       |                    |                              |                        |              |                  |                  |                 | Þ        | - |
|                                                  | -       |                    |                              |                        |              |                  |                  |                 |          |   |
|                                                  | •       |                    |                              |                        |              |                  |                  |                 |          |   |
|                                                  | Порядок | Исполнитель        | Функция                      | Статус                 | Инициатор    | Направлено       | Выполнено        | Комментарий     | Действия |   |
|                                                  | 1       | Пользователь Ф. 2. | Согласование                 | На согласовании        | admin a И    | 16.01.2023 05:21 |                  |                 |          | ^ |
|                                                  | 1       | Пользователь Ф. 1. | Согласование                 | Утвержден              | admin a И    | 16.01.2023 05:20 | 16.01.2023 05:38 |                 |          |   |
|                                                  | 2       | Руководитель Ф. 1. | Подписание руководите:       | Инициирован            | admin a И    | 16.01.2023 05:19 |                  |                 |          |   |
| Инициатор                                        |         |                    |                              |                        |              |                  |                  |                 |          |   |
| admin admin 👻                                    |         |                    |                              |                        |              |                  |                  |                 |          |   |
| Организация инициатор                            |         |                    |                              |                        |              |                  |                  |                 |          |   |
| Территориальный фонд обязательного медицинског 🔻 |         |                    |                              |                        |              |                  |                  |                 |          |   |
|                                                  |         |                    |                              |                        |              |                  |                  |                 |          |   |
|                                                  |         |                    |                              |                        |              |                  |                  |                 |          |   |
|                                                  | 4       |                    |                              |                        |              |                  |                  |                 | Þ        | - |
|                                                  |         |                    |                              |                        |              |                  |                  |                 | Закрыть  |   |

После согласования пользователем Ф.2: статус руководителя сменился на «На подписании» как и статус всего документа. Также сменился статус документа относительно организации.

| 👘 сэд тфомс рб               |                                |         |                    |                                |                      |               |                  |                  | user2_fc      | oms 🙁 (  | ? |
|------------------------------|--------------------------------|---------|--------------------|--------------------------------|----------------------|---------------|------------------|------------------|---------------|----------|---|
| Регистрационный №<br>0000436 | Дата регистрации<br>16.01.2023 |         | Зложения           | Маршруты согласований          |                      |               |                  |                  |               |          |   |
| Наименование документа *     |                                |         |                    |                                |                      |               |                  |                  |               |          |   |
| Документ                     |                                | Порядок | Организация        |                                |                      |               |                  |                  | Статус        | Действия |   |
| Тип документа *              | Контрольный ср.                | 5 1     | Территориальный и  | она обязательного мелицинского | страхования Респуб   | лики Буратиа  |                  |                  | На полписании |          | - |
| Произвольный документ        | · 16.01.2023                   |         | Manuuruoran oprai  |                                | orpanobarini r conjo | anna offician |                  |                  | Иницироран    |          | 1 |
| Статус                       |                                | 2       | медицинская орган  | поация Г                       |                      |               |                  |                  | инициирован   |          |   |
| На подписании                | -                              | 4       | Manufuuovan oprac  | 110001100 7                    |                      |               |                  |                  | Ициплиророц   |          | • |
| Комментарий                  |                                |         |                    |                                |                      |               |                  |                  |               |          |   |
|                              |                                | Порядок | Исполнитель        | Функция                        | Статус               | Инициатор     | Направлено       | Выполнено        | Комментарий   | Действия |   |
|                              |                                | 1       | Пользователь Ф. 2. | Согласование                   | Утвержден            | admin a И     | 16.01.2023 05:21 | 16.01.2023 05:43 |               |          | ^ |
|                              |                                | 1       | Пользователь Ф. 1. | Согласование                   | Утвержден            | admin a И     | 16.01.2023 05:20 | 16.01.2023 05:38 |               |          |   |
|                              |                                | 2       | Руководитель Ф. 1. | Подписание руководител         | На подписании        | admin a И     | 16.01.2023 05:19 |                  |               |          |   |
| Инициатор                    |                                |         |                    |                                |                      |               |                  |                  |               |          |   |
| admin admin                  | -                              |         |                    |                                |                      |               |                  |                  |               |          |   |
| Организация инициатор        |                                |         |                    |                                |                      |               |                  |                  |               |          |   |
| Территориальный фонд об      | язательного медицинског 👻      |         |                    |                                |                      |               |                  |                  |               |          |   |
|                              |                                |         |                    |                                |                      |               |                  |                  |               |          |   |
|                              |                                |         |                    |                                |                      |               |                  |                  |               |          |   |
|                              |                                | 4       |                    |                                |                      |               |                  |                  |               |          |   |
|                              |                                |         |                    |                                |                      |               |                  |                  | _             | <b>.</b> |   |

Статусы после подписания руководителем первой организации: статус второй в маршруте организации поменялся на «На подписании». Также статус руководителя второй организации поменялся на «На подписании». Это говорит о том, что документ стал доступен для руководителя второй организации.

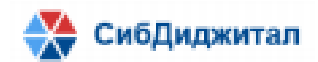

|                              |                          |                            |         |                    |                         |              |                 |             |                  |                  |               |          | _ |
|------------------------------|--------------------------|----------------------------|---------|--------------------|-------------------------|--------------|-----------------|-------------|------------------|------------------|---------------|----------|---|
| 💼 сэд тфомс рб               |                          |                            |         |                    |                         |              |                 |             |                  |                  | director_fo   | ms 😫 🔮   |   |
| Регистрационный №<br>0000436 | Дата регист<br>16.01.202 | <b>рации</b><br>3 <b>т</b> | E       | Вложения           | Маршруты согласов       | аний         |                 |             |                  |                  |               |          |   |
| Наименование документа       | •                        |                            |         |                    |                         |              |                 |             |                  |                  |               |          |   |
| Документ                     |                          |                            | Порядок | Организация        |                         |              |                 |             |                  |                  | Статус        | Действия |   |
| Тип документа *              | Ko                       | нтрольный ср               | 1       | Теприториальный    | TONE OF TREFLOTO MORNI  |              | хования Республ | ики Буратиа |                  |                  | Vтвержден     |          | 4 |
| Произвольный документ        | -                        | 16.01.2023 📋               |         | Мани               | ропд ооязательного меди | unecore erpa | xobumni conjor  | ини оуратия |                  |                  |               |          |   |
| Статус                       |                          |                            | 2       | медицинская орга   | низация т               |              |                 |             |                  |                  | на подписании |          |   |
| На подписании                |                          | -                          | 3       | Медицинская орга   | низация 2               |              |                 |             |                  |                  | Инициирован   |          |   |
| Комментарий                  |                          |                            |         |                    |                         |              |                 |             |                  |                  |               |          |   |
|                              |                          |                            | 4       |                    |                         |              |                 |             |                  |                  |               | ÷        | Ŧ |
|                              |                          |                            |         |                    |                         |              |                 |             |                  |                  |               |          |   |
|                              |                          |                            | Порядок | Исполнитель        | Функция                 |              | Статус          | Инициатор   | Направлено       | Выполнено        | Комментарий   | Действия |   |
|                              |                          |                            | 1       | Пользователь Ф. 2  | Согласование            |              | Утвержден       | admin a И   | 16.01.2023 05:21 | 16.01.2023 05:43 |               |          | ^ |
|                              |                          |                            | 1       | Пользователь Ф. 1  | Согласование            |              | Утвержден       | admin a И   | 16.01.2023 05:20 | 16.01.2023 05:38 |               |          |   |
|                              |                          |                            | 2       | Руководитель Ф. 1. | Подписание рук          | оводителем   | Утвержден       | admin a И   | 16.01.2023 05:19 | 16.01.2023 05:45 |               |          |   |
| Инициатор                    |                          |                            |         |                    |                         |              |                 |             |                  |                  |               |          |   |
| admin admin                  |                          | ·                          |         |                    |                         |              |                 |             |                  |                  |               |          |   |
| Организация инициатор        |                          |                            |         |                    |                         |              |                 |             |                  |                  |               |          |   |
| Территориальный фонд об      | бязательного и           | иедицинског 👻              |         |                    |                         |              |                 |             |                  |                  |               |          |   |
|                              |                          |                            |         |                    |                         |              |                 |             |                  |                  |               |          |   |
|                              |                          |                            |         |                    |                         |              |                 |             |                  |                  |               |          |   |
|                              |                          |                            |         |                    |                         |              |                 |             |                  |                  |               |          |   |
|                              |                          |                            | 4       |                    |                         |              |                 |             |                  |                  |               | •        | ľ |
|                              |                          |                            |         |                    |                         |              |                 |             |                  |                  |               | Закрыть  |   |

| В       | ложения           | Маршруты согласований          |                      |               |           |                  |           |               |          |    |
|---------|-------------------|--------------------------------|----------------------|---------------|-----------|------------------|-----------|---------------|----------|----|
|         |                   |                                |                      |               |           |                  |           |               |          |    |
| Порядок | Организация       |                                |                      |               |           |                  |           | Статус        | Действия |    |
| 1       | Территориальный ф | фонд обязательного медицинског | о страхования Респуб | блики Бурятия |           |                  |           | Утвержден     |          | .4 |
| 2       | Медицинская орган | низация 1                      |                      |               |           |                  |           | На подписании |          |    |
| 3       | Медицинская орган | низация 2                      |                      |               |           |                  |           | Инициирован   |          |    |
|         |                   |                                |                      |               |           |                  |           |               |          |    |
| 4       |                   |                                |                      |               |           |                  |           |               | Þ        | -  |
|         |                   |                                |                      |               |           |                  |           |               |          |    |
|         |                   |                                |                      |               |           |                  |           |               |          |    |
| Порядок | Исполнитель       | Функция                        | C                    | татус         | Инициатор | Направлено       | Выполнено | Комментарий   | Действия |    |
| 1       | Руководитель М. М | . Подписание руко              | водителем орган      | На подписании | admin a И | 16.01.2023 05:19 |           |               |          | .4 |

# Статусы после подписания руководителем второй организации:

| 🛖 сэд тфомс рб               |                                |          |         |                     |                                   |                 |              |                  |                  | director_     | mo 😫 (   | ?   |
|------------------------------|--------------------------------|----------|---------|---------------------|-----------------------------------|-----------------|--------------|------------------|------------------|---------------|----------|-----|
| Регистрационный №<br>0000436 | Дата регистрации<br>16.01.2023 |          | E       | ложения             | Маршруты согласований             |                 |              |                  |                  |               |          |     |
| Наименование документа *     |                                |          |         |                     |                                   |                 |              |                  |                  |               |          |     |
| Документ                     |                                |          | Порядок | Организация         |                                   |                 |              |                  |                  | Статус        | Действия |     |
| Тип документа *              | Контрол                        | тьный ср | 1       | Территориальный фо  | онд обязательного медицинского ст | ахования Респуб | лики Бурятия |                  |                  | Утвержден     |          |     |
| Произвольный документ        | ▼ 16.01.                       | .2023 📋  | 2       | Медицинская органи  | ізация 1                          |                 |              |                  |                  | Утвержден     |          |     |
| Статус                       |                                |          | 2       | Manufunderan opraum |                                   |                 |              |                  |                  | He nonnuonuu  |          |     |
| На подписании                |                                | -        | 4       | медицинская органи  | ізация 2                          |                 |              |                  |                  | на подписании |          |     |
| Комментарий                  |                                |          |         |                     |                                   |                 |              |                  |                  |               |          |     |
|                              |                                |          |         |                     |                                   |                 |              |                  |                  |               |          |     |
|                              |                                |          | Порядок | Исполнитель         | Функция                           | Статус          | Инициатор    | Направлено       | Выполнено        | Комментарий   | Действия |     |
|                              |                                |          | 1       | Руководитель М. М.  | Подписание руководителем          | Утвержден       | admin a И    | 16.01.2023 05:19 | 16.01.2023 06:02 |               |          | 4   |
| Инициатор                    |                                |          |         |                     |                                   |                 |              |                  |                  |               |          |     |
| admin admin                  |                                | -        |         |                     |                                   |                 |              |                  |                  |               |          |     |
| Организация инициатор        |                                |          |         |                     |                                   |                 |              |                  |                  |               |          |     |
| Территориальный фонд обя     | язательного медиц              | инског 💌 |         |                     |                                   |                 |              |                  |                  |               |          |     |
|                              |                                |          | 4       |                     |                                   |                 |              |                  |                  |               | 1        | ÷ * |

Закрыть

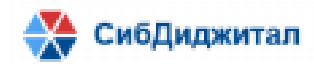

Статусы после подписания руководителем третьей организации: документ был утвержден и теперь отображается в архиве.

| 💼 сэд тфомс рб           |           |                   |         |                                                                                                    |                                    |                    |              |                  |                  | director_n  | no2 🙁 ?   |
|--------------------------|-----------|-------------------|---------|----------------------------------------------------------------------------------------------------|------------------------------------|--------------------|--------------|------------------|------------------|-------------|-----------|
| Регистрационный №        | Дата рег  | истрации          |         | Вложения                                                                                                    | Маршруты согласований              |                    |              |                  |                  |             |           |
| 0000436                  | 16.01.    | 2023              | I       | and the second second second second second second second second second second second second second second second |                                    |                    |              |                  |                  |             |           |
| Наименование документа * |           |                   |         |                                                                                                    |                                    |                    |              |                  |                  |             |           |
| Документ                 |           |                   | Порядок | Организация                                                                                                    |                                    |                    |              |                  |                  | Статус      | Действия  |
| Тип документа *          |           | Контрольный ср.   | 1       | Теприториздыный d                                                                                                | hour offester were were were       | Davopauug Pecgy    | онии Буратиа |                  |                  | Итрерукаен  |           |
| Произвольный документ    | v         | 16.01.2023        |         | территориальный с                                                                                                | ронд обязательного медицинского ст | paxobannin r conyc | лики сурятия |                  |                  | Утвержден   |           |
| Статус                   |           |                   | 2       | медицинская орган                                                                                                | низация і                          |                    |              |                  |                  | утвержден   |           |
| Утвержден                |           | -                 | 1       | Manunuuovan onrat                                                                                                | ( annean                           |                    |              |                  |                  | Vreenweeu   |           |
| Комментарий              |           |                   |         |                                                                                                    |                                    |                    |              |                  |                  |             |           |
|                          |           |                   |         |                                                                                                    |                                    |                    |              |                  |                  |             |           |
|                          |           |                   | Порядок | Исполнитель                                                                                                    | Функция                            | Статус             | Инициатор    | Направлено       | Выполнено        | Комментарий | Действия  |
|                          |           |                   | 1       | Руководитель МО 2                                                                                                | М. Подписание руководителе:        | Утвержден          | admin a И    | 16.01.2023 05:20 | 16.01.2023 06:05 |             |           |
| Инициатор                |           |                   |         |                                                                                                    |                                    |                    |              |                  |                  |             |           |
| admin admin              |           | *                 |         |                                                                                                    |                                    |                    |              |                  |                  |             |           |
| Организация инициатор    |           |                   |         |                                                                                                    |                                    |                    |              |                  |                  |             |           |
| Территориальный фонд об  | язательно | ого медицинског 👻 |         |                                                                                                    |                                    |                    |              |                  |                  |             |           |
|                          |           |                   | 4       |                                                                                                    |                                    |                    |              |                  |                  |             |           |
|                          |           |                   |         |                                                                                                    |                                    |                    |              |                  |                  | -           | 201001171 |

## 9.4. Остановка процесса подписания

Процесс подписания может быть прерван инициатором или любым участником маршрута.

Инициатор может прервать процесс подписания, если появится необходимость внести изменения в документ. Если процесс был прерван (нажата кнопка «Отозвать документ»), то все подписи, которые были проставлены до этого, будут утеряны. Также появится возможность создать новую версию документа.

Сотрудники, отличные от инициатора, могут прервать процесс подписания, если выберут действие «Отклонить». При отклонении документа можно указать причину отклонения и вложить файл. Инициатор будет иметь возможность создать новую версию документа.

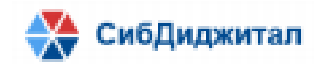

## 10. Поиск, фильтрация и сортировка

Для быстрого поиска необходимой информации в системе предусмотрены такие функции как сортировка, поиск и фильтрация.

Сортировка имеется во всех разделах системы. Сортировка предусмотрена для основных реквизитов.

Пример: в справочнике «Сотрудники» необходимо отсортировать сотрудников по фамилии. Для этого нужно нажать на соответствующий столбец. В названии столбца появится символ фамилия, обозначающий, что список отсортирован по фамилии.

| ^ | Имя          | Отчество                                                                                                    | Организация                                                                                                    | Email                                                                                                    | Должность                                                                                                    | Статус                                                                                                    | Действ                                                                                                    |
|---|--------------|----------------------------------------------------------------------------------------------------|----------------------------------------------------------------------------------------------------|----------------------------------------------------------------------------------------------------|----------------------------------------------------------------------------------------------------|----------------------------------------------------------------------------------------------------|----------------------------------------------------------------------------------------------------|
|   | 0321654978   | 0321654978                                                                                                    | test org name                                                                                                    | 0321654978@0321654978.03                                                                                                    | Врач-эксперт                                                                                                    | work                                                                                                    | ••                                                                                                    |
|   | 0321654987   | 0321654987                                                                                                    | 0321654987                                                                                                    | t1918@sibdigital.net                                                                                                    | Врач-эксперт                                                                                                    | work                                                                                                    | ••                                                                                                    |
|   | 0321654987   | 0321654987                                                                                                    | 0321654987                                                                                                    | 65_0321654987@032165498                                                                                                    | Врач-эксперт                                                                                                    | work                                                                                                    | ••                                                                                                    |
|   | 0321654987   | 0321654987                                                                                                    | 0321654987                                                                                                    | 68_0321654987@032165498                                                                                                    | Врач-эксперт                                                                                                    | work                                                                                                    | ••                                                                                                    |
|   | 1            | 1                                                                                                    | 000                                                                                                    | t789@sibdigital.net                                                                                                    | Аналитик                                                                                                    | work                                                                                                    | ••                                                                                                    |
|   | цукецуке     |                                                                                                    | Медицинская организация 2                                                                                                    | test@org.ru                                                                                                    | Новая должность                                                                                                    | work                                                                                                    | ••                                                                                                    |
|   | 2 ноября     | 2 ноября                                                                                                    | 2 ноября 2 ноября 2 ноября                                                                                                    | 75@mail.ru                                                                                                    | Руководитель                                                                                                    | work                                                                                                    | ••                                                                                                    |
|   | 7            | 7                                                                                                    | 111                                                                                                    | 7@mail.ru                                                                                                    | Руководитель                                                                                                    | work                                                                                                    | ••                                                                                                    |
|   | admin        |                                                                                                    | Территориальный фонд обя:                                                                                                    | 1_t7@sibdigital.net                                                                                                    | Аналитик                                                                                                    | work                                                                                                    | ••                                                                                                    |
|   | creatae      | creatae                                                                                                    | Территориальный фонд обя:                                                                                                    | creatae@vb.com                                                                                                    | Аналитик                                                                                                    | work                                                                                                    | ••                                                                                                    |
|   | registration | toot5                                                                                                    | 00MC 2                                                                                                    | test5@test5.da                                                                                                    | Augustur                                                                                                    | work                                                                                                    |                                                                                                    |
|   | ^            | <ul> <li>Имя</li> <li>0321654978</li> <li>0321654987</li> <li>0321654987</li> <li>0321654987</li> <li>1</li> <li>цукецуке</li> <li>2 ноября</li> <li>7</li> <li>admin</li> <li>create</li> <li>create</li> </ul> | <ul> <li>Имя</li> <li>Отчество</li> <li>0321654978</li> <li>0321654978</li> <li>0321654987</li> <li>0321654987</li> <li>0321654987</li> <li>0321654987</li> <li>0321654987</li> <li>0321654987</li> <li>0321654987</li> <li>1</li> <li>цукецуке</li> <li>2 ноября</li> <li>2 ноября</li> <li>2 ноября</li> <li>7</li> <li>7</li> <li>admin</li> <li>creatae</li> <li>creatae</li> <li>creatae</li> </ul> | <ul> <li>Имя</li> <li>Отчество</li> <li>Организация</li> <li>0321654978</li> <li>0321654987</li> <li>0321654987</li> <li></li></ul> | Имя         Отчество         Организация         Email           0321654978         0321654978         0321654978         0321654978.03           0321654987         0321654987         0321654987         0321654987           0321654987         0321654987         0321654987         0321654987           0321654987         0321654987         0321654987         65_0321654987           0321654987         0321654987         0321654987         68_0321654987           0321654987         0321654987         0321654987         68_0321654987           0321654987         0321654987         0321654987         68_0321654987           1         1         000         1789@sibdigital.net           цукецуке         Исабря         2 ноября 2 ноября 2 ноября 2 ноября 2 ноября 2 ноября 2 ноября 2 ноября 2 ноября 2 ноября 2 ноября 2 ноября 2 ноября 2 ноября 2 ноября 1_174         7email.ru           7         7         111         7@mail.ru           аdmin         1_17@sibdigital.net         1_17@sibdigital.net           стеаtae         стеаtae         Территориальный фонд обя:         1_17@sibdigital.net | Имя         Отчество         Организация         Етлаіl         Должность           0321654978         0321654978         0321654978         Врач-эксперт           0321654987         0321654987         0321654987         0321654987         Bрач-эксперт           0321654987         0321654987         0321654987         0321654987         Bрач-эксперт           0321654987         0321654987         0321654987         0321654987         Bрач-эксперт           0321654987         0321654987         0321654987         65_0321654987@032165498         Bрач-эксперт           0321654987         0321654987         0321654987         0321654987         Bрач-эксперт           1         1         000         1789@sibdigital.net         Аналитик           цукецуке         мабря         2 ноября 2 ноября 2 ноября 2 ноября 2 ноября 2 ноября 2 ноября 2 ноября 2 ноября 2 ноября 2 ноября 2 ноября 2 ноября 2 ноября 2 ноября 2 ноября 2 ноября 2 ноября 2 ноября 2 ноября 2 ноября 2 ноября 2 ноября 2 ноября 1_17         Руководитель           7         7         7         7         7         Аналитик           аdmin | Имя         Отчество         Организация         Email         Должность         Статус           0321654978         0321654978         0321654978         Врач-эксперт         work           0321654987         0321654987         0321654987         0321654987         Bрач-эксперт         work           0321654987         0321654987         0321654987         0321654987         Bрач-эксперт         work           0321654987         0321654987         0321654987         0321654987         Bрач-эксперт         work           0321654987         0321654987         0321654987         0321654987         Bрач-эксперт         work           1         1         000         t789@sibdigital.net         Аналитик         work           1         1         000         t800/gr.gr.gr.gr         work         work           2 ноября         2 ноября 2 ноября 2 ноября 2 ноября 2 ноября 2 ноября 2 ноября 2 ноября 2 ноября 2 ноября 2 ноября 2 ноября 2 ноября 2 ноября 2 ноября 2 ноября 2 ноября 2 ноября 2 ноября 2 ноября 2 ноября         уканитик         work           7         7         7         111         Zeenal.ru         Руководитель         work           admin |

Если кликнуть по столбцу еще раз, то список будет отсортирован в обратную сторону.

| Ð                |              |            |                           |                          |              |        | T        |
|------------------|--------------|------------|---------------------------|--------------------------|--------------|--------|----------|
| Фамилия          | ✓ Имя        | Отчество   | Организация               | Email                    | Должность    | Статус | Действия |
| Шакшаев          | Саян         | Баирович   | Территориальный фонд обя: | sergaypavlov44@gmail.com | Аналитик     | work   | •••      |
| Чмитов           | Иван         | Иванович   | Медицинская организация   | cii@mail.ru              | Руководитель | work   | •••      |
| фыва             | фыва         |            | фыва фыва                 | test22@org.ru            | Врач-эксперт | work   | •••      |
| фвам             | фавм         | фва        | Территориальный фонд обя: | test@test.ru             | Аналитик     | work   | •••      |
| Фамилия 2        | Имя 2        | Отчество 2 |                           | log2@email.ru            | Аналитик     | work   | •••      |
| Фамилия 1        | Имя 1        | Отчество 1 | Территориальный фонд обя: | log1@email.ru            | Аналитик     | work   | •••      |
| Фамилия          | Имя          | Отчество   | 0                         | log@email.ru             | Руководитель | work   | •••      |
| Тесть добавления | руководителя | 1          | Сидоров Иван Петрович     | gsef@mail.ru             | Руководитель | work   | •••      |

Множественная сортировка позволяет отсортировать несколько столбцов одновременно. При упорядочении по нескольким столбцам сначала производится сортировка строк в указанном порядке по первому столбцу из списка, затем набор строк с одинаковым значением отсортированного столбца сортируется по второму столбцу и т. д.

Чтобы применить множественную сортировку требуется выбрать столбец с самым высоким приоритетом, зажать «Ctrl» и выбрать столбцы для множественной сортировки. В названии столбцов появится порядок сортировки в соответствии и приоритетом.

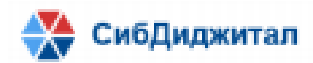

| Фамилия    | ^ <sup>1</sup> Имя | ∧ <sup>2</sup> Отчество | ^ <sup>3</sup> | Организация                | Email                    | Должность       | Статус | Действия |
|------------|--------------------|-------------------------|----------------|----------------------------|--------------------------|-----------------|--------|----------|
| 0321654978 | 0321654978         | 0321654978              |                | test org name              | 0321654978@0321654978.03 | Врач-эксперт    | work   | •••      |
| 0321654987 | 0321654987         | 0321654987              |                | 0321654987                 | 68_0321654987@032165498  | Врач-эксперт    | work   | •••      |
| 0321654987 | 0321654987         | 0321654987              |                | 0321654987                 | t1918@sibdigital.net     | Врач-эксперт    | work   | •••      |
| 0321654987 | 0321654987         | 0321654987              |                | 0321654987                 | 65_0321654987@032165498  | Врач-эксперт    | work   | •••      |
| 1          | 1                  | 1                       |                | 000                        | t789@sibdigital.net      | Аналитик        | work   | •••      |
| 123444     | цукецуке           |                         |                | Медицинская организация 2  | test@org.ru              | Новая должность | work   | •••      |
| 2 ноября   | 2 ноября           | 2 ноября                |                | 2 ноября 2 ноября 2 ноября | 75@mail.ru               | Руководитель    | work   | •••      |
| 7          | 7                  | 7                       |                | 111                        | 7@mail.ru                | Руководитель    | work   | •••      |
| admin      | admin              |                         |                | Территориальный фонд обя:  | 1_t7@sibdigital.net      | Аналитик        | work   | •••      |

Список отсортирован по фамилии, затем по имени и по отчеству.

Чтобы воспользоваться функцией поиска нужно воспользоваться поисковой строкой.

Введите для поиска Q

Чтобы узнать по каким реквизитам можно произвести поиск нужно навести мышь в область поля.

Например, входящие документы можно искать по номеру и наименованию.

| C | . 2     | x          |                          |                   | Введите для поиска | Введите № или | и наименование документа для поиска         |
|---|---------|------------|--------------------------|-------------------|--------------------|---------------|---------------------------------------------|
|   | Nº      | Дата       | Наименование             | Тип документа     | Стату              | •             | Организация инициатор                       |
|   | 0000438 | 16.01.2023 | Тест                     | Акт сверки счетов | На                 | согласовании  | Территориальный фонд обязательного медицинс |
|   | 0000437 | 16.01.2023 | Тест удаления сотрудника | Акт сверки счетов | Нас                | согласовании  | Территориальный фонд обязательного медицинс |

Найденные документы также можно отсортировать.

Чтобы вернуться ко всем документам нужно нажать крестик в поисковом поле.

| Тест | <u> </u> |
|------|----------|
|------|----------|

Также для отбора необходимых данных в системе предусмотрена фильтрация.

Чтобы настроить фильтры нужно открыть соответствующую панель.

| •                 |                 |           |         |                   |              |                 |                  |                    |                |          | r |
|-------------------|-----------------|-----------|---------|-------------------|--------------|-----------------|------------------|--------------------|----------------|----------|---|
| Название          | Полное название | Код       | Статус  | Тип организации   | ИНН          | огрн            | Адрес            | E-mail             | Дополнительный | Действия |   |
| Куликов Артем Нин |                 |           | Новый   | Внештатный врач-: | 123456789456 |                 |                  | kan@mail.ru        |                | •••      | Â |
| Медицинская орга  |                 |           | Активен | Страховая медици  | 1234567891   | 1115554447789   | Комсомольская 25 | cii@mail.ru        |                | •••      |   |
| Медицинская орга  |                 | 032001999 | Активен | Медицинская орга  | 2222222222   | 22222222222222  | Заречная 88      | TesttOrganization@ |                | •••      |   |
| Медицинская орга  |                 | 031019999 | Активен | Медицинская орга  | 3333333333   | 333333333333333 | Адрес            | TesttOrganization@ |                | •••      |   |

Данная панель представляет собой набор параметров, по которым можно отсортировать список. Также на панели находится кнопки сброса фильтров и сохранения/удаления фильтров.

Виды фильтрации:

Поисковая строка. Используется для фильтрации названий, номеров, ФИО.
 Чтобы применить нужно нажать «Enter».

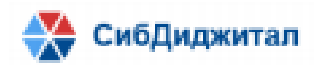

| Фамилия 🔺 | Статус 🕶 | Организаци |
|-----------|----------|------------|
| Фамилия   |          |            |

 Указание периода. Используется для фильтрации списка документов по дате и контрольному сроку. Применяются автоматически после указания дат.

| Дата 🔺 Номер |                                                     | Номер 🕶         | Наименование - Наимен |           |                    |  |  |  |
|--------------|-----------------------------------------------------|-----------------|-----------------------|-----------|--------------------|--|--|--|
| Дата о       | c:                                                  |                 | по:                   |           |                    |  |  |  |
| _            | Выбор из                                            | в списка. Приме | еняется сразу после   | выбора од | ного из вариантов. |  |  |  |
|              | Тип 🔺                                               | Контро          | льный срок 🕶          | Фил       | ильтры 🔻           |  |  |  |
|              | Тип                                                 |                 |                       | •         | ициатор            |  |  |  |
|              | Акт сверки счетов                                   |                 |                       |           |                    |  |  |  |
|              | Договоры, соглашения                                |                 |                       |           |                    |  |  |  |
|              | Заключение МЭК МТР                                  |                 |                       |           |                    |  |  |  |
|              | Заключение МЭК ОМС                                  |                 |                       |           |                    |  |  |  |
|              | Заключение ЭКМП СМО                                 |                 |                       |           |                    |  |  |  |
|              | Заключения МЭЭ по результатам повторной экспертизы  |                 |                       |           |                    |  |  |  |
|              | Заключения ЭКМП по результатам повторной экспертизы |                 |                       |           |                    |  |  |  |
|              | Изменения ПДн ЗЛ (Е файлы)                          |                 |                       |           |                    |  |  |  |
|              | Изменения ПДн ЗЛ (К файлы)                          |                 |                       |           |                    |  |  |  |

Выбор из списка с возможностью поиска и сортировки. Например, выбор организации.

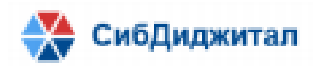

| Ор                   |                 |          |                                     |            |               |
|----------------------|-----------------|----------|-------------------------------------|------------|---------------|
|                      | ганиза          | ция      |                                     |            | •             |
|                      |                 | Выберите | организацию                         |            |               |
| Название             | Код             | Статус   | <ul> <li>Тип организации</li> </ul> | инн        | огрн          |
| Іоиск по названию, т | ипу организации | л, коду  |                                     |            |               |
| ГАУЗ "РЕСПУБЛИКА     | 032001          | Активен  | Страховая медицин                   | 0323054162 | 1020300902148 |
| ГАУЗ "ДРКБ" МЗ РБ    | 032002          | Активен  | Страховая медицин                   | 0323111068 | 1020300909980 |
| ГАУЗ "РПЦ МЗ РБ"     | 032003          | Активен  | Медицинская орган                   | 0323049187 | 1020300902687 |
| гбуз БРКОД           | 032005          | Активен  | Медицинская орган                   | 0323054148 | 1020300889575 |
| ГАУЗ "РКВД"          | 032006          | Активен  | Медицинская орган                   | 0323012814 | 1020300969358 |
| ГАУЗ "РСП"           | 032007          | Активен  | Медицинская орган                   | 0323349582 | 1100327000025 |
| АУ РБ "РКГВВ"        | 032008          | Активен  | Медицинская орган                   | 0323054243 | 1020300904194 |
| ГБУЗ "ЦОЗИМП РБ І    | 032009          | Активен  | Медицинская орган                   | 0326010283 | 1020300971866 |
| ГБУЗ "ГОРОДСКАЯ І    | 032012          | Активен  | Медицинская орган                   | 0323051250 | 1020300966289 |
| ГБУЗ "ГБ №5"         | 032013          | Активен  | Медицинская орган                   | 0323054067 | 1020300901631 |
| ГАУЗ "РК БСМП ИМ     | 032015          | Активен  | Медицинская орган                   | 0323049701 | 1020300904106 |
| ГБУЗ "РКИБ"          | 032016          | Активен  | Медицинская орган                   | 0323126674 | 1060323049577 |
| ГАУЗ "ГПЦ Г.У-У"     | 032017          | Активен  | Медицинская орган                   | 0323079343 | 1020300904018 |
| ГБУЗ 'ГП №1'         | 032021          | Активен  | Медицинская орган                   | 0323049035 | 1020300979071 |
| ГАУЗ *ГП №2*         | 032022          | Активен  | Медицинская орган                   | 0323053761 | 1020300903798 |
| гБУЗ *ГП №З*         | 032023          | Активен  | Медицинская орган                   | 0323053514 | 1020300901543 |
| ГАУЗ °ГП №6°         | 032024          | Активен  | Медицинская орган                   | 0323053779 | 1020300976585 |
|                      |                 |          |                                     |            |               |

Одновременно может быть установлено множество фильтров.

Чтобы сбросить все фильтры нужно нажать соответствующую кнопку на панели фильтров.

| Ð         | •        |               |           |   |                              |  |
|-----------|----------|---------------|-----------|---|------------------------------|--|
| Фамилия 🔻 | Статус 🕶 | Организация 🔻 | Фильтры 🔻 | Ċ | <b>Т</b><br>Сбросить фильтры |  |

Установленный набор фильтров можно сохранять. Это необходимо для быстрого применения сразу нескольких фильтров. Для начала нужно установить фильтрацию, которую в дальнейшем планируется использовать постоянно. Далее необходимо нажать на пункт панели - «Фильтры».

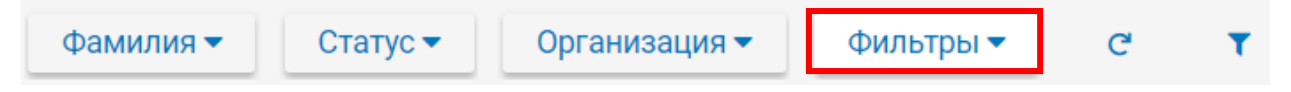

Будет открыто окно со списком пользовательских фильтров. Если ранее фильтры не добавлялись, список будет пустым.

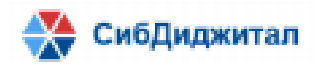

| Название фильтра |  | Сохранить |
|------------------|--|-----------|
|                  |  |           |
|                  |  |           |
|                  |  |           |
|                  |  |           |
|                  |  |           |
|                  |  |           |
|                  |  |           |
|                  |  |           |
|                  |  |           |
|                  |  |           |
|                  |  |           |

Для сохранения настроенной фильтрации требуется ввести название и сохранить.

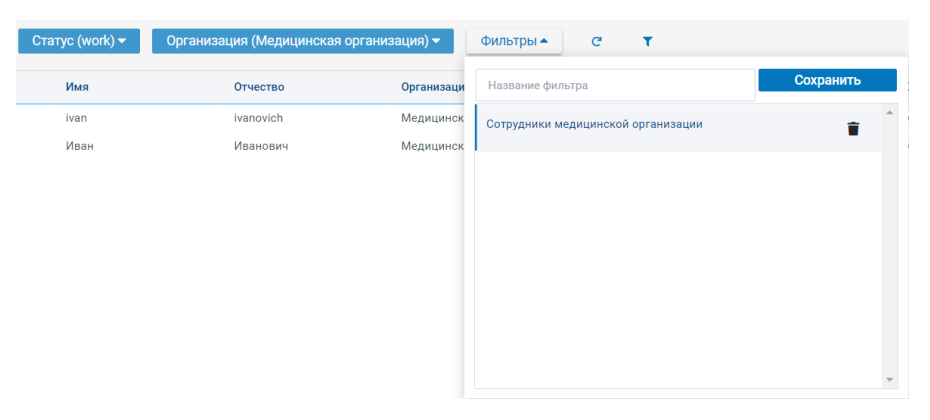

Для применения пользовательского фильтра требуется дважды кликнуть по его названию и нажать кнопку «Применить фильтры».

| Фамилия 🔻 | Статус (work) 🕶 | Организация (Медицинская организация) 🔻 | Фильтры 🔻 | C | T |                   |
|-----------|-----------------|-----------------------------------------|-----------|---|---|-------------------|
|           |                 |                                         |           |   |   | Применить фильтры |

После применения фильтрации список можно отсортировать